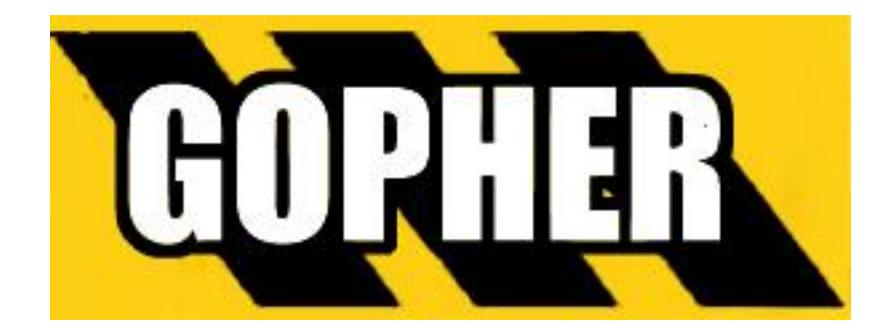

# **Billing & Scheduling Software**

# version 3.2.15

# **User Manual**

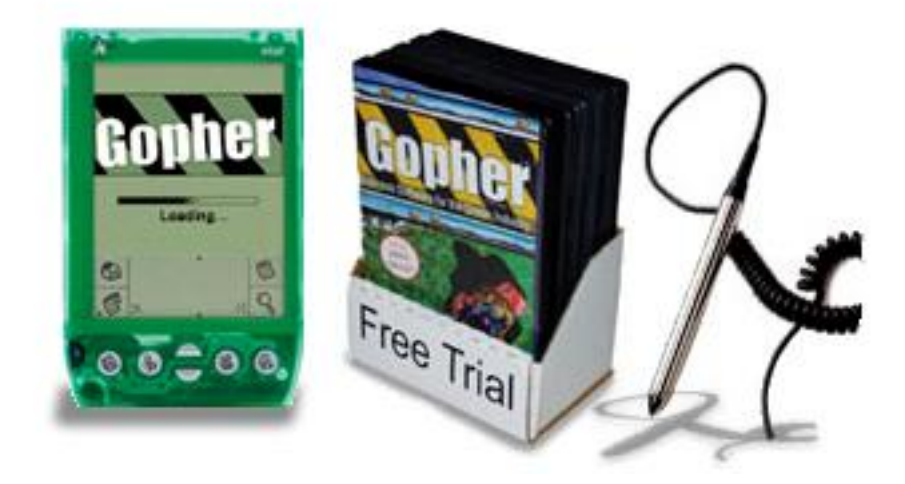

Gopher Billing & Scheduling Software works with optional Palm Pilot software and barcode wand. Order Gopher today. To order online <u>http://www.gophersoftware.com/register</u> Tech Support <u>http://www.gophersoftware.com</u> then click on online training.

Copyright © 2006 Ditech, All Rights Reserved. Dream It, Build It, Gopher It!™ Gopher, Gopher Software, Ditech, Ditech Software, and the Ditech logo are trademarks of Ditech.

# **Distribute Gopher!**

Do you enjoy using Gopher? Do you know others that would enjoy it as well? You can make a commission % on each sale by following these simple instructions.

**Step 1** - Contact us for information on how you can get the Gopher Point of Purchase Displays.

**Step 2 -** Simply place a Point Of Purchase display at the landscape equipment stores you purchase your supplies from. Hand them out to your friends. Bring them to your Landscape Association meetings. Bring them to your Landscape Industry Seminars. Rent a booth at a Landscape Show and hand them out!!!

**Step 3 -** Customers will see the trial software and take one home.

**Step 4** - When they decide to register the software, they will call Ditech. We ask them for their unique CD identification number which lets us know this software came from your display.

Step 5 - We send you a sales commission check for each sale!

Choose from one of the three Point of Purchase Displays below. We offer a 25 unit paper envelope display. A 5 or 17 unit DVD package display. (Note: The software inside all units is the same. DVD display box does not contain a DVD.) If you need larger amounts of Gopher cds, please contact us.

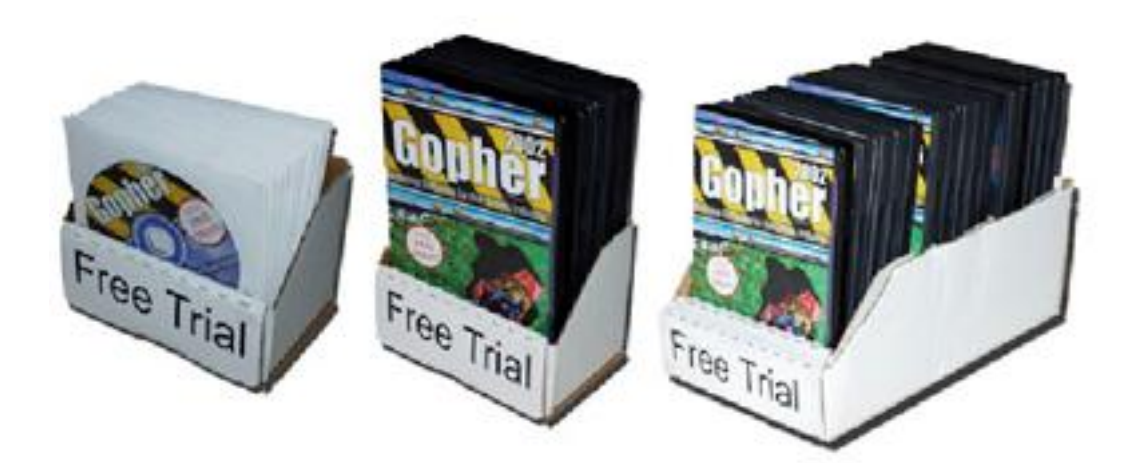

# Table Of Contents

| 1.  | Quick Start – Read this to get yourself up and running. | Page 4          |
|-----|---------------------------------------------------------|-----------------|
|     |                                                         |                 |
| 2.  | Customer                                                | Page 22         |
| 3.  | Invoice                                                 | page <b>40</b>  |
| 4.  | Schedule                                                | page 55         |
| 5.  | Payment                                                 | page <b>74</b>  |
| 6.  | Route                                                   | page <b>77</b>  |
| 7.  | Service                                                 | page <b>79</b>  |
| 8.  | Material                                                | page <b>81</b>  |
| 9.  | Estimate                                                | page <b>83</b>  |
| 10. | Contract                                                | page <b>87</b>  |
| 11. | Matrix                                                  | page <b>94</b>  |
| 12. | Equipment                                               | page <b>104</b> |
| 13. | Chemical                                                | page <b>109</b> |
| 15. | Employee                                                | page <b>114</b> |
| 14. | Report                                                  | page <b>118</b> |
| 15. | Options                                                 | page 133        |
|     |                                                         |                 |

16. Index

page 143

## **Quick Start**

Lets get started right away! If you haven't already done so install Gopher now. Follow these quick and easy steps to get your company up and going on our software. Afterwards look further ahead in this manual to get a more detailed understanding of the power of Gopher. Examples are included to show you how to setup more advanced operations.

Step 1. Enter your customers. Page - 5

Step 2. Enter your services. Page - 6

Step 3. Set up your routes. Page - 8

Step 4. Schedule your jobs. Page - 10

Step 5. Print your jobs. Page - 15

Step 6. Mark your jobs completed. Page - 17

Step 7. Generate Invoices. Page - 20

#### Quick Start - Step 1. Enter your customers.

Click on the "Customer" section that runs along the green bar at the left of the screen. Click the "New" button and enter your customers. You can also import your customer database from QuickBooks. To import click on "File" at the top left of Gopher and click on "Import," then choose "Quickbooks Customer List." If you are a Gopher 98 user, you can import your customer database from that program. Click on "File" at the top left of Gopher click on "Import" then choose "Gopher 98 Entire Database."

• Click the "New" button.

| 📉 Welcome  | Customer List |
|------------|---------------|
| 🚱 Customer |               |
| 🗎 Invoice  | New N         |
| 🐺 Schedule | Customer ID   |

• A "Name" window will appear.

| Name         |            | ×              |
|--------------|------------|----------------|
| Full Name    |            |                |
|              |            |                |
|              | <b>♦ ♦</b> |                |
| Name Details |            | ΠΚ             |
| Title:       | <b>•</b>   |                |
| First:       |            | <u>C</u> ancel |
| Middle:      |            |                |
| Last:        |            |                |
| Suffix:      | <b>•</b>   |                |
|              |            | 🔽 Auto Fill    |

- Enter the customer's "Full Name."
- Click the "OK" button.
- A "Customer" window will appear.
- Enter the relevant customer information
- Click the "OK" button.

| Customer         | ustoner 🗵                                                |  |  |  |  |  |  |
|------------------|----------------------------------------------------------|--|--|--|--|--|--|
| Main Billing Aut | oBilling Property Category Material Service Memo Comment |  |  |  |  |  |  |
| Perion Name      | Customer ID: 13                                          |  |  |  |  |  |  |
| Company Name     | Account Name                                             |  |  |  |  |  |  |
| Phone:           | Rode:                                                    |  |  |  |  |  |  |
| Phone 2          | E mail Address                                           |  |  |  |  |  |  |
| Fax              | Customer Status                                          |  |  |  |  |  |  |
| Pager            | Active C inactive                                        |  |  |  |  |  |  |
| Property Address | Ring Address                                             |  |  |  |  |  |  |
|                  | the Cogn                                                 |  |  |  |  |  |  |
| Property Size:   | SQ FT Sof Name                                           |  |  |  |  |  |  |
| Map Info:        | Laitude/Longhude.                                        |  |  |  |  |  |  |
| ? Help           | ✓ DK X Cancel                                            |  |  |  |  |  |  |

Quick Start - Step 2. Enter your services.

- Make sure you are on the tab "Service List."
- Click the "New" button.

| <b>Welcome</b>          | Service List |                     |  |  |  |  |  |
|-------------------------|--------------|---------------------|--|--|--|--|--|
| 😳 Customer<br>🗎 Invoice |              |                     |  |  |  |  |  |
| 🧱 Schedule              | Service ID   | Service Description |  |  |  |  |  |
| S Payment               | DEFAULT      | Default Service     |  |  |  |  |  |
| A Route                 | LAWNMOWI     | Lawn Mowing         |  |  |  |  |  |
| 💫 Service               | YARDCLEA     | Yard Clear vo       |  |  |  |  |  |

A "Service Setup" window will appear. This window has four tabs: "Service", "Customer Prices", "Comment" and " Service Setup

Chemical."

- Click on the "Service" tab.
- "Service ID" Enter the Service ID.
- "Service Description" Enter the description of the service.
- "Billing Option" Choose "Flat-Rate."
- "Standard Price" Enter the default price for this service or leave it blank.
- Click on the Customer Prices tab and click the new button.

| Service Customer Price | es Conmert Chemica                   | I man a state of the |                |              |
|------------------------|--------------------------------------|----------------------|----------------|--------------|
| Service ID:            |                                      |                      | Charge Lax 🔽 🗘 | harge Tax 2  |
| Service Description    | -                                    |                      |                |              |
| Service Details:       |                                      |                      |                |              |
|                        |                                      |                      |                |              |
|                        |                                      |                      |                |              |
|                        | Billing Option                       |                      |                | out the      |
|                        | (+ Elattiale                         | C Hondy              | C Qiea         | C The        |
|                        | Flat Rate Billing<br>Standard Price: |                      |                |              |
|                        | Hourly Billing<br>Hourly Rate:       |                      | Average        | Labor Hours: |
|                        | Area Billing                         |                      |                |              |
|                        | Unit Price:                          | per                  | 1 ACRE         |              |
|                        |                                      |                      |                |              |
|                        |                                      |                      |                |              |
|                        |                                      |                      |                |              |
|                        |                                      |                      |                | 1            |
|                        |                                      |                      |                | QK X Gancel  |

| Service          | Customer Pr  | ices   | Commer       | nt Chemical          |  |
|------------------|--------------|--------|--------------|----------------------|--|
| <u>N</u> e       | w Price      | s<br>Þ | Cust ID<br>1 | Customer<br>Acme Co. |  |
| <u>E</u> ¢<br>Co | Co Click the |        |              | ce button            |  |
| <u>D</u> ele     | ete Price    |        |              |                      |  |

- Here is where you will set this service's specific price for each customer.
- Click the "OK" button.

| stomer Service    | Setup           |                |                |                             |
|-------------------|-----------------|----------------|----------------|-----------------------------|
| Customer Info     |                 |                |                |                             |
| Customer ID:      | 5               |                |                |                             |
| Customer Name:    | Mike Hanson     |                |                |                             |
| Property:         | 782 North Place |                |                | T                           |
|                   |                 |                |                |                             |
| ervice Comment    | Tax             |                |                |                             |
| Billing Option    |                 |                |                |                             |
| Elat-Rate         | C               | <u>H</u> ourly | C <u>A</u> rea |                             |
| Service Info      |                 |                |                |                             |
| Service ID: L4    | WNMOWI          |                |                |                             |
| Description:      | awn Mowing      |                |                |                             |
|                   |                 |                |                | 1923                        |
| Details:          |                 |                |                | -                           |
|                   |                 |                |                |                             |
| Į                 |                 |                |                |                             |
| Flat Rate Billing |                 |                |                |                             |
| Standard Price:   | 35.00           |                |                |                             |
| Hourly Billing    |                 | - Area Pilling |                |                             |
| Hourly Dining     |                 | Linit Price    | . Der          |                             |
| mouny mate.       |                 |                |                |                             |
| Average Labor     | Hours:          | Unit Area:     |                | lick the <mark>OK</mark> bu |
|                   |                 |                |                |                             |
|                   |                 |                |                |                             |

#### Quick Start - Step 3. Set up your routes.

Click on the "Route" section that runs along the green bar at the left of the screen.

Geographic Route

**<u>Remember</u>**: The order in which your customers are set in the Route page is the order they are printed out in your daily job schedules. Order the customers as if you were going to visit one after the other straight through the entire route. Normally you will have 1 route per crew.

Tip: Drag-and-drop customers to position them in the current route.

- Make sure you are on the tab "Route List."
- Click the "New" button.

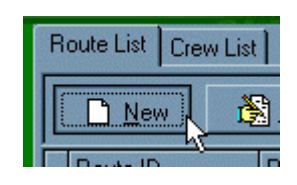

- A "Geographic Route" window ٠ will appear. This window has two tabs: "Route" and "Crew Assignment."
- Click on the "Route" tab.
- "Route ID" Enter a route ID for example: 'North Route' or 'route 1.'
- "Description" Enter a • description for this route. Ex. "northern side of town."
- "Crew" Use the drop down • box to apply a crew if applicable.
- Highlight properties from the "All Other Properties" list and use the Red Arrow buttons to move the properties up to the "Current Route" list that will be included in this route. You can also drag and drop the customers from one window to the other.
- When you have moved up all the properties that will be serviced into the "Current Route" list, use the "First", "Prior", "Next", and "Last" buttons to order the property list in geographic order.

| • <u>F</u> irst | • Prior | ▶ <u>N</u> ext | ▶ <u>L</u> ast |
|-----------------|---------|----------------|----------------|

V DK

XO

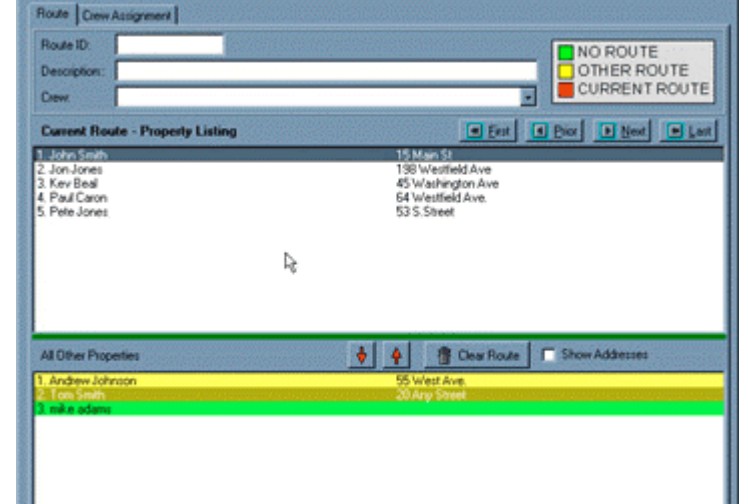

8

• Or you can drag and drop the customers into their proper geographic position.

| Description::       Main Route         Crew:       Main Crew         Current Route - Property Listing       Image: Einst mark         1. Acme Co.       100 Main St.         2. Chris Wijker       939 Ocean Ave         3. Pete Thtesas       34 Main Street                                                                                                    | Route ID:                               | MAIN                                                                         |                                                                                                    |                                                               |                                                 |
|----------------------------------------------------------------------------------------------------|-----------------------------------------|------------------------------------------------------------------------------|----------------------------------------------------------------------------------------------------|---------------------------------------------------------------|-------------------------------------------------|
| Crew:       Main Crew         Current Route - Property Listing       Image: Current Route - Property Listing         1. Acme Co.       100 Main St.         2. Chris WPKer       939 Ocean Ave         3. Pete The as       34 Main Street         Drag and drop your customers into their proper geographic order.         Remember to order the route as if you were going to drive through the entire route in one day. The way you order the route here will effect the order your daily jobs are printed.                                                                                                    | Description::                           | Main Route                                                                   |                                                                                                    |                                                               |                                                 |
| Current Route - Property Listing       Image: Einst image: Einst imag | Crew:                                   | Main Crew                                                                    |                                                                                                    | Ψ.                                                            |                                                 |
| 1. Acme Co.       100 Main St.         2. Chris Wilker       939 Ocean Ave         3. Pete The Sas       34 Main Street         Drag and drop your customers into their proper geographic order.<br>Remember to order the route as if you were going to drive through the<br>entire route in one day. The way you order the route here will effect the<br>order your daily jobs are printed.                                                                                                    | Current Rou                             | ite - Property Listing                                                       |                                                                                                    | <u> </u>                                                      | Prior Next                                      |
| 3. Pete The as 34 Main Street                                                                                                    | 1. Acme Co.                             |                                                                              | 100 Mair                                                                                             | n St.                                                         |                                                 |
| Drag and drop your customers into their proper geographic order.<br>Remember to order the route as if you were going to drive through the<br>entire route in one day. The way you order the route here will effect the<br>order your daily jobs are printed.                                                                                                    | <u>2. Chils wijke</u><br>3. Pete Thtරිa | s                                                                            | 335 UCE<br>34 Main                                                                                   | an Ave<br>Street                                              |                                                 |
| Drag and drop your customers into their proper geographic order.<br>Remember to order the route as if you were going to drive through the<br>entire route in one day. The way you order the route here will effect the<br>order your daily jobs are printed.                                                                                                    |                                         |                                                                              |                                                                                                    |                                                               |                                                 |
| Remember to order the route as if you were going to drive through the<br>entire route in one day. The way you order the route here will effect the<br>order your daily jobs are printed.                                                                                                    |                                         |                                                                              |                                                                                                    |                                                               |                                                 |
| order your daily jobs are printed.                                                                                                    |                                         | Drag and drop your                                                           | customers into their p                                                                               | proper geogra                                                 | phic order.                                     |
|                                                                                                    |                                         | Drag and drop your<br>Remember to order th                                   | customers into their p<br>le route as if you were                                                    | oroper geogra                                                 | phic order.<br>e through the                    |
|                                                                                                    |                                         | Drag and drop your<br>Remember to order th<br>entire route in one day<br>ord | customers into their p<br>e route as if you were<br>/. The way you order t<br>er your daily jobs are | proper geogra<br>going to drive<br>he route here y<br>printed | phic order.<br>e through the<br>will effect the |

- "Clear Route" button This will remove all the properties in the "Current Route" list.
- "Show Addresses" button This will show the address of the properties in your list.
- Click the "OK" button when finished.

#### Quick Start - Step 4. Schedule your jobs.

- Make sure you are in the Schedule section of Gopher and on the tab "Job Calendar."
- Click the "New" button. Or use your mouse and right click on the calendar day and choose to "schedule job."

| Nelcome            | Job Calendar Job Cluster Job List Completed |      |       |           |               |      |               |
|--------------------|---------------------------------------------|------|-------|-----------|---------------|------|---------------|
| Customer           |                                             | New  |       | 阁         | dit           | 后    | r<br>Delet    |
| 目 INVOICE          |                                             |      |       | N-2/2] -  |               |      | 1 200         |
| 🚟 Schedule 👘       | <b>0</b>                                    |      |       | rīv 👝     |               | -7   | <u>G</u> ener |
| § Payment          | <u> </u>                                    | Clic | k the | New       | <b>/</b> butt | on 🖡 |               |
| 🖨 Route 💦          |                                             |      |       | 000000000 |               | 0    | 5 韋           |
| 💫 Service 💦        | Sun                                         | Mon  | Tue   | Wed       | Thu           | Fri  | Sat           |
| 📵 Material         |                                             |      | 1     | 2         | 3             | 4    | 5             |
| 🗏 Estimate         | 6                                           | 7    | 8     | 9         | 10            | 11   | 12            |
| \overline Contract | - 10                                        |      |       |           | 10            |      | 10            |
| 🔛 Matrix           | 13                                          | 14   | 15    | 16        | - 12          | 18   | 19            |
| S Expense          | 20                                          | 21   | 22    | -23       | 24            | 25   | 26            |
| 🕰 Equipment        | 27                                          | -28  |       |           |               |      |               |
| Chemical           |                                             |      |       |           |               |      |               |

- A "Please Select Customer for Scheduled Job" window will appear.
- Use the drop down box in one of the three options to select a customer.
- Click the "OK" button.

| Please Select Cust | omer for Scheduled Job |                            |
|--------------------|------------------------|----------------------------|
| Customer           |                        |                            |
| Customer ID:       | 5 🗸                    |                            |
| Last Name:         | Hanson                 | <b>_</b>                   |
| Customer Name:     | Mike Hanson            |                            |
|                    |                        | I Hide Inactive Customers  |
| ? Help             |                        |                            |
|                    |                        | Click the <b>OK</b> button |

A "Service" window will appear.

- "Job Description" Choose a service from the drop down box. The services that appear here are those you have previously entered in the "Service" page. You can also type in a service name such as Lawn Mowing.
- Click the "Next" button at the bottom of the window.

| Step 2 of 5 - Servio | ce 🛛 🔀                                                |
|----------------------|-------------------------------------------------------|
| Service              | Service Material Expense Crew Comment Private Comment |
| Service              | Service ID:                                           |
| LA ST                | Job Description: Lawn Mowing                          |
|                      | Job Details:                                          |
|                      |                                                       |
|                      |                                                       |
|                      |                                                       |
|                      |                                                       |
| Sec. Sec.            |                                                       |
|                      |                                                       |
|                      |                                                       |
|                      | Lick the Next > button                                |
|                      |                                                       |
|                      | ? Help         Cancel         < Back                  |

• Continue to click the "Next" button past the following windows "Equipment", "Chemical Application" until you get to the window "Frequency."

- Choose the Custom tab.
- "Interval" If you service this lawn once a week then leave the Interval at "1 Week(s)". If you service the lawn every two weeks then set the Interval to "2 Week(s)". If you service the lawn once a month then set the Interval to "1 Month(s)". If you service the lawn every ten days then set the Interval to "10 Day(s)".
- We also set the Requested Day to Thursday.

| Step 3 of 5 - Freq    | uency 🔀                                                                                                    |
|-----------------------|----------------------------------------------------------------------------------------------------|
| Schedule<br>Frequency | Schedule Type<br>C <u>S</u> imple C <u>D</u> ne-Time  C <u>C</u> ustom C S <u>e</u> ries C <u>J</u> ob Cluster                                                                                                    |
| 10.11121              | Simple       One-Time       Custom       Series       Job Cluster         Schedule Setup                                                                                                    |
| 3765                  | Additional Schedule Options       Requested Day         Minimum days between visits:       Sun         Minimum total visits:       Mon         Maximum total visits:       Ved         Maximum visits per month:       Thu         Earliest day of month to visit:       Fri |
| Previous Job Date:    | Most Recent Visit: Click the Next > button Sat                                                                                                    |
|                       | ? Help     Cancel     < Back                                                                                                    |

• Click the "Next" button at the bottom of the window.

• Review the Job Dates. Add or remove any dates desired

| Step 4 of 5 - Dates                                                                                                    |                         |      |                      |             | ×        |
|----------------------------------------------------------------------------------------------------|-------------------------|------|----------------------|-------------|----------|
|                                                                                                    | Scheduled Job Dates     |      |                      |             |          |
| Dates                                                                                                    | Add Job Date            |      | Job Date             | Day Of Week | <u> </u> |
| Dates                                                                                                    |                         |      | 7/7/05               | Thursday    |          |
|                                                                                                    | <u>D</u> elete Job Date |      | 7/14/05              | Thursday    |          |
| 101                                                                                                    |                         |      | 7/21/05              | Thursday    |          |
| TIVE                                                                                                    |                         |      | 7/28/05              | Thursday    |          |
| 1 Van 19                                                                                                    | Build Dates             |      | 8/4/05               | Thursday    |          |
| 10 W/ .                                                                                                    |                         |      | 8/11/05              | Thursday    |          |
|                                                                                                    |                         |      | 8/18/05              | Thursday    |          |
| 1: // 1                                                                                                    |                         |      | 8/25/05              | Thursday    |          |
|                                                                                                    |                         |      | 9/1/05               | Thursday    |          |
| 8/2 : 巨ノ                                                                                                    |                         |      | 9/8/05               | Thursday    |          |
| TA Z                                                                                                    |                         |      | 9/15/05              | Thursday    |          |
|                                                                                                    |                         |      | 9/22/05              | Thursday    |          |
|                                                                                                    |                         |      | 9/29/05              | Thursday    |          |
|                                                                                                    |                         |      | 10/6/05              | Thursday    |          |
| and the second second s |                         |      | 10/13/05             | Thursday    |          |
|                                                                                                    |                         |      | 10/20/05             | Thursday    |          |
|                                                                                                    |                         | C    | Click the <b>Nex</b> | t > button  | ~        |
|                                                                                                    |                         |      |                      |             |          |
|                                                                                                    | ? Help Ca               | ance | l < <u>B</u> ack     | Next >      | inish    |

• Click the Next button.

- You should be on the "Billing" window now.
- Service Price" Enter the fee for this service.

| Step 5 of 5 - Billing                           |                                                                                                    |
|-------------------------------------------------|----------------------------------------------------------------------------------------------------|
| Billing<br>G.                                   | Billing Type            • Standard C Hourly Area          Standard Billing         Service Price:       \$35.00         Hourly Billing         Hourly Billing         Hourly Rate:       \$0.00 Man Hours:         O         Area Billing         Unit Price:       per         Property Size       O |
| <b>1627 6</b> 70 <b>7</b> 04 070772, 0 20000000 | Tax     Tax 2     Click the Finish button       ? Help     Cancel     < Back     Next >                                                                                                    |

- Click the "Finished" button at the bottom of the window.
- You should now be back at the main "Schedule" page. Look at the calendar and you should see a day that is green. Click on that day and you will see the job appear in the job list below the calendar.

#### Quick Start - Step 5. Print your jobs.

• Use the "Print Jobs" button in the "Schedule" section to print out your work sheets for each day.

| Welcome                 | Job Calendar Job Cluster Job List Completed Jobs Job Series |
|-------------------------|-------------------------------------------------------------|
| 😍 Customer<br>🗎 Invoice | 📰 New 🕅 Edit 👘 Delete 🕒 Print Jobs                          |
| Schedule                | Omplete         Operation         S Generate                |
| S Payment<br>A Route    | ✓     > February     ✓     2005     ♦     1 total jol       |

• You can also choose which options you want printed on your scheduled job reports.

| Print Scheduled Jobs                 |                                                      |
|--------------------------------------|------------------------------------------------------|
| Print Route Sheets for which day(s): | Print barcode with scheduled jobs                    |
| 12/ 2/2005 - thru 12/ 2/2005 -       | ✓ Print material & equipment summaries for each crew |
| Quick Date Select                    | Print map info for each customer                     |
|                                      | 🦵 Print new page for each job                        |
| Inis WeekIogay                       | 🦵 Print property size                                |
| Next Week Tomorrow                   | 🦵 Print phone number                                 |
|                                      | Print property address                               |
|                                      | Print property description                           |
| ✓ <u>O</u> K ∑ancel                  | Extra blank lines in text: 0                         |

• (**Optional**) If you want to print only specific pages of your scheduled jobs, click preview.

| Output Options              |               |
|-----------------------------|---------------|
| Selected Printer            |               |
| Report Destination          | ОК            |
| Pre <u>v</u> iew     Ele    | Cancel        |
| Format: Adobe Acrobat (PDF) | <u>S</u> etup |
| Options                     |               |
| Copies Collate              |               |

• (**Optional**) Then choose which page you want to print out.

| G                                                        | Rep            | ort             | Previ                | ew           |               |          |                 |                |
|----------------------------------------------------------|----------------|-----------------|----------------------|--------------|---------------|----------|-----------------|----------------|
| File                                                     | Pa             | ge              | Zoom                 |              |               |          |                 |                |
| <b>a</b>                                                 | -              | Í               |                      | •            |               | Page     | 1               | of 1           |
|                                                          | Scheduled Jobs |                 |                      |              |               |          |                 |                |
| C <b>REW_EQUIPMENT</b> for Main Crew:<br>Truck 1_(TRUCK1 |                |                 |                      |              |               |          |                 |                |
| ROUTE: Main Route                                        |                |                 |                      |              |               |          |                 |                |
|                                                          |                | <b>1)</b><br>Jo | C <b>US</b><br>b Des | TON<br>scrip | MER:<br>tion: | Ac<br>La | me Co.<br>wn Mo | (100 N<br>wing |

• Here is a sample of how your job sheets will look.

| Scheduled J                              | lobs                                            | Thursday, February 17, 2005<br>CREW: Main Crew |   |
|------------------------------------------|-------------------------------------------------|------------------------------------------------|---|
| ROUTE: Main Rout                         | e                                               |                                                |   |
| <ol> <li>CUSTOMER:<br/>Phone:</li> </ol> | Mike Hanson (782 North Place, 7<br>888-239-0192 | 82 North Place Your Town, AZ)                  |   |
|                                          |                                                 |                                                |   |
| Job Description:                         | Lawn Mowing                                     |                                                |   |
| Job Time:                                | Start Time:                                     | Finish Time:                                   |   |
|                                          |                                                 |                                                | 6 |
| Here                                     | is a sample how your dail                       | y job sheets will look.                        |   |

#### Quick Start - Step 6. Complete your jobs.

- At the end of each day highlight the calendar day by clicking on a specific job day in the calendar and then click the "
- Completed" jobs button to let Gopher know those jobs have been completed.

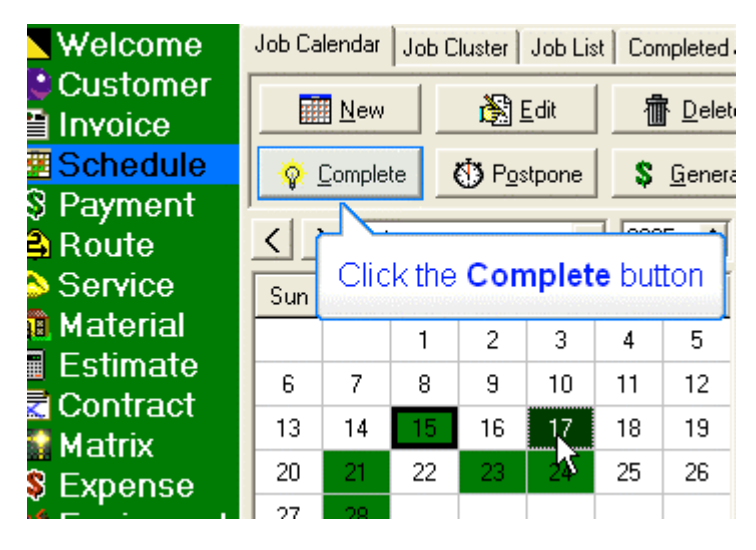

Choose either all jobs for the day or some jobs.

٠

| Complete Jobs                                                                                                    | $\times$ |
|----------------------------------------------------------------------------------------------------|----------|
| Which jobs were completed on Thursday, February 17, 2005?                                                                                                    |          |
| All Jobs 📐 Complete all jobs scheduled for Thursday, February 17, 2005                                                                                                    |          |
| Some Jobs       List all jobs scheduled for Thursday, February 17, 2005         This feature allows you to complete individual jobs         and edit job details         Sort Jobs By         Image: Route         Image: Last Name         Image: Customer ID |          |
| Timesheets Build employee timesheets for Thursday, February 17, 2005                                                                                                    | el       |

• (**Optional**) The some jobs button will allow you to enter job times.

• (**Optional**) Click the Select All button. Then click the Finish button at the bottom right.

| <ul> <li>Vhen were the jobs com</li> <li>On their scheduled of</li> <li>On the following date</li> </ul> | pleted?<br>lates<br>e: 3/31/2005 - | Mark jobs as inco           | mplete when scanned twice | Clear<br>Click the Selec | Select All     Select All     Select All     Select All     Select All |
|----------------------------------------------------------------------------------------------------|------------------------------------|-----------------------------|---------------------------|--------------------------|------------------------------------------------------------------------|
| Date Route ID<br>3/2/05 TEST                                                                             | Cust ID<br>4                       | Customer Name<br>Paul Smith | Job Description           |                          | Unselect Job(s)                                                        |
|                                                                                                    |                                    |                             |                           |                          | Complete                                                               |

• (**Optional**) Highlight the specific job and click the Edit Details button.

| G Complete Jobs        | - Result                                                                                                    |             |            |                   |  |  |  |
|------------------------|----------------------------------------------------------------------------------------------------|-------------|------------|-------------------|--|--|--|
| The following jobs wer | The following jobs were completed. You can edit the job details by highlighting the job and clicking "Edit Details" |             |            |                   |  |  |  |
| Add Service            | Date                                                                                                    | Description | Customer   | Location          |  |  |  |
|                        | 3/2/05                                                                                                    | Lawn Mowing | Paul Smith | 45 West Valley Rd |  |  |  |
| Add <u>Material</u>    |                                                                                                    | 8           |            |                   |  |  |  |
| ,                      |                                                                                                    |             |            |                   |  |  |  |
| Det                    |                                                                                                    |             |            |                   |  |  |  |
| Click th               | e Edit Det                                                                                                    | ails button |            |                   |  |  |  |
|                        |                                                                                                    |             |            |                   |  |  |  |

• (Optional) Click on the Labor tab and enter the Start & Finish Time. Click OK when completed.

| Servic | e Labor    | Expense | Chemical Equipment Co | mments     |          |           |       |
|--------|------------|---------|-----------------------|------------|----------|-----------|-------|
| Start  | Time:      | 8:00    | AM                    | Job Time:  | Г        | 1         | hours |
| Finish | Time:      | 9:00    | AM                    | Crew Size: | Г        | 2         |       |
| Trave  | el Time:   | 1       | hours                 | Total Labo | or Time: | 2         | hours |
| Emp    | oloyee     |         | - K5                  |            | _        | Lunn.     |       |
| Su     | apervisor: |         | -                     |            | Crew:    | IMAIN     |       |
| Tir    | mesheets   |         |                       |            | Employee | e List    |       |
|        | Emp ID     | Hours   | Employee Name         | <u>~</u>   | Empl     | D Employe | e Nam |
|        | JOHN       | 0       | John                  |            | •        |           |       |
|        | DETE       | 0       | Pata                  |            |          |           |       |

• To see the list of completed jobs which are awaiting to be generated into invoices, click on the Completed Jobs tab.

| Job C | luster                                                      | Job Lis | t Cor | npleted     | Jobs Job Series                                                                              |
|-------|-------------------------------------------------------------|---------|-------|-------------|----------------------------------------------------------------------------------------------|
|       | ř.                                                          | dit     | 1     | ř,          |                                                                                              |
| e (   | D Pos                                                       | tpone   | \$    | <u>c</u> Se | elect the <b>Completed Jobs</b> tab                                                          |
| ruary | ruary 💽 2005 🚖 0 total jobs for Thursday, February 17, 2005 |         |       |             |                                                                                              |
| Tue   | Wed                                                         | Thu     | Fri   | Sat         | Completed jobs total for 2/17/05 is \$35.00                                                  |
| 1     | 2                                                           | 3       | 4     | 5           | Completed jobs total for the week of 2/13/0<br>Completed jobs total for February is \$350.00 |

• You can also add additional jobs here that were not scheduled but you want to appear on the next invoice. For instance if while you are on a job site a customer asks you to do an additional service. When you get back to your office you can add the job here so you won't forget to bill them for it.

| <b>Welcome</b>          | Job Calendar | Job Cluster Job List Con | npleted Jobs Job Serie | s           |
|-------------------------|--------------|--------------------------|------------------------|-------------|
| 😫 Customer<br>🗎 Invoice | Add Service  | Add <u>Material</u>      | dit <u>D</u> elete     | ? Help      |
| 🚟 Schedule              | Date         | Customer                 | Property               | Description |
| § Payment               | 2/17/05      | Mike Hanson              | 782 North Place        | Lawn Mowing |

Quick Start - Step 7. Generate your invoices.

At the end of your billing cycle, click on the "Generate" button and print out all of your invoices. Generating invoices means that Gopher takes all of your completed jobs since the last time you generated and compiles them into invoices.

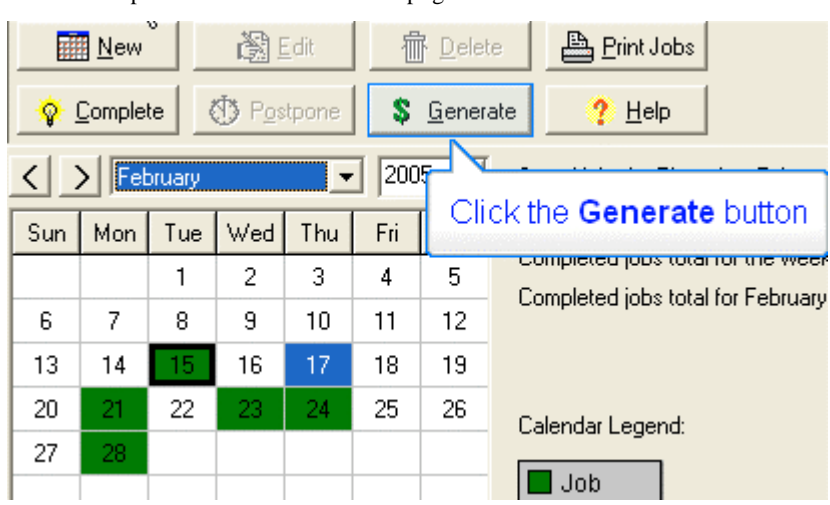

• First step is to be on the schedule page and click on the Generate button.

**Remember:** If you send out your invoices once a month at the end of the month, only generate your invoices once at the end of the month.

• In this example we are going to generate our invoices for the month.

| Generate Automatic Invoices                                                                                                    | A                                                                                                    |                                                                              |  |  |
|----------------------------------------------------------------------------------------------------|----------------------------------------------------------------------------------------------------|------------------------------------------------------------------------------|--|--|
| This screen will create invoices for jobs that<br>The Line Item Date Range specifies which o<br>The Invoice Date specifies the Invoice Date<br>Invoice Date: 2/15/2005 | were scheduled & completed on th<br>completed jobs will be included in to<br>for the new invoices.<br>For whom do you want to gener. | he schedule screen.<br>he new invoices.<br>ate invoices?<br>© Other Category |  |  |
| Line Item Date Range:                                                                                                    | C Billing Category                                                                                                    | C Specific Customer                                                          |  |  |
| From 2/15/2005  Through 2/15/2005                                                                                                    | All Customers Billing Category Include All Customers                                                                                 | Other Category Specific Customer                                             |  |  |
| This Month Ioday                                                                                                    | Exclude customers who have                                                                                                    | been generated as recently as 2/15/2005                                      |  |  |
| Th Click the This Month b                                                                                                    | de "Auto-Billing" items<br>de all jobs through "Throu<br>de Inactive Customers                                                       | ugh'' date (Ignore ''From'' date)                                            |  |  |
| , Jeparate invoice for each property (multiple property customers)                                                                                                    |                                                                                                    |                                                                              |  |  |
| Cancel X Cancel                                                                                                    |                                                                                                    |                                                                              |  |  |
|                                                                                                    |                                                                                                    |                                                                              |  |  |

- Invoice Date is the date that will appear on the top of your invoice. You can set this to whatever you want. Line item date range determines which completed jobs will be included in this invoice.
- Click ok when ready.
- If you had completed jobs for the correctly set a line item date range and customers chosen, you will see this confirmation window, otherwise recheck your settings.

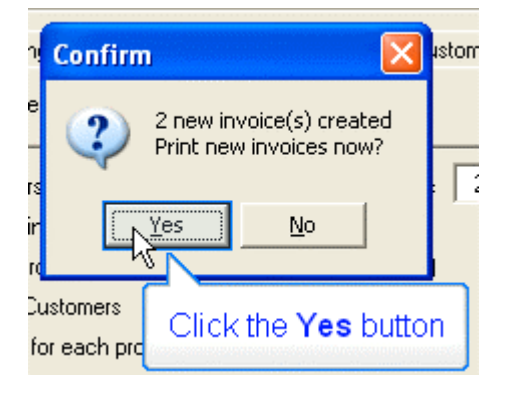

• You can then print out your invoices.

| Output Options                      |              |          |
|-------------------------------------|--------------|----------|
| Selected Printer<br>Choose printer. |              |          |
| Report Destination                  | ОК           |          |
| Pre <u>v</u> iew     C Eile         | Click the OK | button   |
| Format: Adobe Acrobat (PDF)         | <u> </u>     | Previous |
| Options                             |              |          |
| Copies Collate                      |              |          |

**Here is a hint:** If you would like to print an invoice to a pdf file, choose Report Destination of file, then choose the pdf option. You can then email your customers their invoices by attaching the pdf file in the email you send.

That's it! Simple and easy! If you want to find out more about the power of Gopher, please read on. You will be amazed at what Gopher can do for you.

### Customer

The Customer section of Gopher allows to to access customer records. It has three tabs across the top "Customer List," "Memo List," and "Customer Categories."

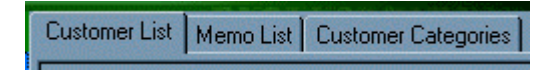

Let us now look at the first tab, "Customer List." The "Customer List" tab allows you to enter information on each of your customers. You will see database navigation buttons at top. Use the New, Edit, and Delete buttons to operate your customer database. At the bottom of the screen

| Sort Customer List By | Customer ID |
|-----------------------|-------------|
|                       |             |

you will see the "Sort Customer List By" drop down box. Use this to sort your customer list in a variety of ways.

#### Frequently Ask Questions for the customer section.

- Entering a new customer? Page 23
- How do I use Auto-Billing? Page 24
- Setting a customer's payment terms. Page 26
- Adding multiple properties to a customer's account. Page 27
- How to print a customer list. Page 121
- I don't want to see inactive customers in my customer section. Page 28
- How to enter an initial balance here. Page 29
- How to export a list of ACTIVE customers to a text file for use with Microsoft mail merge. Page 30
- How would I would set up my customer categories to generate invoices for some of my customers daily and others monthly. Page 31
- I would like to use customer categories to generate invoices only for my snowplow customers. Page 36
- Where to place crew comments, for scheduled jobs? Page 38
- How do I set up my customer's sales tax regions? **138**
- How can I print mailing labels. Page 132

**Customer** - Entering a new customer

Ex. Entering a new customer

• Click the "New" button.

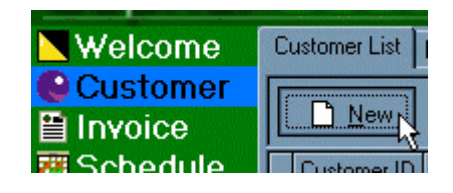

• A "Name" window will appear.

| Г            |    |               |
|--------------|----|---------------|
| Ŀ            | ╋♥ |               |
| Name Details |    | <u></u> K     |
| Title:       | *  |               |
| First:       |    | <u>Cancel</u> |
| Middle:      |    |               |
| Last:        |    |               |
| Suffix       | -  |               |

- Enter the customer's "Full Name."
- Click the "OK" button.
- A "Customer" window will appear.

| Customer                       |                                                                                                    |                     |          | ×        |
|--------------------------------|----------------------------------------------------------------------------------------------------|---------------------|----------|----------|
| Main Billing Auto-Billing Prop | erty Category Material S                                                                                                    | ervice Memo Comment |          | 12.2     |
| Perion Name                    |                                                                                                    | Customer ID:        | 13       |          |
| Company Name                   |                                                                                                    | Account Name:       |          | •        |
| Phone:                         |                                                                                                    | Route               |          | •        |
| Phone 2                        |                                                                                                    | E-mail Address:     |          |          |
| Fax                            | and the second second | Customer Status     | Church   |          |
| Pager                          |                                                                                                    | - Acove             | ( macove |          |
| Experty Address                |                                                                                                    | Billing Address     |          |          |
|                                |                                                                                                    |                     |          |          |
|                                |                                                                                                    | -> Cogy             |          |          |
| Property Size:                 | SQFT                                                                                                    | Soft Name:          |          | •        |
| Map Info:                      |                                                                                                    | Latitude/Longitude: | /        |          |
|                                |                                                                                                    |                     |          | 1        |
| ? Help                         |                                                                                                    |                     |          | X Cancel |

- Enter the relevant customer information
- Click the "OK" button.

#### Customer - How do I use Auto-Billing?

This page allows you to enter a line item that will appear on the customer's invoice every time you generate your invoices. When you generate your invoices, you have the ability to not include "Auto Billing Items." Auto-Billing is similar to the Contract feature except that the Auto-Billing feature has no begin and end date associated with it.

• Make sure you are on the Customer page. Choose a customer and click the edit button.

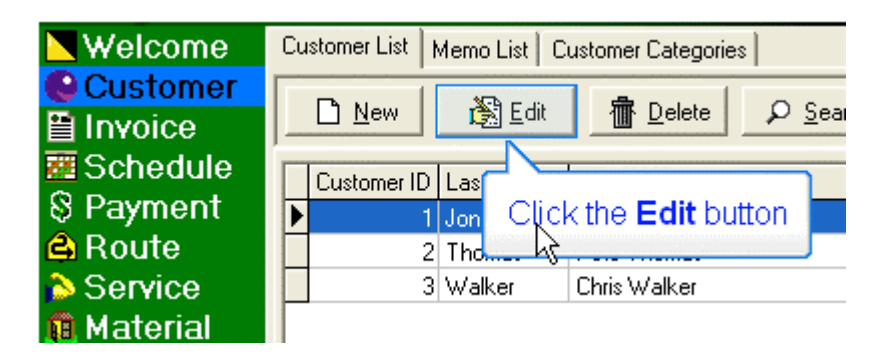

• Then choose the Auto-Billing tab.

| ~      |                 | memo cast coastonici categories         |
|--------|-----------------|-----------------------------------------|
| ľ      | Customer - Acme | Co.                                     |
| i<br>S | Main Billing Au | to-Billing Property Category Material S |
| e<br>e | Company Name:   | Select the Auto-Billing tab             |
| a      | Phone:          | F                                       |

• Click the "Add" button to add an "Auto Billing Item" such as a flat monthly maintenance fee that you charge the customer every month.

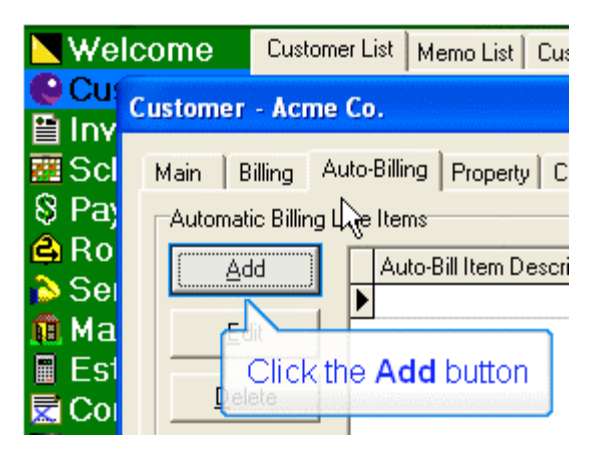

Customer - How do I use Auto-Billing?

• If the customer has multiple properties, choose which property in the drop down box this auto-billing item is for.

| Automatic Billing Item |                                                                               |  |  |  |
|------------------------|-------------------------------------------------------------------------------|--|--|--|
| This billing item v    | vill be added to each new invoice that is automatically generated for this cu |  |  |  |
| Customer Info          |                                                                               |  |  |  |
| Customer ID:           | 1                                                                             |  |  |  |
| Customer Na            | me: Acme Co.                                                                  |  |  |  |
| Property:              | 100 Main St.                                                                  |  |  |  |
|                        |                                                                               |  |  |  |

• Then choose a default "Description" that will appear as a line item in the invoice or create you own by typing one in. In this example we will want our invoice line item description to say "Monthly maintenance for February". Gopher will change the month name automatically each month.

| Line Item    |                                                                                                    |                                             |
|--------------|----------------------------------------------------------------------------------------------------|---------------------------------------------|
| Description: |                                                                                                    | T                                           |
| Details:     | Monthly maintenance for @@M<br>Monthly service fee for @@M<br>Maintenance fee for the month of @@M<br>Service fee for the month of @@M | Select the Monthly maintenance for @@M item |

• You may use the "Special Fields" in your description that will allow you to have control which date appears on the line item. Why would you do this? Say for instance you send out your bills at the end of the month for the next month's service. So you want your line item to say Monthly maintenance for March, when you are generating your invoices in February. Use the @@N special field. This will tell Gopher to put in next month's date in the line item description.

| Special Fields       |
|----------------------|
| @@M - Month Name     |
| @@N - Next Month     |
| @@P - Previous Month |
|                      |

- @@M in the description will be replaced with the current month name, @@P with the previous month name and @@N with the next month name.
- • The "Details" entry field allows you to enter a more in depth description about this specific item. The "Details" description will appear under "Description" line item.
- Enter a price and choose if this line item is taxable or not.
- At the end of the month when you generate your invoices, this is how your invoice will look with this auto-billing item.

|         | You can see the line item that was now included. Notice how<br>Gopher included the current month name of February. |          |  |  |  |  |
|---------|----------------------------------------------------------------------------------------------------|----------|--|--|--|--|
| DATE    | DESCRIPTION                                                                                                    | AMOUNT   |  |  |  |  |
|         | Balance Forward \$55.00                                                                                            |          |  |  |  |  |
| 2/28/05 | Monthly maintenance for February \$100.00                                                                          |          |  |  |  |  |
|         | Total for Invoice #1-3 \$100.00                                                                                    |          |  |  |  |  |
|         | AMOUNT DUE                                                                                                    | \$155.00 |  |  |  |  |

**Customer -** Setting a customer's payment terms.

To change the default payment terms for all customers use the settings in the option page located here.

• To review a specific customer's payment terms, make sure you are on the customer section. Choose a customer and click the edit button.

| 📉 Welcome    | Cu | Customer List   Memo List   Customer Categories |                  |                  |          |
|--------------|----|-------------------------------------------------|------------------|------------------|----------|
| 🚱 Customer 🚽 | Г  |                                                 | <b>N</b> -D = 10 |                  | 0.0      |
| 🗎 Invoice    | -  |                                                 | Edit             | 1 <u>D</u> elete | <u> </u> |
| 🧱 Schedule   |    | Customer ID                                     | Last Name        | Account Name     |          |
| S Payment    | F  | Customer ib                                     | Jones            | Acme Co.         |          |
| 🔒 Route      | Ė  | 2                                               | Thomas           | Pete Thomas      |          |
| 💫 Service    |    | 3                                               | Walker           | Chris Walker     |          |

• Click on the billing tab and then choose the desired payment term in the drop down box. When finished click ok.

| C | ustom  | er - Acı   | me Co.       |                   |                  |   |
|---|--------|------------|--------------|-------------------|------------------|---|
| 1 | Main   | Billing    | Auto-Billing | Property Category | Material Service | M |
|   | Billin | ng Setting | s            |                   |                  | _ |
|   | Sal    | es Tax R   | egion:       | PA Sales Tax      | •                |   |
|   | Pay    | yment Tei  | rms:         | Net 30            | •                |   |

Customer - Adding multiple properties to a customer's account.

• To add multiple properties to a customer's account, make sure you are on the customer section. Choose a specific customer and click on the edit button.

| Nelcome    | Cu | Customer List   Memo List   Customer Categories |          |                   |  |
|------------|----|-------------------------------------------------|----------|-------------------|--|
| 🕒 Customer |    |                                                 | Note to  |                   |  |
| 🗎 Invoice  | _  | <u>N</u> ew                                     | Edit     | Delete Delete     |  |
| 🧱 Schedule | Г  |                                                 |          |                   |  |
| S Payment  | ▶  | 1                                               | Jon Clic | k the Edit button |  |
| 🔒 Route    |    | 2                                               | Tho      | ·····             |  |
| 💫 Service  |    | 3                                               | Walker   | Chris Walker      |  |

• Select the property tab.

| Customer - Acme     | Co.          | 6                                   |
|---------------------|--------------|-------------------------------------|
| Main Billing Au     | to-Billing P | roperty Category Material Service 1 |
| Person <u>N</u> ame | Tom Jone     |                                     |
| Company Name:       | Acme Co.     | Select the <b>Property</b> tab      |
|                     | 000 400 0    | 001                                 |

• To add a property click on the add button.

| Main Billing   | Auto-Billing Property C |
|----------------|-------------------------|
| Customer Prope | rties                   |
| Add            | Property Description    |
|                | ▶ 100 Main St.          |
| Click          | the Add button          |

- This section allows you to enter multiple property addresses that you may service for the same customer.
- On top you will see two tabs: "Property" and "Comments."
- The "Property" tab allows you to enter in another property that is serviced for this customer.
- The "Comments" tab allows you to enter in "Private Comments" that are for your viewing only as well as a "Crew Comment" which will be printed on the crew's daily job schedule list.

Customer - Active or Inactive setting.

• If you would like to not see inactive customers in your customer section follow these steps.

• When would you have a customer marked inactive? Maybe if you did a one time job for them and you don't plan on doing anything further with them. Or the customer moves etc. You just might want to only see active customers in your customer list.

• Select a customer and click the edit button.

| <b>Welcome</b> | Customer List Memo List Customer Categories |             |           |              |
|----------------|---------------------------------------------|-------------|-----------|--------------|
| Customer       | Г                                           |             |           |              |
| 🗎 Invoice      | _                                           | <u>N</u> ew | Edit      |              |
| 🖉 Schedule     |                                             | Customer ID | Last Name | Account Name |
| § Payment      | F                                           | 1           | Jones     | Acme Co.     |
| 🖨 Route        |                                             | 2           | Thomas    | Pete Thomas  |
| 💫 Service      |                                             | 3           | Walker    | Chris Walker |
|                | F                                           | J J         | Walker    |              |

• Set this customer to active or inactive.

| Account Name:               | Acme Co.     |
|-----------------------------|--------------|
| Route:                      | Main Route   |
| E-mail Address:             | tom@acme.com |
| Customer Status<br>• Active | C Inactive   |

• Click Ok when completed.

• Back on the customer page at the top. Click on the check box that says Hide Inactive customers. You will no longer see inactive customers in your customer list.

| Welcome      | Customer List   Memo List   Customer Categories                                                                                                    |
|--------------|----------------------------------------------------------------------------------------------------|
| 🕒 Customer 🚽 |                                                                                                    |
| 🗎 Invoice    | New     Image: Delete     P Search     Image: Delete     Image: Delete |

**Customer -** How to enter an initial balance.

- When you are entering your new customers into Gopher, you may want to include an initial balance.
- To do this make sure you are on the customer section.
- Click new to enter a new customer or highlight a specific customer and click the edit button.
- Choose the billing tab at top.
- Enter the initial balance in the section marked initial balance.

| Main Billing Auto-Billing P | roperty Category Material Service Men | no Comment           |        |  |  |  |
|-----------------------------|---------------------------------------|----------------------|--------|--|--|--|
| Billing Settings            | Billing Settings                      |                      |        |  |  |  |
| Sales Tax Region:           |                                       | Balance:             | \$0.00 |  |  |  |
| Payment Terms:              | •                                     | 1-30 Days past due:  | \$0.00 |  |  |  |
| Next Invoice #              |                                       | 31-60 Days past due: | \$0.00 |  |  |  |
|                             |                                       | 61-90 Days past due: | \$0.00 |  |  |  |
| Default Purchase Order #:   |                                       | 91+ Days past due:   | \$0.00 |  |  |  |
| Sales Rep:                  | •                                     | Initial Balance:     |        |  |  |  |
| Invoice Message:            |                                       |                      |        |  |  |  |

• The initial balance will then appear on the customer's invoice.

| DATE    | DESCRIPTION       | AMOUNT   |
|---------|-------------------|----------|
| 6/20/04 | Beginning Balance | \$100.00 |
|         | Total             | \$0.00   |
| 7/20/04 | Ending Balance    | \$100.00 |

**Customer -** How to export a list of ACTIVE customers.

• To export your customer list into a tab delimited file, click on File at the top left of the screen.

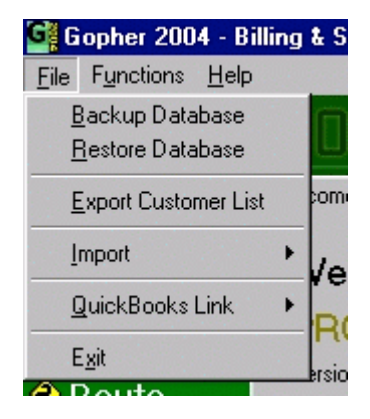

• Choose Export Customer List.

• If you want to export a customer list of only ACTIVE customers, click on the check box Export only active customers.

| stomer List 🔀                              |
|--------------------------------------------|
| xport customer list to tab-delimited file? |
|                                            |
| Export only active customers               |
| 🗸 OK 🛛 🔀 Cancel                            |
|                                            |

If you have some clients that you want to generate invoices for daily and others that you want to generate invoices for monthly. Please follow this example.

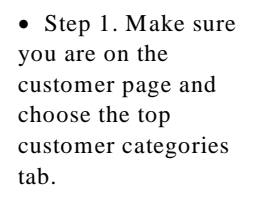

| Welcome     | Customer List | Memo List ( | Customer Categories          |               |              |             |
|-------------|---------------|-------------|------------------------------|---------------|--------------|-------------|
| Customer    | <u>New</u>    | 😤 Edit      |                              | - 1           | pacti        | ve Custo    |
| Schedule    | Customer IE   | ) Last Name | Accc Select the Customer     | Categori      | ies tab 🗕    | Stree       |
| s Payment   |               | 4 Smith     | Paul                         |               |              | <b>45</b> ₩ |
| 🔒 Route     |               | 5 Hanson    | Mike Hanson                  | \$105.00      | 888-239-0192 | 7821        |
| Service 💦   |               | 3 Walker    | Chris Walker                 | \$20.00       | 888-243-9543 | 939 (       |
| Naterial    |               | 1 Jones     | Acme Co.                     | \$0.00        | 888-482-0931 | 1001        |
| Estimate    |               | 2 Thomas    | Pete Thomas                  | \$455.05      | 888-543-8453 | 34 M        |
| Contract    |               |             |                              |               |              |             |
| Matrix      |               |             |                              |               |              |             |
| S Expense   |               |             |                              |               |              |             |
| å Equipment |               | Everanle    | · You wont to bill come oust | oronoro el el | h chut atha  | -           |
| Chemical    |               | Example     | . You want to pill some cust | uners da      | ny but othe  | 15          |
| Employee    |               |             | monthly. Here is now you     | i sei this t  | ip.          |             |

• Step 2. Let's choose our monthly billing customers first. Highlight Monthly Billing Frequency and click the Edit button.

| Velcome      | Customer List Memo List Customer Categories |
|--------------|---------------------------------------------|
| Customer     | Customer Categories:                        |
| 🗎 Invoice    |                                             |
| 🖉 Schedule 👘 |                                             |
| 8 Payment    | Category Type Category Description          |
| 😫 Route      | BILLING Billing Frequency - Monthly         |
| 💫 Service 👘  | BILLING Billing Frequency - Weekly          |
| 📵 Material 👘 | BILLING Billing Frequency - Daily           |
| 🖩 Estimate   | SNOWPLOW Snow Plow Billing Customer Group   |
| <b>-</b>     |                                             |

• Step 3. Choose the customers that will be billed monthly and move them from the lower right window to the lower left window. Use the middle arrow buttons or drag and drop them.

| Category Definition   | 4                           |                                                                  |            |
|-----------------------|-----------------------------|------------------------------------------------------------------|------------|
| Category Type:        | BILLING                     | •                                                                |            |
| Category Description: | Billing Frequency - Monthly |                                                                  |            |
| Comment:              |                             |                                                                  |            |
|                       |                             | 1. Acme Co.<br>2. Mike Hanson<br>3. Paul Smith<br>4. Pete Thomas | Choose the |

• Step 4. You can see we have moved a monthly billing customer over into this category by using the middle arrow buttons.

| Customers Assigned To This Category | Customers NOT Assigned To This Category                                                                                               |
|-------------------------------------|----------------------------------------------------------------------------------------------------|
| 1. Acme Co.                         | <ul> <li>1. Mike Hanson</li> <li>2. Paul Srrth</li> <li>3. Pete THôxnas</li> <li>4. Chris Walker</li> <li>Click the button</li> </ul> |

• Step 5. Click the OK button when you have moved all of your monthly customers into this category.

| <ul><li>▲</li></ul> |                                                                                             |
|---------------------|---------------------------------------------------------------------------------------------|
| »                   | When you have chosen<br>all the monthly billing<br>customers,<br>Click the <b>OK</b> button |
| be: BILLING         | i <u>V</u> <u>O</u> K <u>X</u> <u>C</u> ancel                                               |

• Step 6. Now lets repeat this process for the Daily Billing customers.

| Customer Categories: |                                                   |  |  |  |  |  |
|----------------------|---------------------------------------------------|--|--|--|--|--|
| Category Type        | Category Description                              |  |  |  |  |  |
| BILLING              | 3illing Frequency - Monthly                       |  |  |  |  |  |
| BILLING              | Billing Frequency - Weekly                        |  |  |  |  |  |
| BILLING              | Billing Frequency - Daily                         |  |  |  |  |  |
| SNOWPLOW             | Snow Plow Billing Customer Group                  |  |  |  |  |  |
|                      | Now let's create the daily customer billing list. |  |  |  |  |  |

• Step 7. After you have highlighted the Billing Category - Daily, click the EDIT button.

| Customer Categories: |            |                                  |        |  |  |  |
|----------------------|------------|----------------------------------|--------|--|--|--|
| <u>N</u> ew          | 🖹 Edit     | Delete                           | ? Help |  |  |  |
| Category Typ         |            | B 1.0                            |        |  |  |  |
| BILLING              | Click      | Click the Edit button            |        |  |  |  |
| BILLING              |            |                                  |        |  |  |  |
| BILLING              | Billing Fr | Billing Frequency - Daily        |        |  |  |  |
| SNOWPLOV             | / Snow Pl  | Snow Plow Billing Customer Choup |        |  |  |  |
|                      |            |                                  |        |  |  |  |

• Step 8. Select the customers who will be billed daily and move them to the left window, using the middle arrow buttons or drag and drop them.

| Customer Category As    | signment                  |      |                                                                                                    |                                                      |
|-------------------------|---------------------------|------|----------------------------------------------------------------------------------------------------|------------------------------------------------------|
| Category Definition     |                           |      |                                                                                                    |                                                      |
| Category Type:          | BILLING                   | -    |                                                                                                    |                                                      |
| Category Description:   | Billing Frequency - Daily |      |                                                                                                    |                                                      |
| Comment:                |                           |      |                                                                                                    |                                                      |
| Customers Assigned To T | his Category              | +>>> | Customers NOT Assigr<br>1. Acme Co.<br>2. Mike Hanson<br>3. Paul Smith<br>4. Pete Thomas<br>5. Chris Walker | Select the<br>customers who<br>will be billed daily. |

• Step 9. When you are completed hit the OK button at the bottom.

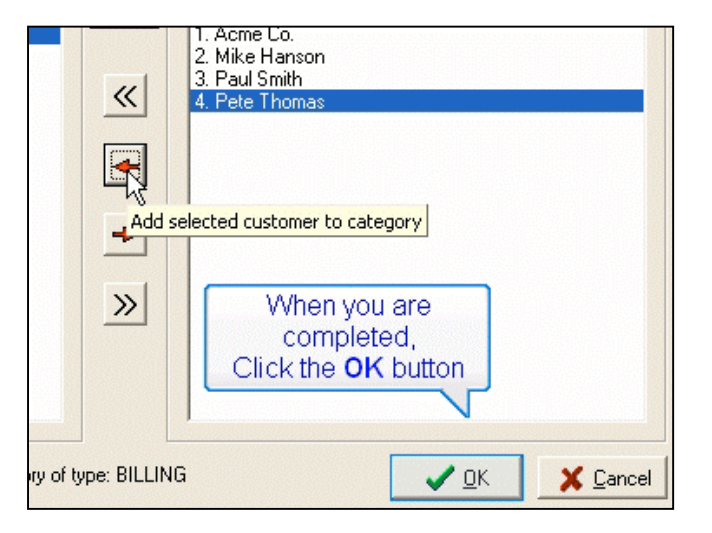

| 🗎 Invoice        |                        | I New |      |     |        | 1   | . Deler |                                       |
|------------------|------------------------|-------|------|-----|--------|-----|---------|---------------------------------------|
| 🚾 Scheduls       | ♀ Complete 《↑ Postpone |       |      |     |        |     | Genera  | ate 🥐 <u>H</u> elp                    |
| S Payment'       |                        |       |      |     |        |     |         |                                       |
| 🔒 Route          | < ]                    | > Ma  | rch  |     | -      | 200 |         | 8.                                    |
| 💫 Service        | Sun                    | Mon   | Tue  | Wed | Thu    | Fri |         | ck the Generate button s              |
| <u> Material</u> |                        | 1000  | 1    | 2   | 3      | 4   | 5       | completed jobs total for the week 0   |
| 🖩 Estimate       | 6                      | 7     | 8    | 9   | · 10 · | 11  | 12      | Completed jobs total for March is \$2 |
| Contract         | 13                     | 14    | 15   | 16  | 17     | 18  | 19      |                                       |
| Matrix           | 20                     | 21    | - 10 | 22  | 24     | 25  | 20      |                                       |
| § Expense        | 20                     | 21    | 22   | 20  | 24     | 20  | 20      | Calendar Legend:                      |
| 😽 Equipment      | 21                     | 28    | - 29 | 30  | 31     |     |         | Job                                   |
| 👌 Chemical       |                        | 3333  |      |     |        |     |         |                                       |

• Step 10. Now go to the Schedule page and click on the GENERATE button.

• Step 11. Choose the appropriate date ranges and then choose the Billing Category tab.

| Generate Autom                                                     | atic Invoices                                                              |                                                                                                    |
|--------------------------------------------------------------------|----------------------------------------------------------------------------|----------------------------------------------------------------------------------------------------|
| This screen will crea<br>The Line Item Date<br>The Invoice Date sp | ate invoices for jobs th<br>Range specifies whic<br>pecifies the Invoice D | nat were scheduled & completed on the schedule screen.<br>In completed jobs will be included in the new invoices.<br>Nate for the new invoices.<br>E For whom do you want to generate invoices? |
| Invoice Date:                                                      | 3/ 8/2005 💌                                                                | All Customers     O Other Category                                                                                                    |
| Line Item Date F                                                   | Range:                                                                     | C Billing Category C Specific Customer                                                                                                    |
| From Through                                                       | 3/ 8/2005 <b>•</b><br>3/ 8/2005 <b>•</b>                                   | All Customers Billing Category Other Category Specific Customer                                                                                                    |
| This <u>M</u> onth                                                 | Ioday                                                                      | Exclude customers Select the Billing Category tab                                                                                                    |
| Last Month                                                         | <u>Y</u> esterday                                                          | ✓ Include "Auto-Billing nems                                                                                                    |
| This <u>W</u> eek                                                  |                                                                            | Include all jobs through "Through" date (Ignore "From" date) Include Inactive Customers                                                                                                    |
|                                                                    |                                                                            | Separate invoice for each property (multiple property customers)                                                                                                    |
|                                                                    |                                                                            | Cancel 🕺 🕹                                                                                                    |
|                                                                    |                                                                            |                                                                                                    |

• Step 12. Let's choose to generate invoices only for our daily customers in this example.

| All Customers    | Billir | ng Category Other Category Specific Customer |            |
|------------------|--------|----------------------------------------------|------------|
| Billing Category |        |                                              |            |
|                  |        | Billing Frequency - Daily                    |            |
| Exclude custome  |        | Billing Frequency - Monthly                  | , <b>1</b> |
|                  |        | Billing Frequency - Weekly                   |            |

• Step 13. You will now be able to generate invoices only for those customers you have chosen to be billed daily.

| From<br>Through    | 2/ 1/2005 ▼<br>3/31/2005 ▼  | All Customers       Billing Category       Other Category       Specific Customer         Billing Category       Billing Frequency - Daily |
|--------------------|-----------------------------|----------------------------------------------------------------------------------------------------|
| This <u>M</u> onth | Ioday                       | Exclude customers who have been generated as recently as 3/ 8/2005                                                                         |
| Last Month         | Yesterday                   | ✓ Include "Auto-Billing" items                                                                                                    |
| This Week          |                             | Include all jobs through "Through" date (Ignore "From" date)                                                                               |
|                    |                             |                                                                                                    |
|                    |                             | Separate invoice for each property (multiple property customers)                                                                           |
|                    |                             | V DK Kancel                                                                                                    |
|                    |                             | /_                                                                                                    |
|                    | ou are now goir<br>customen | ng to generate invoices <b>ONLY</b> for those<br>s you have set to be billed daily.                                                        |

Customer - Using customer categories to generate invoices only for my snowplow customers.

If you would like to set up a customer category for snowplowing and be able to generate invoices only for snowplow customers, follow this example.

• Make sure you are on the customer section and choose the customer category tab.

| Welcome    | Customer List | Memo List 🛛 🕻 | Custome | er Categories       |          |             |
|------------|---------------|---------------|---------|---------------------|----------|-------------|
| Customer   |               | *             | 1       |                     |          |             |
| 🗎 Invoice  | <u>New</u>    | Edit          |         |                     |          | ha          |
| 🚟 Schedule | Customer ID   | Last Name     | Acco    | Select the Customer | Categori | ies tab 🗕   |
| § Payment  |               |               |         |                     | 27       |             |
| A Route    | 2             | Thomas        | Pata    | Thomas              | ¢199.95  | 999.543.946 |

• At the bottom of the screen click the new button on the Customer Category Types.

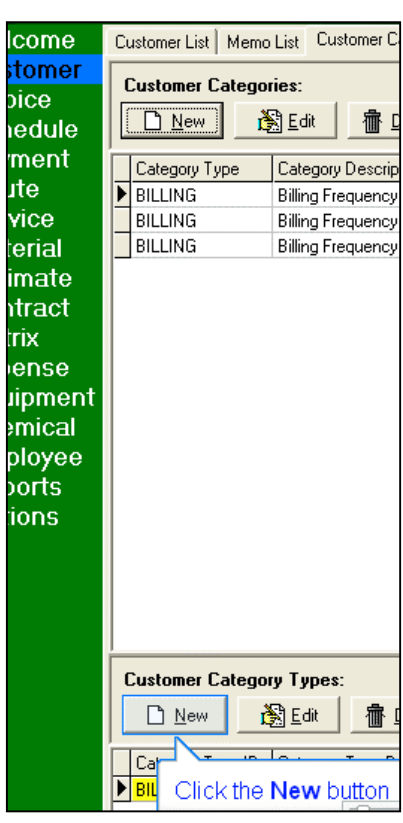

• In the category type description enter Snow Plow Customers or anything else that will help you describe this group. Then click the ok button.

| Customer Category Type                                                    |
|---------------------------------------------------------------------------|
| Category Type ID:                                                         |
| Category Type Description: Snow Plow Customers                            |
| Mutually Exclusive                                                        |
| (A customer can be assigned to multiple categories of this category type) |
|                                                                           |
|                                                                           |
| Click the <b>OK</b> button                                                |
Customer - Using customer categories to generate invoices only for my snowplow customers.

• At the top of the screen click the new button on the Customer Categories.

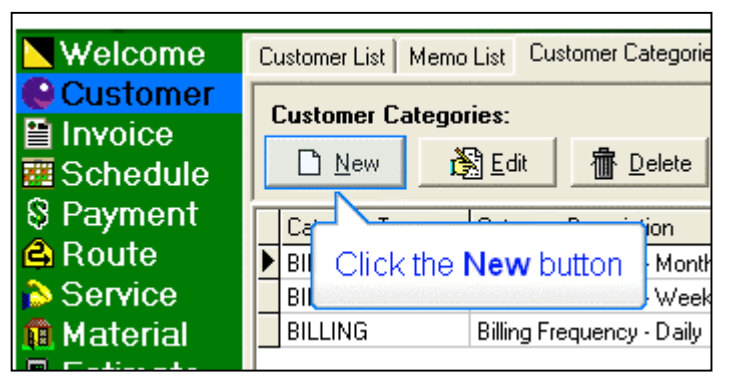

• In the Category Type drop down window choose SNOWPLOW

• In the Category Description type in : Snow Plow Billing Customer Group

• Next bring customers in this group by highlighting them in the right window and dragging and dropping them to the left window or use the arrow buttons in the center. When you have brought all of your snowplow customers into this group click the ok button.

• Then when you are ready to generate your invoices for these customers, go to the invoice page, click on generate and choose Other Category. In the drop down box choose your Snow Plow Billing Customer Group. This will only generate invoices for them.

| Customer Category As<br>Category Definition<br>Category Type:<br>Category Description:<br>Comment: | ssignment SNDWPLDW Snow Plow Billing Customer Group                |    |
|----------------------------------------------------------------------------------------------------|--------------------------------------------------------------------|----|
| Customers Assigned To T                                                                            | his Category<br>1. Acme Co.<br>2. Chris Walker<br>Click the button |    |
| Red customers are already                                                                          | assigned to another category of type: BILLING                      | el |

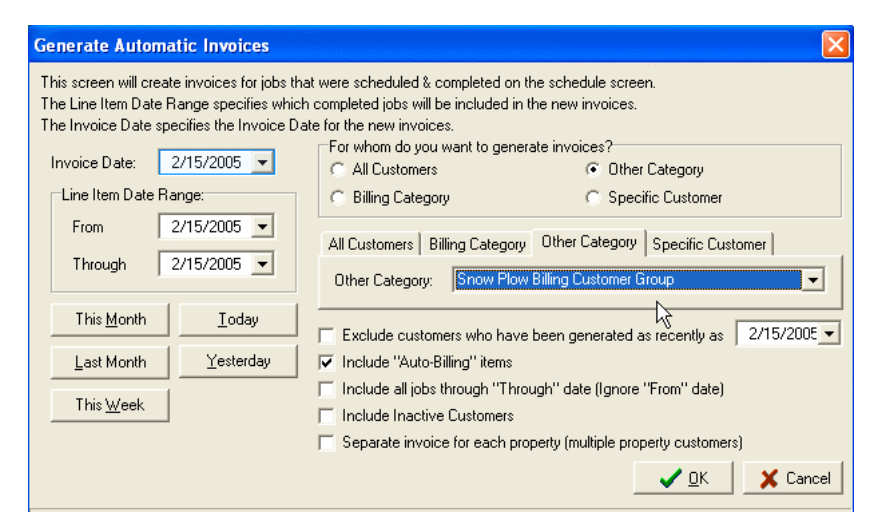

Customer - Where to place crew comments, for scheduled jobs?

• Where to place crew comments, for scheduled jobs?

• When you schedule your jobs, step 2 "Service" in your job schedule wizard, has a tab at the top 'Crew Comment'. Any comments you type here 

will appear in your daily job sheets.

• Otherwise follow these steps:

• You can also add comments per customer property to appear on the scheduled job sheets.

• Step 1. Be on the customer page.

• Step 2. Highlight the specific customer and click the edit button.

| Welcome              | Customer List | Memo List 0 | Customer Categories                                                                                                    |          |                       |           |
|----------------------|---------------|-------------|----------------------------------------------------------------------------------------------------|----------|-----------------------|-----------|
| Customer<br>Invoice  | <u>N</u> ew   | Edit        | Delete Dearch                                                                                                    | ? Help   | Hide Inactive         | Customer  |
| Schedule             | Customer      | D Last Name | Account Name                                                                                                    | Balance  | Phone                 | Street Ad |
| Payment              | •             | 4 Smith     | Paul Smith                                                                                                    | \$325.00 | 555-9820              | 45 West   |
| Route                |               | 5 Hanson    | Mike Hanson                                                                                                    | \$105.00 | 888-239-0192          | 782 Nort  |
| Service              |               | 3 Walker    | Chris Walker                                                                                                    | \$90.00  | 888-243-9543          | 939 Oce   |
| Material             |               | 1 Jones     | Acme Co.                                                                                                    | \$445.00 | 888-482-0931          | 100 Mair  |
| Estimate             |               | 2 Thomas    | Pete Thomas                                                                                                    | \$455.05 | 888-543-8453          | 34 Main   |
| Contract             |               |             |                                                                                                    |          |                       |           |
| Matrix               |               |             |                                                                                                    |          |                       |           |
| Expense              |               |             |                                                                                                    |          |                       |           |
| Equipment            |               | 41.1        | - In the second second s |          |                       |           |
| Chemical<br>Employee | Ir            | i this exam | pie we will snow in our sche<br>Smith ALWAYS wants his l                                                                                                    | awn bagg | sneets that "<br>ed." | wr.       |

| Customer - Acme Co.  |                                               |  |  |  |  |  |
|----------------------|-----------------------------------------------|--|--|--|--|--|
| Main Billing Au      | to-Billing Property Category Material Service |  |  |  |  |  |
| (Person <u>N</u> ame | Tom Jone                                      |  |  |  |  |  |
| Company Name:        | Acme Co. Select the <b>Property</b> tab       |  |  |  |  |  |
|                      |                                               |  |  |  |  |  |

• Step 3. Select the property tab.

| 1      |                     |                                            |                            |
|--------|---------------------|--------------------------------------------|----------------------------|
| I      | Customer - Paul Sr  | nith 👘 🖓 🖓 🖓 🖓                             |                            |
| 2      | Main Billing Aut    | o-Billing Property Category Material Servi | ce   Memo   Comment        |
| i      | Person <u>N</u> ame | Paul Smith                                 | Customer ID:               |
| 1      | Company Name:       | Select the <b>Property</b> tab             | Account Name: Pa           |
|        | Phone:              | 555-9820                                   | Route: te                  |
| 1      | Phone 2:            |                                            | E-mail Address:            |
| F      | Fax:                |                                            | Customer Status            |
|        | Pager:              |                                            | <ul> <li>Active</li> </ul> |
| 1<br>! | Property Address    | 45 West Valley Rd<br>Your Town, NY 10932   | Billing Address 45         |

Step 4. Highlight the property and click edit.

| Customer - Paul Smith                                                                           |
|-------------------------------------------------------------------------------------------------|
| Main   Billing   Auto-Billing Property   Category   Material   Service  <br>Customer Properties |
| Add Property Description                                                                        |
| ▶ 45 West Valley Rd                                                                             |
| <u>E</u> dit 43                                                                                 |
|                                                                                                 |
| Click the <b>Edit</b> button                                                                    |
|                                                                                                 |

Customer - Where to place crew comments, for scheduled jobs?

• Step 5. Select the comments tab.

| Cu | stomer - Paul Smith |                         |                     |       |
|----|---------------------|-------------------------|---------------------|-------|
| [  | Property            |                         |                     |       |
|    | Property Comments   |                         |                     |       |
|    | Description:        | Revizionalia, na        |                     |       |
|    |                     | the <b>Comments</b> tab | Sales Tax Region:   | STATE |
|    |                     |                         | Property Size:      |       |
|    |                     |                         | Route:              | test  |
|    | Map Info:           |                         | Latitude/Longitude: |       |
|    | Directions:         |                         |                     |       |

• Step 6. Enter a crew comment and click the OK button.

| Property          |                                                                                                    | × |
|-------------------|----------------------------------------------------------------------------------------------------|---|
| Property Comments |                                                                                                    |   |
| Private Comment:  |                                                                                                    |   |
| Crew Comment:     | This is the crew comment for paul smith's property.<br>Type anything you need to appear on your job sheets here<br>Make sure you always bag the grass |   |
|                   | OKK                                                                                                    |   |

# Invoice

• The basic function of the "Invoice" page is to create and review your invoices.

• At the top of the Invoice window, you will see nine main tabs: "Unpaid", "Current", "0-30 days", "31-60 days", "61-90 days", "91+ days", "Paid", "All Invoices", and "Recently Generated."

| Unpaid | Current | 1-30 | 31-60 | 61-90    | Over 90 | Paid  | All Invoices | Recently Generated | 1 |
|--------|---------|------|-------|----------|---------|-------|--------------|--------------------|---|
| 0      | lew     | 🔊 Ed | 1     | P Delete |         | Print | \$ General   | ie 🔑 Search        | Γ |

• Each tab performs a function that is fairly self-explanitory. The "Unpaid" tab will show all unpaid invoices. The "Current" tab will show all invoices that are not past due. The "0-30 days" tab will show a listing of invoices that are due within the time period of "0-30 days." The "Paid" tab shows a listing of all paid invoices. The "All Invoices" tab shows a listing of all of your invoices. The "Recently Generated" tab shows a listing of invoices that have been generated while the program has been running.

• At the top of each Invoice page you will see database navigation buttons. Use the New, Edit, and Delete buttons to operate your Invoice database. The Print button will print the highlighted invoice you have selected from the list below. The Generate button allows you to create invoices compiled from the list of completed jobs since the last time you have generated your invoices.

• If when you print your invoices, you find that you need to move the addresses to fit in your windowed envelope, click on the Option page on the left hand side green bar, click on the Billing button then choose the Address tab to change the x and y settings. You also have many other invoice options to choose from on Printing tab, such as inserting a logo image. To change the way the invoices are numbered click here.

• To add late fees to your invoices, click on the top program menu "Function" then click "Calculate Late Fees."

• To change the default payment terms on your invoice, go to the Options page then click on the Payment Terms tab.

• At the bottom of the Invoice page window you see the controls to sort your invoice list.

| Sort Invoice List By | Invoice Date | - | All unpaid invoices |
|----------------------|--------------|---|---------------------|
|                      |              |   |                     |

• You can use the drop down box to choose how you want the list sorted. The "Name Filter" field allows you to type in a name to quickly find a customer's invoice. You can also use the "A - Z" tabs to help narrow down your search as well.

# Frequently Ask Questions for the invoice section.

- How do I make a new manual invoice without scheduling my jobs? Page 42
- How do I make my invoices automatically from scheduled jobs by generating them? Page 60
- How do I generate separate invoices for daily customers and then for monthly customers? Page 31
- What type of envelopes do I use for invoices? Page 43
- How can I insert my logo into the invoice? Page 135
- How do I position my logo, company and customer address on invoice? Page 136
- How can I customize my Invoice ID # for each customer. Page 141
- What is the ideal logo image file size? We suggest keeping your image around 100k.
- How can I print out (multiple) invoices? Page 44
- How to get my phone number in the invoice? Page 46
- How do I ungenerate invoices when you accidentally generated them? Or to combine two or more invoices. Page 47
- I see many duplicate prices in my invoices. What did I do wrong? Page 48

- How do I add late fees to my invoices? Page 49
- Do you offer Invoice Template Designs? Page 50
- How to toggle the invoice stub (on/off). Page 134
- How can I bill my customers in advance? Page 72
- How do I change the height of the invoice payment stub? Page 51
- What is the Invoice Stub Text for? Page 137
- Turn display account balance on invoice (on/off). Page 134
- Why does the year gets cut off when printing an invoice? Go to the Start Button, Control Panel, Switch
- to Classic View, Regional Options, Customize, Date Tab, Change short date format to m/d/yy.
- How to create separate invoices for multiple property customers? Page 59
- How to quickly enter payments for invoices with Quick Pay. Page 52
- How to set up re-occuring billing? You can use auto billing (p. 24) or the contract feature. Page 87
- When do you use the paid checkbox and when do you use the special check box? Page 53
- How do I print out information of chemical applications on the invoice? Page 54
- How do I toggle printing the chemical information on the invoice? Page 134

Invoice - How do I make a new manual invoice without scheduling my jobs?

Make sure you are in the invoice section of Gopher.

• Click the "New" button

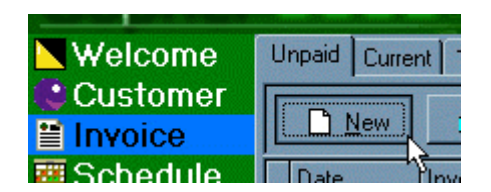

- A "Select Customer for New Invoice" window will appear.
- You have three ways to choose the customer.
- Choose the Customer by their "Customer ID."
- Choose the Customer by their "Last Name."
- Or choose the Customer by their "Customer Name."
- Click the "OK" button.
- An "Invoice" window will now appear.
- Click "Add Item"
- Click the "Service" button.
- Type in a "Service Description."
- Type in a "Sub-Total."
- Click the "OK" button.
- Click the "OK" button again.

Invoice - What type of envelopes do I use for invoices?

Gopher is designed to print invoices and statements that are folded three ways and inserted into a clear windowed envelope. Since envelope design may vary a little based on the manufacturer, take along a printed invoice when you visit your local office supply store to see which envelope works best for you.

- Gopher invoices work ideally with a 3 7/8 inch x 8 7/8 inch invoice size double window envelope.
- Such as the Staples brand with SKU # 266759.
- Office Depot the model # is CO165

Invoice - How can I print out (multiple) invoices?

- There are a few ways to print invoices. When you generate your invoices, you are given the option to print them afterwards.
- Or you can print them from the invoice page.
- Or you can print them from the reports page.
- As an example, let's print them from the invoice page.
- Make sure you are on the invoice page. You can highlight multiple invoices at once by either holding down the ctrl key and clicking on them or hold the shift key down and click on the first and last invoice you want to highlight.

| <b>Welcome</b> | Unpaid Curren | it 1-30 31 | 1-60   61-90 | Over 90 F   | aid 🗍 All I | Invoices   Recently Genera |
|----------------|---------------|------------|--------------|-------------|-------------|----------------------------|
| 🔮 Customer     | B New         | 🔏 हत्व     | 一            | al Bap      | int C       | Generate O Search          |
| Invoice        |               |            |              |             | ···· •      |                            |
| 🧱 Schedule     | Date          | Invoice ID | Amount       | Inv Balance | Cust ID     | Customer Name              |
| S Payment      | 2/28/05       | 1-2        | \$55.00      | \$55.00     | 1           | Acme Co.                   |
| 🔒 Route        | 2/28/05       | 1-3        | \$100.00     | \$100.00    | 1           | Acme Co.                   |
| 💫 Service 💦    | 2/28/05       | 1-4 5      | \$100.00     | \$100.00    | 1           | Acme Co.                   |
| 🛍 Material     | 2/28/05       | 1-5        | \$100.00     | \$100.00    | 1           | Acme Co.                   |
| Estimate       | 2/28/05       | 3-2        | \$25.00      | \$25.00     | 3           | Chris Walker               |
|                | 2/28/05       | 4-1        | \$35.00      | \$35.00     | 4           | Paul Smith                 |
|                | 2/28/05       | 5-1        | \$35.00      | \$35.00     | 5           | Mike Hanson                |
| Matrix         |               |            |              |             |             |                            |
| 🖇 Expense      |               |            |              |             |             |                            |
| 👪 Equipment    |               |            |              |             |             |                            |
| of Chemical    |               | Hold       | Ctrl or Sh   | ift key dov | vn to se    | lect multiple items.       |

• Next click the print button. This will print all of your highlighted invoices.

| U | Unpaid Current 1-30 31-60 61-90 Over 90 Paid All Invoices Recently |            |          |          |          |              |
|---|--------------------------------------------------------------------|------------|----------|----------|----------|--------------|
|   | 🗋 New 👸 Edit 👘 Delete 📑 Print 💲 Generate 🔎                         |            |          |          |          |              |
|   | Date                                                               | Invoice ID | Amount   | Inv Bala |          |              |
|   | 2/28/05                                                            | 1-2        | \$55.00  | \$5! C   | lick the | Print button |
|   | 2/28/05                                                            | 1-3        | \$100.00 | \$10L    |          |              |
|   | 2/28/05                                                            | 1-4        | \$100.00 | \$100.00 | 1        | Acme Co.     |
|   | 2/28/05                                                            | 1-5        | \$100.00 | \$100.00 | 1        | Acme Co.     |

Invoice - How can I print out (multiple) invoices?

Or you can go to your Report section • and click on the Invoices button in the billing tab.

| Welcome    | Billing Revenue Customer Exper | nse   Sales Tax   ( |
|------------|--------------------------------|---------------------|
| Customer   | Billing Reports                |                     |
| 🖉 Schedule | Invoices                       | Print invoices      |
| § Payment  | C1-4                           | D.:                 |
| A Route    | Click the <b>Inv</b>           | oices button        |
|            | Inv                            | orees ballon        |
| Material   | Accounts Receivable            |                     |
| Estimate   |                                |                     |
| Matriv     | Upcoming Payments              | List of upcoming    |
| S Expense  | Beceived Payments              | List payments re    |
| Equipment  |                                |                     |
| Chemical   | Service List                   | List services an    |
| Employee   |                                |                     |
| 🗄 Reports  | Material List                  | List materials ar   |
| 🗷 Options  |                                |                     |

Choose the invoice date range or click on the preset • buttons such as this month.

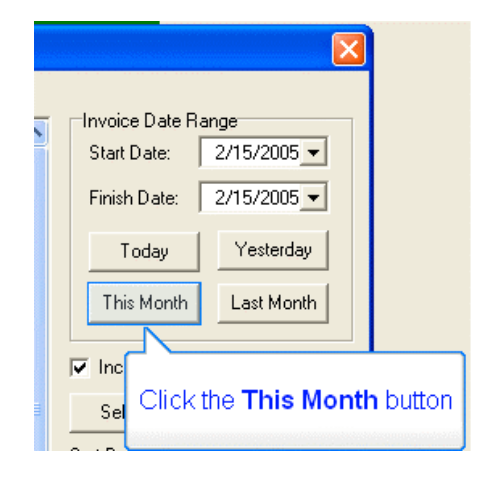

٠ The invoices highlighted in blue are the ones which will be printed when you click on the print button. You can unhighlight certain invoices by holding down the ctrl key and clicking on the invoices you don't want printed.

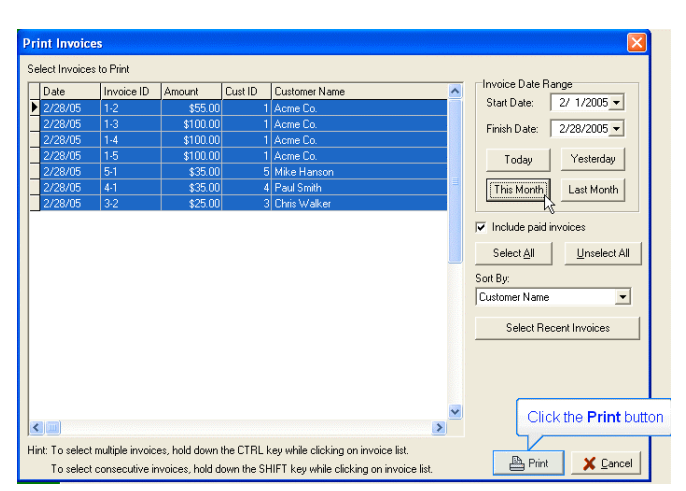

**Invoice** - How to get my phone number in the invoice?

- Here are some suggestions on how to get your phone number on your invoice.
- Go to the Options section on the left side of Gopher. •

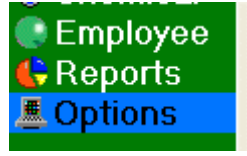

- Welcome Options Tax Region Payment Terms Account List County Data Company button. Customer Company Company Information, Name and Address F Invoice
- After your address you can put your telephone number and e-mail.

Click on the

•

- You can also do this under stub text or invoice message, you might want to try different things and see the results.
- Another way is to use • MS Paint (or another

| Program Settings | - Company                                                                |  |
|------------------|--------------------------------------------------------------------------|--|
| Company Info     |                                                                          |  |
| Company Name:    | My Lawn Care Company                                                     |  |
| Address:         | 50 Any Street<br>My Town, USA 09832<br>888-372-8547<br>myemail@yahoo.com |  |
| Registration     |                                                                          |  |

like program) to make a bitmap file with your Logo (optional), Name, address, phone, email if desired, etc. You can choose your favorite fonts for each lline. Then go to options. Check "Use company logo...". Uncheck "Display company name...". Use "Select Company Logo..." to locate the file you made. It will take some trial and error to get what you want from MS Paint, however. (Use "save as" in MSPaint and select 24bit bitmap as the file type.)

Invoice - How do I ungenerate invoices when you accidentally generated them?

#### A Common Problem.

• If you are new to using Gopher, a common situation that happens is you set up some customers, do some scheduled work, mark the jobs complete and then generate. You do this again the next week and throughout the month. At the end of the month you have multiple invoices for one customer when you only wanted one invoice per customer.

## Solution.

- For example say you have multiple invoices for your customers and you only want one invoice per customer, go to the invoice page. Make sure you are on the Invoice section of Gopher and choose the appropriate tab at top, possibly ALL INVOICES. Then you can highlight the invoice you want to ungenerate by left clicking on it.
- Then right click your mouse and left click on Ungenerate Invoice.

# • What if you have many invoices you want to ungenerate?

• You can highlight multiple invoice by doing one of two things. If you want to highlight all your invoices, the easiest way is to left click on the first invoice, then hold the SHIFT key down, scroll down to your last

| 📐 Welcome 👘      | Unpaid | Curren      | nt 1-30      | 31  | -60  | 61-90          |
|------------------|--------|-------------|--------------|-----|------|----------------|
| 🎎 Customer 🚽     |        | . 1         | <u>ж</u> ъ – | r.  | 1 4  | <b>b</b> n     |
| 🖀 Invoice        |        | <u>N</u> ew | E E          | 1IL | 1    | <u>P</u> elete |
| 🖉 Schedule       | Date   | в           | Invoice II   | D   | Amou | unt            |
| 😵 Payment        | 2/2    | 3/05        | 1-2          |     |      | \$55.00        |
| 🔒 Route          | 2/2    | 3705        | 3-2          |     |      | \$25.00        |
| 💫 Service 👘      | 2/2    | 3/05        | 11           |     |      | \$35.00        |
| <u> Material</u> | 2/2    | 8/05        | 54           |     |      | \$35.00        |

| _ |         |            |               |             |     |
|---|---------|------------|---------------|-------------|-----|
|   | Date    | Invoice ID | Amount        | Inv Balance | Cu  |
|   | 2/28/05 | 1-2        | \$55.00       | \$55.00     |     |
|   | 2/28/05 | 3-2        | \$25.00       | \$25.00     |     |
| ▼ | 2/28/05 | Cuick De   | 40E 00        | ADE 00      | 7   |
|   | 2/28/05 |            | lγ            |             | - L |
|   |         | Print      |               |             |     |
|   |         | New        |               |             |     |
|   |         | Edit       |               |             |     |
|   |         | Delete     |               |             |     |
|   |         | Ungener    | ate 2 Selecte | d Invoices  |     |
|   |         | Refresh    | 2 Selected In | voices      | 1   |
|   |         |            |               |             |     |

invoice and left click on it. If you did this properly you will see all the invoices highlighted and you will then be able to right click on them and choose ungenerate invoices and it will ungenerate all the invoices you highlighted.

- If you want to ungenerate many invoices but be able to pick and choose which ones you can also hold down the CTRL key and left click on all the invoices you want to ungenerate. If you hightlight one in error, simply click on it again and it will unhighlight it.
- Once you have ungenerated the invoices you chose, you can now click on the generate button and recompile all those completed jobs into one invoice per customer.

| _ | The invoice line items   | 📉 Welcome               | Jo | b Calendar          | Job Cluster Job List Com | pleted Jobs   Job Serie        | s                 |
|---|--------------------------|-------------------------|----|---------------------|--------------------------|--------------------------------|-------------------|
| • | that have been           | 😢 Customer<br>🗎 Invoice | [  | Add <u>S</u> ervice | Add <u>M</u> aterial 👔 🛃 | dit <u><u><u></u></u>elete</u> | ? Help            |
|   | ungenerated go back to   | 🖉 Schedule 👘            |    | Date                | Customer                 | Property                       | Description       |
|   | the Schedule page,       | S Payment               |    | 2/28/05             | Acme Co.                 | 100 Main St.                   | Monthly maintenan |
|   | Completed Jobs tab.      | A Route                 |    | 2/28/05             | Acme Co.                 | 100 Main St.                   | Monthly maintenan |
|   | They are highlighted     | Service                 |    | 2/28/05             | Acme Co.                 | 100 Main St.                   | Monthly maintenan |
|   | here for this example in | Matorial                |    | 2/16/05             | Paul Smith               | 45 West Valley Rd              | Lawn Mowing       |
|   | blue.                    |                         |    | 2/14/05             | Chris Walker             | 939 Ocean Ave                  | Lawn Mowing       |
|   |                          | Estimate                |    |                     |                          |                                |                   |

Invoice - I see many duplicate prices in my invoices. What did I do wrong?

**Problem:** After generating my invoices for the first time I see many duplicate prices in my invoices. What did I do wrong?

• The most common mistake we find happens when first starting off is that a Gopher user will set up a customer with a monthly contract fee and then will also charge the customer per scheduled cut. That will cause the customer to be billed twice. They are being charged per cut and then a flat rate at the end of the month.

### Solution

- In order to solve this, if you use the contract feature and charge the customer a flat rate each month, set the scheduled job fee to \$0.00. Try this and see if it helps.
- Also something to consider is are you generating at the end of the month? Or at different times throughout the month? Ultimately if you want to send your bills out at the end of the month, only generate at the end of the month. You can ungenerate invoices and then regenerate them if you need to. Go to the invoice page and then right click on the invoice you want to ungenerate then left click on the menu that appears. Then you can generate your invoices again which will combine all your line items into one invoice.

Invoice - How do I add late fees to my invoices?

- To add late fees to your invoices,
- Click on the top program menu "Function"
- Click "Calculate Late Fees."

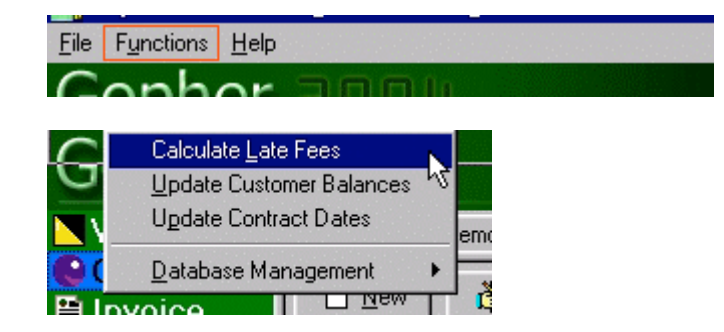

• You have a few options when you calculate your late fees.

Penalty

Late Fee - Penalties & Interest

Description of Late Fee / Penalty:

Penalty Calculator

Percentage

Flat-Fee Amount: 0

Date for new "Late Fee / Penalty" records:

Calculate Late Fees for invoices which are at least 30

and / or

Ю

Conly include customers with "LATE FEE" option enabled

LATE FEE

7/ 7/05 💌

Invoice Assignment

? Help

Add line item to past due invoice

C Add line item to next generated invoice

- Choose which invoices will have late fees applied to them.
- The "only include customer with Late Fee option enabled" check box allows you to determine which customers will get late fees. You can set the late fee option for each specific customer in the customer page section when you edit a customer's information.
- Description of Late Fee Penalty is the way the line item will appear in the invoice to explain the charge.
- Penalty Calculator allows you to choose if a flat-fee amout and/or a percentage will be applied to the invoice.
- Invoice Assignment allows you to choose if you will have the late fee apply to current invoices or as a completed job that will

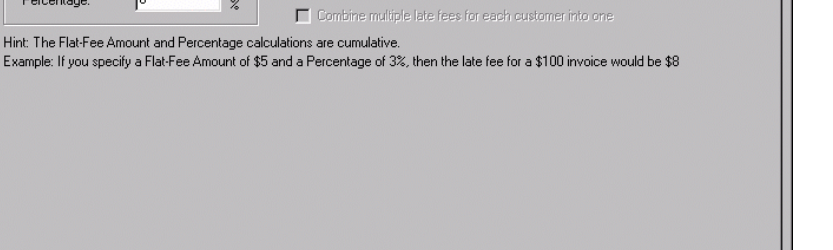

Cancel

days past due as of 7/ 7/05

-

Next >

Only include customers with "LATE FEE" option enabled

- Invoice Assignment Add line item to past due invoice Add line item to next generated invoice
- await the next time you generate your invoices.
- Choose Add line item to past due invoice
- If you want to add a late fee line item to an already generated invoice. (This is not often used.)
- Choose Add line item to next generated invoice
- If you want the late fee line item to be put into the Schedule Completed Jobs tab to wait until your next generated invoices. (Most common way to use this feature.)

# Invoice - Do you offer Invoice Template Designs?

If you would like to add more color to your invoices, visit our website to download our free invoice templates.

# http://www.gophersoftware.com

• Here is a sample fall invoice template.

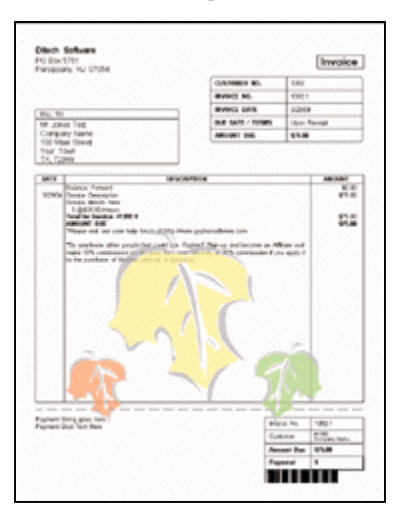

**Invoice** - How do I change the height of the invoice payment stub?

• You can change the payment stub position at the bottom of your invoice by clicking OPTIONS | BILLING Button | VALUES

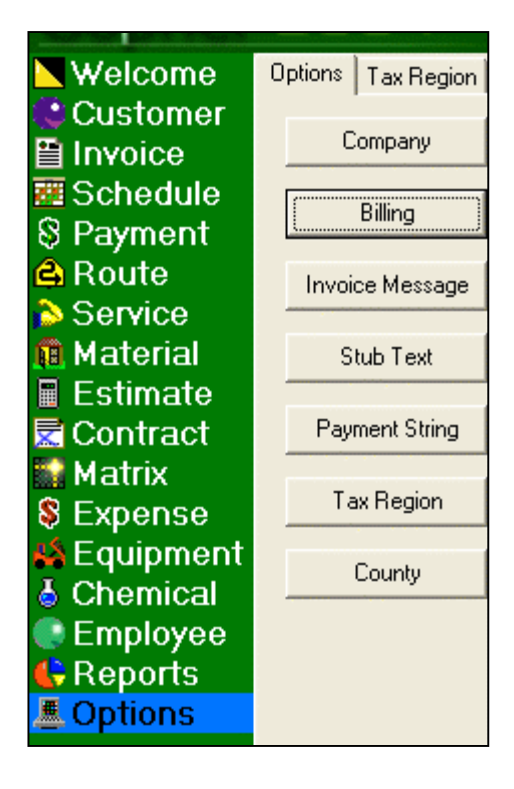

• Alter the position from bottom until you achieve your desired results.

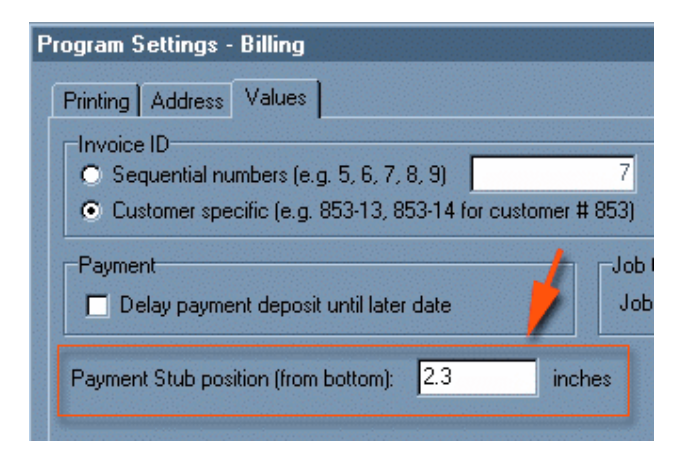

**Invoice** - How to quickly enter payments for invoices with Quick Pay.

To quickly enter payments for a specific invoice, make sure you are on the invoice section.

• Left click on the specific invoice.

• Then Right click on the invoice and a sub menu will appear. LEFT click on the Quick Pay option.

| Velcome    | Ur | npaid Curren | t [1-30 ] 3' | 1-60   61 |
|------------|----|--------------|--------------|-----------|
| 🔮 Customer | Г  | B Nou        | 🔏 इतक        |           |
| 🛗 Invoice  | _  |              |              |           |
| 🖉 Schedule | Г  | Date         | Invoice ID   | Amount    |
| § Payment  | ►  | 2/28/05      | 1-2          | \$5!      |
| 🖨 Route    |    | 2/21/05      | 2-1          | \$155     |
| 💫 Service  |    | 2/18/05      | 3-3          | \$20      |
| 🛍 Material |    | 2/18/05      | 4-2          | \$100     |
| 🗏 Estimate |    | 2/18/05      | 5-2          | \$55      |

| nt                                        | Inv Balance                       | Cust ID                    | Customer Name              |
|-------------------------------------------|-----------------------------------|----------------------------|----------------------------|
| 55.00<br>55.00<br>20.00<br>00.00<br>55.00 | Quick Par<br>Print<br>New<br>Edit |                            | ct the Quick Pay menu item |
|                                           | Delete<br>Ungener<br>Refresh 3    | ate Invoice<br>Invoice #1- | • #1-2<br>-2               |

 A payment window will appear with the invoice total entered in the payment amount. You can edit this or click ok to mark this invoice paid.

| 05 1-2           | Payment                                    |
|------------------|--------------------------------------------|
| 05 2-1<br>05 3-3 | Payment Credit Card                        |
| 05 4-2           |                                            |
| The invoice      | total is shown as                          |
|                  |                                            |
|                  | Amount: \$55.00                            |
|                  | Check #:                                   |
|                  | Date Received: 3/3/05 Deposit Date: 3/3/05 |
|                  | Payment Method: Cash  Deposit Later        |
|                  | Comment:                                   |
|                  | Invoice                                    |
|                  |                                            |
|                  | QKX ⊆ance                                  |

Invoice - When do you use the paid checkbox and when do you use the special check box?

- The "payment checkbox" on the invoice page, marks the discount field equal to that of the invoice balance.
- **Example:** When might you used that? Say a customer pays you \$99 when the invoice balance is \$100. You may just want to waive the invoice then as being paid.

| Invoice<br>Invoice Date: | 11/25/05 |
|--------------------------|----------|
| Invoice ID:              | 3-4      |
| P.O. #:                  |          |
| Due Date:                | 12/25/05 |
| Paid Date:               |          |
| 🔲 Special                | 🦵 Paid   |
|                          |          |

• The "special checkbox" allows you to exclude that invoice from certain reports.

Invoice - How do I print out information of chemical applications on the invoice?

- To have your invoice print out information on the chemicals applied, make sure you have scheduled your job to include chemical applications.
- Check the option to print chemical information on the invoice. In the Options section, Billing button.

| Program Settings - Billing                             |                                                      |
|--------------------------------------------------------|------------------------------------------------------|
| Printing Address Values                                |                                                      |
| Invoice                                                |                                                      |
| Display payment stub on invoice                        | 🔽 Display Company Name / Address on invoice          |
| Display account balance on invoice                     | F Hide Vertical Lines on Invoices                    |
| Display accounts receivable aging on invoice           | Display barcode on invoices and statements           |
| 🔽 Display invoice total & amount due in line item area | ✓ Display chemical application info on invoices      |
| Use company logo on invoices and estimates             | Display unit quantity & price for invoice line items |
|                                                        |                                                      |

• Then when you print your invoice it should include the chemical information as highlighted in blue below.

| My Law   | n Care Company                                                                                                    |                   |          |                     |
|----------|----------------------------------------------------------------------------------------------------|-------------------|----------|---------------------|
| 50 Any S |                                                                                                    |                   |          | Invoice             |
| 888-372  | 8547                                                                                                    |                   |          |                     |
| myemail  | @yahoo.com                                                                                                    | CUSTOMER NO.      | 1        |                     |
| -        |                                                                                                    | INVOICE NO.       | 1-8      |                     |
| BILL TO  |                                                                                                    | INVOICE DATE      | 12/31/0  | 5                   |
| Tom Jo   | nes                                                                                                    | DUE DATE / TERMS  | 1/30/06  | (Net 30)            |
| Acme (   | Co.                                                                                                    | AMOUNT DUE        | \$308.75 | ;                   |
| Your To  | an St.<br>own, NY 19832                                                                                                    |                   | -        | /                   |
|          |                                                                                                    |                   |          |                     |
| DATE     | DESCRIPTION                                                                                                    |                   |          | AMOUNT              |
| DATE     | Balance Forward                                                                                                    |                   |          | \$269.75            |
|          | Property #1 - 100 Main Street                                                                                                    |                   |          |                     |
| 12/2/05  | Lawn Mowing and Fertilizer Application                                                                                                    |                   |          | \$39.00             |
|          | ChemicaRpplicationInformation:<br>Description: Lawn Feed Chemical, Lawn Feed Ch<br>Please stay off lawn for 24 hours.<br>Hixture Amount: 1 Lb (Granular)<br>Application Pate: 1 Lb per 1 SQ FT<br>Chemistry Law Tead Chemistry | enical (LawnFeed) |          |                     |
|          | Amount Applied: none                                                                                                    |                   |          |                     |
|          | Total for Invoice #1-8<br>AMOUNT DUE                                                                                                    |                   |          | \$39.00<br>\$308.75 |

# Schedule

The basic function of the "Schedule" page is to create and review your scheduled jobs. At the top of the Schedule window, you will see five main tabs: "Job Calendar", "Job Cluster", "Job List", "Completed Jobs", and "Job Series." The "Job Calendar" tab allows you to enter information on each of your scheduled jobs. You will see database navigation buttons at top. Use the New, Edit, and Delete buttons to operate your Schedule database.

At the center of the Schedule page window you see a calendar that allows you to view the days you have jobs scheduled. A day that is colored green signifies an upcoming day of at least one scheduled job in it. A day that is colored red signifies a day has passed which includes at least one job that wasn't marked as completed. You can right click on the calendar for additional scheduling options.

The bottom of this window will list upcoming jobs. Use the "Show Jobs for the highlighted" control to choose to display jobs for the highlighted day, week, or month. Highlight different days of the calendar with your mouse to view different job lists below the calendar.

If you don't want to schedule in each individual job and would instead like to quickly schedule a grouping of Monday, Tuesday, Wednesday, etc. jobs all at one time, check out how to use the Job Clusters in the next Schedule section.

Remember that the Gopher Barcode wand works with your schedule jobs sheets. To quickly mark jobs complete at the end of the day simply scan across the unique bar code.

## Frequently Ask Questions for the schedule section.

- How to enter a new scheduled job. Page 56
- How to schedule a one time job. Page 61
- Creating a 4 or 5 Step, Lawn Application Program with the Gopher Job Series option. Page 63
- How do I use Job Clusters? Page 66
- How to delete a job from the schedule? Page 67
- Where do I add extra unscheduled jobs I have performed so I won't forget to bill the customer? Page 68
- Can I schedule a material and service in the same process? Page 56
- How can I postpone scheduled job? Page 69
- Where to place crew comments, for scheduled jobs? Page 38
- How do i turn off the bar code in the schedule? Page 15
- How to view a customer's upcoming job dates. Page 70
- How to order the customers in the schedule print out? Page 78
- How to print your jobs. Page 15
- Complete jobs for the wrong job date. What do I do now? Page 71
- How to bill in advance. Page 72
- How to set job start and finish times, in scheduled jobs? Page 19
- What does the Job List Tab do? Page 70
- How to print only select pages of your daily schedule. Page 16
- I maintain a home owner's association house that I bill \$100.00 per month on contract, but I also want to schedule each cut. How do I do this? Page 72

Schedule - How to enter a new scheduled job.

- Make sure you are on the tab "Job Calendar."
- Click the "New" button. Or use your mouse and right click on the calendar day and choose to "schedule job."

- A "Please Select Customer for Scheduled Job" window will appear.
- Use the drop down box in one of the three options to select a customer.
- Click the "OK" button.

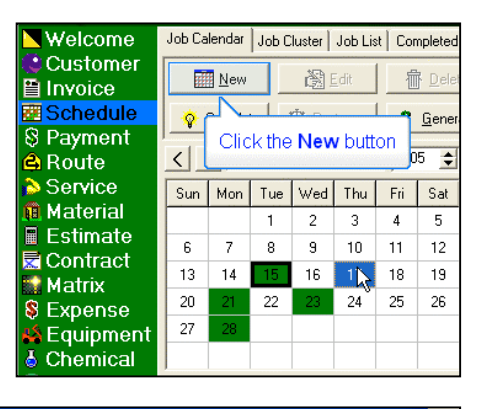

| Please Select Cus | tomer for Scheduled Job |                            |
|-------------------|-------------------------|----------------------------|
| Customer          |                         |                            |
| Customer ID:      | 5 -                     |                            |
| Last Name:        | Hanson                  |                            |
| Customer Name:    | Mike Hanson             |                            |
|                   |                         | ✓ Hide Inactive Customers  |
| ? Help            |                         | Cancel                     |
|                   |                         | Click the <b>OK</b> button |

- A "Step 2 of 8 Service" window will appear.
- "Job Description" Choose a service from the drop down box. The services that appear here are those you have previously entered in the "Service" page. You can also type in a service name such as Lawn Mowing.

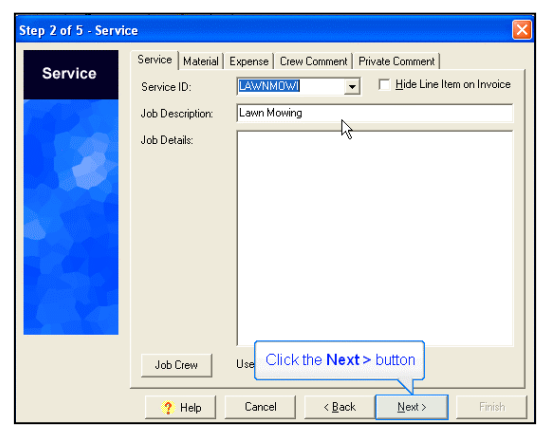

• (**Optional**) You can also schedule any materials needed for this job by clicking on the material tab.

|         |                                         | ni i o i i      |          |   |
|---------|-----------------------------------------|-----------------|----------|---|
| Service | Service Material Expense   Crew Comment | Private Comment |          |   |
|         | Add Material Material                   | Qty             | Subtotal | ^ |
|         | Edit Material                           |                 |          |   |
|         | Delete Material                         |                 |          |   |

Schedule - How to enter a new scheduled job.

• (**Optional**) Schedule in your expenses associated with this job.

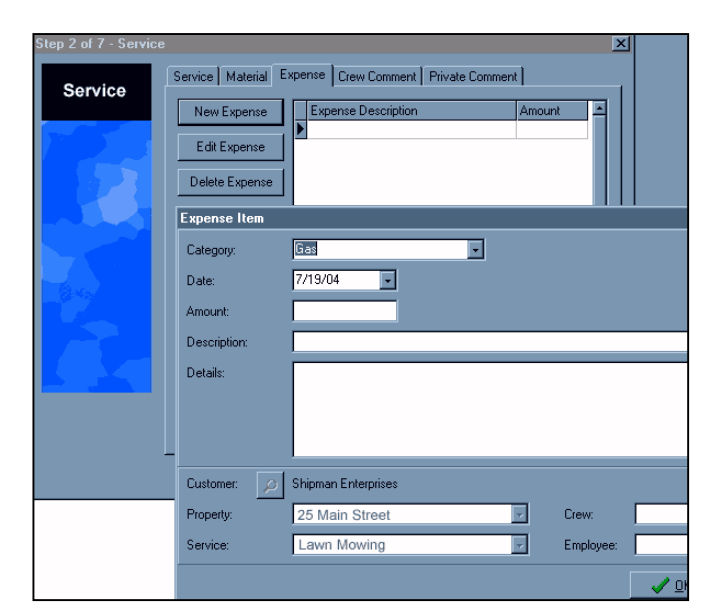

- Click the "Next" button at the bottom of the window.
- Continue to click the "Next" button past the following windows "Equipment", "Chemical Application" until you get to the window "Frequency."
- Choose the Custom tab.
- "Interval" If you service this lawn once a week then leave the Interval at "1 Week(s)". If you service the lawn every two weeks then set the Interval to "2 Week(s)". If you service the lawn once a month then set the Interval to "1 Month(s)". If you service the lawn every ten days then set the Interval to "10 Day(s)".
- We also set the Requested Day to Thursday.
- Click the "Next" button at the bottom of the window.
- Review the Job Dates. Add or remove any dates desired and click the Next button.

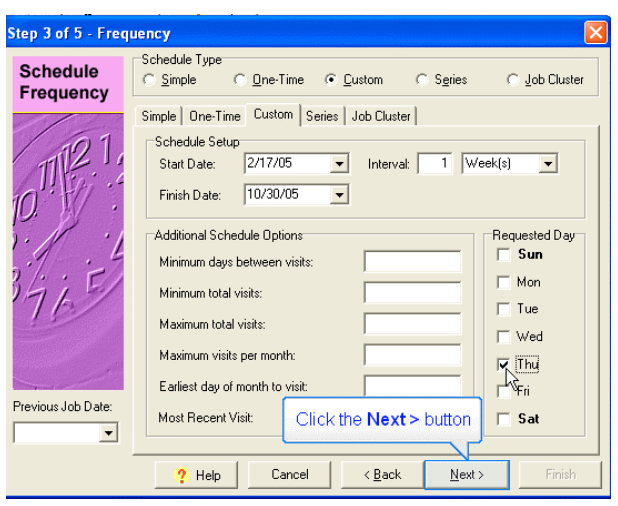

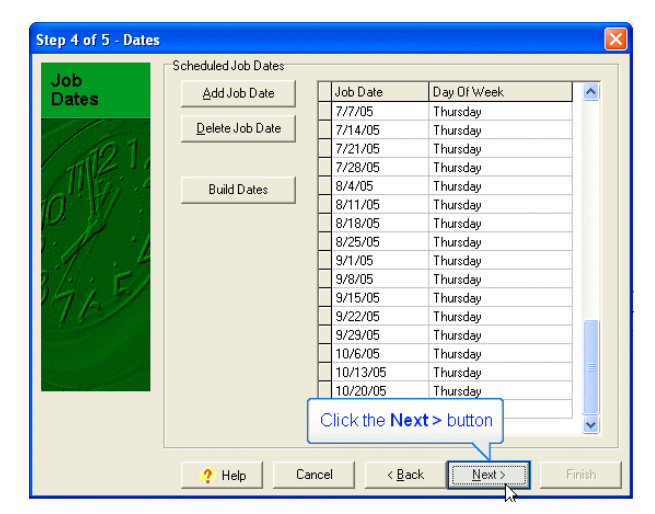

**Schedule -** How to enter a new scheduled job.

- You should be on the "Billing" window now.
- "Service Price" Enter the fee for this service.

| Step 5 of 5 - Billing |                                                                                                    |
|-----------------------|----------------------------------------------------------------------------------------------------|
| Billing<br>Gr         | Billing Type<br>ⓒ Standard C Hourly C Area<br>Standard Billing<br>Service Price: \$35.00<br>Hourly Billing<br>Hourly Rate: \$0.00 Man Hours: 0<br>Area Billing<br>Unit Price: per |
| 201                   | Property Size 0 SQ FT  Tax Tax 2 Click the Finish button Help Cancel < Back Next>N Finish                                                                                         |

- Click the "Finished" button at the bottom of the window.
- You should now be back at the main "Schedule" page. Look at the calendar and you should see a day that is green. Click on that day and you will see the job appear in the job list below the calendar.

Schedule - How do I make my invoices automatically from scheduled jobs by generating them?

- The generate button will combine all completed jobs, contracts, and auto-billing items that have been created since the last time you have generated your invoices. You can review your list of completed jobs by clicking on the "Schedule" section of Gopher and then clicking on the "Completed Jobs Tab."
- When you generate your invoices, you have the option of generating for all of your customers, chosen billing category customers, other category customers, or a specific customer.
- First step is to be on the schedule page and click on the Generate button.

**Remember:** If you send out your invoices once a month at the end of the month, only generate your invoices once at the end of the month. In this example we are going to generate our invoices for the month.

| New 🕅 Edi                                                                                                    |      | dit | lit <u>D</u> elete                        |     |     | Print Jobs                |    |                                   |  |
|----------------------------------------------------------------------------------------------------|------|-----|-------------------------------------------|-----|-----|---------------------------|----|-----------------------------------|--|
| Complete                                                                                                    |      |     | 💲 <u>G</u> enerate <u> ?</u> <u>H</u> elp |     |     | ? <u>H</u> elp            |    |                                   |  |
| February 2005 Challenge and a horizontal sector of the sector of the |      |     |                                           |     |     |                           |    |                                   |  |
| Sun                                                                                                    | Mon  | Tue | Wed                                       | Thu | Fri | Click the Generate buttor |    |                                   |  |
|                                                                                                    |      | 1   | 2                                         | 3   | 4   | 5                         | 00 | impleted jobs total for Echryper  |  |
| 6                                                                                                    | 7    | 8   | 9                                         | 10  | 11  | 12                        |    | Impleted jobs total for riebruary |  |
| 13                                                                                                    | 14   | 15  | 16                                        | 17  | 18  | 19                        |    |                                   |  |
| 20                                                                                                    | 21   | 22  | 23                                        | -24 | 25  | 26                        | Ca | alendar Legend:                   |  |
| 27                                                                                                    | - 28 |     |                                           |     |     |                           |    |                                   |  |
| 1                                                                                                    |      |     |                                           |     |     |                           |    | Job                               |  |

| This screen will create invoices for jobs that were scheduled & completed on the schedule screen.<br>The Line Item Date Range specifies which completed jobs will be included in the new invoices.<br>The Invoice Date specifies the Invoice Date for the new invoices.<br>Invoice Date: 2/15/2005  For whom do you want to generate invoices?<br>Invoice Date: 2/15/2005  For whom do you want to generate invoices?<br>C All Customers C Other Category<br>From 2/15/2005  Through 2/15/2005  Include All Customers Billing Category Other Category Specific Customer<br>Include All Customers who have been generated as recently as 2/15/2005  Exclude customers who have been generated as recently as 2/15/2005  Exclude Customers be all jobs through "Through" date (Ignore "From" date)  te Inactive Customers | Generate Automatic Invoices 🕅 🔀                                                                                                    |
|----------------------------------------------------------------------------------------------------|----------------------------------------------------------------------------------------------------|
| Sepdrate invoice for each property (multiple property customers)                                                                                                    | This screen will create invoices for jobs that were scheduled & completed on the schedule screen.<br>The Line Item Date Range specifies which completed jobs will be included in the new invoices.<br>The Invoice Date specifies the Invoice Date for the new invoices.<br>Invoice Date: 2/15/2005  For whom do you want to generate invoices?<br>Line Item Date Range:<br>From 2/15/2005  Through 2/15/2005  Through 2/15/2005  Exclude customers Billing Category Other Category Specific Customer<br>Include All Customers Billing Category Other Category Specific Customer<br>Include All Customers Who have been generated as recently as 2/15/2005  Lar Click the This Month button the all jobs through "Through" date (Ignore "From" date)<br>te Inactive Customers Include all customers Include to customers Include to customer Include to |

• Invoice Date is the date that will appear on the top of your invoice. You can set this to whatever you want. Line item date range determines which completed jobs will be included in this invoice.

Schedule - How do I make my invoices automatically from scheduled jobs by generating them?

## Separate Invoices for each property.

• If a customer has multiple properties and wants a separate invoice for each property, check the "Separate invoices" checkbox

| Last Month        | <u>Y</u> esterday | ✓ Include "Auto-Billing" items                                   |          |
|-------------------|-------------------|------------------------------------------------------------------|----------|
|                   |                   | ☑ Include all jobs through "Through" date (Ignore "From" date)   |          |
| This <u>W</u> eek |                   | ✓ Include Inactive Customers                                     |          |
|                   |                   | Separate invoice for each property (multiple property customers) |          |
|                   |                   |                                                                  | 🗙 Cancel |

- Click ok when ready.
- If you had completed jobs for the correctly set a line item date range and customers chosen, you will see this confirmation window, otherwise recheck your settings.

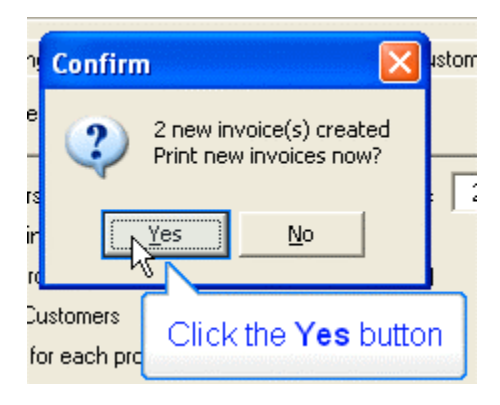

Schedule - How to schedule a one time job.

- If you have a customer who calls and • wants you to schedule them for a one time job, follow this example.
- Make sure you are on the schedule • section of Gopher and RIGHT click on the day in the calendar.
- A sub menu will appear
- LEFT click on one-time job.

| Velcome                 | Job Ca      | lendar    | Jop C  | luster                     | Job Lis  | t Cor   | mpleted | Jobs   J   |
|-------------------------|-------------|-----------|--------|----------------------------|----------|---------|---------|------------|
| 🔮 Customer<br>🗎 Invoice | <u>N</u> ew |           |        | 📸 Edit                     |          | 1       | Delete  |            |
| Schedule                | <b>Q</b> !  |           | te     | Destpone S Genera          |          |         | ate     |            |
| S Payment               |             |           |        |                            |          |         | E A     |            |
| 🖨 Route                 |             | De        | cembe  |                            | -        | ] [200  | .u 🔽    | U tota     |
| 💫 Service               | Sun         | Mon       | Tue    | Wed                        | Thu      | Fri     | Sat     | Comp       |
| 🔃 Material              |             |           |        |                            |          | 2       | 3       | Comp       |
| 🗏 Estimate              | 4           | Б         | e      | 7                          | 0        | _<br>0  | 10      | Comp       |
| \overline Contract      | 4 5 6       |           |        | Schedule Job               |          |         |         |            |
| 😭 Matrix                | 11          | 12        | 13     | One-                       | time Jo  | ь       |         |            |
| S Expense               | 18          | 19        | 20     | Com                        | olete 1a | obs     |         | alen       |
| 🐇 Equipment             | 25          | 26        | 27     | Postpone Job               |          |         |         |            |
| 🕹 Chemical              |             |           |        |                            |          | L       | aktor   | <b>_</b> _ |
| Employee                | Show        | / Jobs fi | or the | Delete all jobs on 12/6/05 |          |         |         |            |
| Beports                 | ΘD          | ay        | 0      | Create Job Route           |          |         |         | D P        |
| A Options               | Job         | Date      | Ro     | Sche                       | dule Ca  | apacity | Report  |            |

Please Select Customer for Scheduled Job

Hanson

Mike Hanson

Customer

Customer ID:

Last Name:

Customer Name

? Help

- A "Please Select Customer for Scheduled Job" • window will appear.
- Use the drop down box in one of the three • options to select a customer.
- Click the "OK" button. •

| • | A "Step 2 of 8 - | Service" window will appear. |  |
|---|------------------|------------------------------|--|

- "Job Description" Choose a service from the drop down box. The services that appear here are those you have previously entered in the "Service" page. You can also type in a service name such as Lawn Mowing.
- Click the "Next" button at the bottom of the window.

| Step 2 of 5 - Servi | ce               |                      |                           |
|---------------------|------------------|----------------------|---------------------------|
| Sanvica             | Service Material | Expense Crew Comment | Private Comment           |
| Service             | Service ID:      | LAWNMOWI             | Hide Line Item on Invoice |
| ES S                | Job Description: | Lawn Mowing          |                           |
|                     | Job Details:     |                      | ;                         |
|                     |                  |                      |                           |
|                     |                  |                      |                           |
|                     |                  |                      |                           |
|                     |                  |                      |                           |
|                     |                  |                      |                           |
|                     |                  |                      |                           |
|                     |                  |                      |                           |
|                     | Job Crew         | Use Click the Nex    | <b>ct</b> > button        |
|                     |                  |                      |                           |
|                     | ? Help           | Cancel < <u>B</u> ac | k <u>N</u> ext > Finish   |

5 🕶

Ŧ

•

6 ✓ Hide Inactive Customers V DK X Cancel

Click the **OK** button

Continue to click the "Next" button past the following windows "Equipment", "Chemical Application" • until you get to the window "Frequency."

Schedule - How to schedule a one time job.

- On the Frequency window, you should be on the one-time tab and the appropriate date should already be entered.
- Click next.

| Step 5 of 6 - Frequency |                                                                                        |  |  |  |  |  |  |  |  |  |
|-------------------------|----------------------------------------------------------------------------------------|--|--|--|--|--|--|--|--|--|
| Schedule<br>Frequency   | Schedule Type<br>C <u>S</u> imple © <u>O</u> ne-Time C <u>C</u> ustom C S <u>e</u> rie |  |  |  |  |  |  |  |  |  |
|                         | Simple One-Time Custom Series Job Cluster                                              |  |  |  |  |  |  |  |  |  |
| TTT21,                  | When should this job occur: 12/21/05                                                   |  |  |  |  |  |  |  |  |  |
| 10. 1                   | (This job will occur only once)                                                        |  |  |  |  |  |  |  |  |  |

- You should be on the "Billing" window now.
- "Service Price" Enter the fee for this service.

| Step 5 of 5 - Billing |                                                                                                    |
|-----------------------|----------------------------------------------------------------------------------------------------|
| Billing<br>G.         | Billing Type            • Standard C Hourly C Area          Standard Billing         Service Price:       \$35.00         Hourly Billing         Hourly Rate:       \$0.00         Man Hours:       0         Area Billing         Unit Price:       per         Property Size       0         SQ FT<▼ |
| 204                   | Tax     Tax 2     Click the Finish button                                                                                                    |

- Click the "Finished" button at the bottom of the window.
- You should now be back at the main "Schedule" page. Look at the calendar and you should see a day that is green. Click on that day and you will see the job appear in the job list below the calendar.

Schedule - Creating a 4 or 5 Step, Lawn Application Program.

Job Series

Job Series Name:

New Job

Edit Job

Delete Job

Here is an example of entering a 4 or 5 step lawn care application.

Step 1:

- Remember you can define the number of steps in your "Job Series."
- Make sure you are on the Schedule section of Gopher and on the "Job Series" tab.

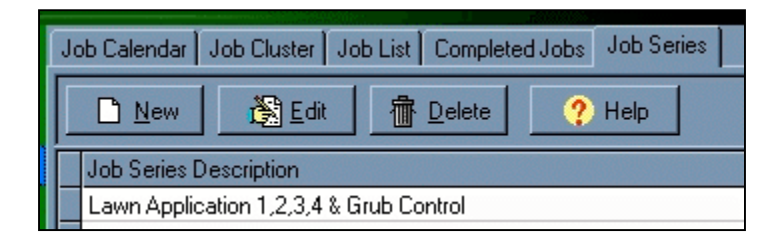

When Will Job Occur?

6 Weeks after Lawn Application Round 1

6 Weeks after Lawn Application Round 2

6 Weeks after Lawn Application Round 3

3/21/04

6/21/04

- Click the
- "New" button. A "Job Series" window will appear. This window has three tabs, "Job List", "Customer Assignment", and "Series Description."
- "Job Series Name" - Enter your series description, such as 'Established lawn with weeds.'

| eries Job Deh<br>ervice ID: | Inition                                                          |                       |       |
|-----------------------------|------------------------------------------------------------------|-----------------------|-------|
| tem Name:                   | Lawn Application Round 1                                         |                       |       |
| When Should<br>Schedule job | This Job Occur<br>to occur after the following job is completed: | Default Job Date: 3/2 | 26/04 |
|                             | <ul> <li>Clear</li> </ul>                                        | No earlier than:      |       |
|                             |                                                                  | No later than:        |       |

Lawn Application 1,2,3,4 & Grub Control

Job List Customer Assignment Series Description Advanced

Service Description

Grub Control

Lawn Application Round 1

Lawn Application Round 2

Lawn Application Round 3

Lawn Application Round 4

- Click on the "Job List" tab.
- Click the "New Job" button.
- A "Series Job Definition" window will appear.
- "Service ID" Use the drop down box to choose a service that you previously entered into the "Service" page located on the green navigation bar. For our example we will choose the first application in our "Job Series" as 'Crab Grass Preventer and Lawn Food.'
- "Item Name" This field will be filled in automatically however you can edit this or add to the name.
- "Default Job Date" Choose the default date for this first step. You may want to choose the end of March.
- Click the "OK" button.

Schedule - Creating a 4 or 5 Step, Lawn Application Program.

#### Step 2:

- You will find yourself back at the "Job List" tab. We have completed step one in our example "Job Series", let's continue on to step two.
- Stay on the "Job List" tab.
- Click the "New Job" button.
- The "Series Job Definition" window will reappear.

| Series Job Definition                             |                                                 |                   |
|---------------------------------------------------|-------------------------------------------------|-------------------|
| Service ID: STEP                                  | 2                                               |                   |
| Item Name: Lawn                                   | Application Round 2                             |                   |
| When Should This Job Occ<br>Schedule job to occur | 6 Week(s) after the following job is completed: | Default Job Date: |
| Lawn Application Round                            | 1 <- Clear                                      | No earlier than:  |
|                                                   |                                                 | No later than:    |

• "Service ID" -

This time we will choose the second step of our example "Job Series" which will be the service of applying 'Weed Killer and Lawn Fertilizer.'

- "Item Name" This field will show that the service of 'Weed Killer and Lawn Fertilizer' has been chosen.
- "Schedule Job To Occur" Let us choose '2 Month(s)' after the following job is completed.
- In the drop down box below let us choose the 1st step in our series that we had just entered which was 'Crabgrass Preventer and Lawn Food.'
- Next we have the option to set a "Default Date" or use the fields ("No earlier than" in addition to "No later than.") For this example I will do the following
- "Default Job Date" I will leave this blank. (use this when you want to set a specific date for the job to be performed.)
- "No Earlier Than" I will set this date to the beginning of May.
- "No Later Than" I will set this date to the beginning of June.
- Click the "OK" button.

## Step 3.

• You will find yourself back at the "Job List" tab. We have complete

Series Job Definition GRUB CONTROL Service ID: Grub Control Item Name: When Should This Job Occur Schedule job to occur after the following job is completed: Default Job Date: -6/16/04 <- Clear 6/16/04 -No earlier than: -No later than: 8/4/03 -Hint: Use the Service screen to define services prior to defining a Series Job ' ОК X Cancel

d step two in our example "Job Series", let's continue on to step three.

- Stay on the "Job List" tab.
- Click the "New Job" button.
- The "Series Job Definition" window will re-appear.
- Grub Control Example
- Choose the Service ID from a service you have already entered into your Service section of Gopher.
- Enter the Item Name.
- Choose a Default Date. (optional \*)
- Choose a No Earlier Than Date. (optional \*)
- Choose a No Later Than Date. (optional \*)
- optional You can use a default date with no (earlier or later than date) or
- use the (earlier or later than date) with no default date or Use them all.

Schedule - Creating a 4 or 5 Step, Lawn Application Program.

# Step 4:

- You will find yourself back at the "Job List" tab. We have completed step three in our example "Job Series", let's continue on to step four.
- Stay on the "Job List" tab.
- Click the "New Job" button.
- The "Series Job Definition" window will re-appear.
- "Service ID" This time we will choose the fourth step of our example "Job Series" which will be the service of applying 'Winterizer.'
- "Item Name" This field will show that the service 'Winterizer' has been chosen.
- "Schedule Job To Occur" Let us choose '2 Month(s)' after the following job is completed.
- In the drop down box below let us choose the 3rd step in our series that we had just entered, which was 'Lawn Food.'
- Next we have the option to set a "Default Date" or use the fields ("No earlier than" in addition to "No later than.") For this example I will do the following
- • "Default Job Date" I will leave this blank. (use this when you want to set a specific date for the job to be performed.)
- "No Earlier Than" I will set this date to the beginning of September.
- "No Later Than" I will set this date to the beginning of October.
- Click the "OK" button.
- Click on the "Customer Assignment" tab.
- Click the "Assign Job Series" button.
- A "Select Customer" window will appear.
- Choose the Customer.
- Click the "OK" button.
- Select the start date for this customer.
- Click the "OK" button.
- Click on the "Series Description" tab.
- You can enter a detailed description of this "Job Series" here.
- Click the "OK" button.

#### Schedule - How do I use Job Clusters?

- The Job Cluster Schedule option is a great way to schedule many jobs at once say for instance if all of your Monday customers are the same or all your Tuesday customers are, etc etc..
- Make sure you are on the "Job Cluster" tab, located on the Schedule page.
- Click the "New" button.
- A "Job Cluster" window will appear. This window has four tabs: "Schedule", "Default Services", "Customer List", and Assigned Jobs."
- "Job Cluster Name" - Enter the name of the route.
- Click on the "Schedule" tab.
- "Cluster Day" -Choose the day this route will always be scheduled on. Choose "None" if you want the option to schedule this route on demand regardless of day, such as in the case of snowplowing.
- "Disable Cluster" -Check this box to disable this Cluster. Possibly at the end of your servicing season. It will stop scheduling the job clusters.

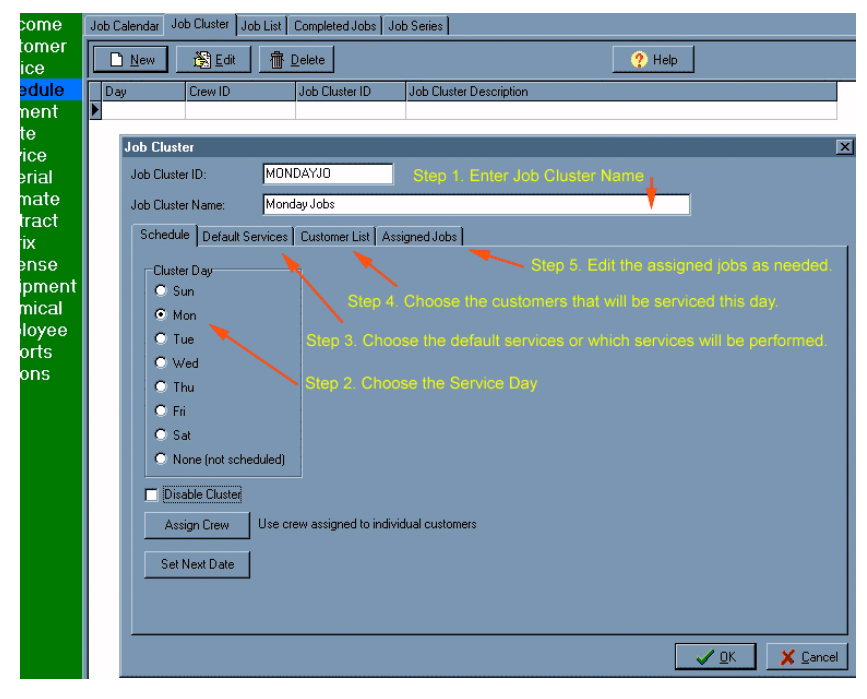

- "Assign Crew" Use this button to choose the crew to perform this "Job Cluster."
- "Set Next Date" Use this button to set the next date this Cluster is to be performed.
- Click on the "Default Services" tab.
- "Add Service" Use this to button to add a default service to this "Job Cluster."
- Click on the "Customer List" tab.
- "Add Customer" Use this button to add customers to this "Job Cluster."
- Click on the "Assigned Jobs" tab.
- You can review all the jobs that are scheduled for this "Job Cluster" on this tab. You can also add, edit and delete jobs.
- "New Jobs" Use this button to add extra jobs for this "Job Cluster" that are customer specific. For example, if this is a snowplow job cluster, you can also make sure that certain customers who request sanding or salting have that job scheduled along with their snowplowing.
- Click the "OK" button.
- If you have created your new "Job Cluster" with a assigned date, you should see a day that is green on your "Job Calendar" tab. Click on that assigned day and you will see the jobs appear in the job list below the calendar.
- Snow Plowing or Fall Clean up idea: Another use for Job Clusters is for snow plowing. You can set up the clients you plow and what specific services they receive. Set the cluster day to None (not scheduled) and click the Disable Cluster checkbox. When it snows, click the Set Next Date button and choose the day it is snowing. You will immediately populate your schedule with all the customers that need to be serviced.

Schedule - How to delete a job from the schedule?

When you click on the delete button in your schedule page, you have the option to delete either the day's job or all the future job records.

- Step 1. Highlight the job day you want to delete records for.
- Step 2. If you want to delete a specific job from the day, highlight that in the list below the calendar and click the delete button.

|                  | New Edit         |          |                  |      |       | <u>} </u> _elet | e 🕒 Print Jobs        |
|------------------|------------------|----------|------------------|------|-------|-----------------|-----------------------|
| Complete Ostpone |                  |          |                  |      |       | <u>G</u> enera  | ate 🥐 <u>H</u> elp    |
| < ]              | Apr              | il       |                  | -    | 200   | 15 韋            | 1 total job for Wedne |
| Sun              | Mon              | Tue      | Wed              | Thu  | Fri   | Sat             | Completed jobs total  |
|                  |                  |          |                  |      | 1     | 2               | Completed jobs total  |
| 3                | 4                | 5        | 6                | 7    | 8     | 9               | Completed jobs total  |
| 10               | 11               | 12       | 13               | 14   | 15    | 16              |                       |
| 17               | 18               | 19       | 20               | 21   | 22    | 23              | Calendar Legend:      |
| 24               | - 25             | 26       | 27               | 28   | 29    | 30              |                       |
| Shov<br>© D      | v Jobs fi<br>Iay | or the h | ighlight<br>Week | ed ( | ) Mon | th              | Late Job              |

• Step 3. Choose if you want to delete ALL records of this job so it will not appear again or job this instance of the job.

| Delete J      | ob                                            | ×                                |
|---------------|-----------------------------------------------|----------------------------------|
| ৃ             | Delete this job?<br>Customer:<br>Description: | Companyname<br>chemical          |
| <u>D</u> elet | e Date ''4/6/05''                             | Delete Entire Job <u>R</u> ecord |

Schedule - Where do I add extra unscheduled jobs I have performed so I won't forget to bill the customer?

**Question:** What does the "Completed Jobs" tab do?

**Answer:** It allows you to review all jobs that you have marked as being completed on your "Job Calendar" but haven't been "

Generated" into invoices yet. You can Add, Edit, or Delete "Completed Jobs" as needed.

• You may want to add additional jobs here that were not scheduled but you want to appear on the next invoice. For instance if while you are on a job site a customer asks you to do an additional service. When you get back to your office you can add the job here so you won't forget to bill them for it.

| 📐 Welcome    | ne Job Calendar   Job Cluster   Job List   Completed Jobs   Job Series |             |                 |             |  |  |  |  |  |
|--------------|------------------------------------------------------------------------|-------------|-----------------|-------------|--|--|--|--|--|
| 🎕 Customer   | Add Service Add Material Add <u>Material</u>                           |             |                 |             |  |  |  |  |  |
| 🗎 Invoice    |                                                                        |             |                 |             |  |  |  |  |  |
| 🚟 Schedule 👘 | Date                                                                   | Customer    | Property        | Description |  |  |  |  |  |
| S Payment    | 2/17/05                                                                | Mike Hanson | 782 North Place | Lawn Mowing |  |  |  |  |  |
|              |                                                                        |             |                 |             |  |  |  |  |  |

#### Schedule – Postpone Jobs.

• You can postpone a days jobs by clicking on the day on your calendar and then clicking the postpone button to select a new day.

| and a mark  |                                                 |             |     |                |       |        |                |     |  |
|-------------|-------------------------------------------------|-------------|-----|----------------|-------|--------|----------------|-----|--|
| come        | Job Calendar Job Cluster Job List Completed Job |             |     |                |       |        |                |     |  |
| omer<br>ice |                                                 | <u>N</u> ew |     | 👸 Edit         |       | Telete |                |     |  |
| edule       | <u> </u>                                        | Comple      | te  | 🚺 P <u>o</u> s | tpone | \$     | <u>G</u> enera | ate |  |
| te          | ✓ > December ▼ 2005 ◆ 1                         |             |     |                |       |        |                | 1 t |  |
| ice         | Sun                                             | Mon         | Tue | Wed            | Thu   | Fri    | Sat            | Co  |  |
| erial       |                                                 |             |     |                | 1     | 2      | 3              | Co  |  |
|             |                                                 |             |     |                |       |        |                |     |  |

### To postpone ALL jobs for the day

- Use the drag and drop method
- Click and hold down your mouse on the day you want to reschedule all of your jobs from. The graphical example will show moving jobs from the 25th to the 24th.
- Release the mouse button over the day you want your jobs moved to.
- You will now see the jobs appear on the new day.

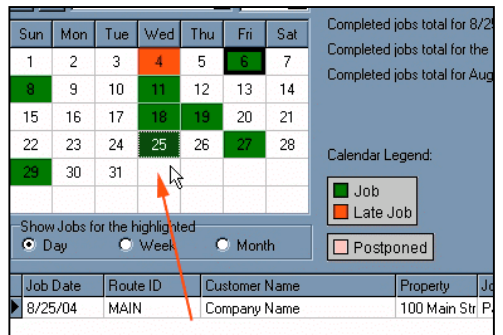

To reschedule all jobs from one day to another, click on the day and hold the mouse button down to drag it to another day. For this example, from the 25th to the 24th.

#### To postpone a SINGLE job for the day

- Or you can click on the day and your days jobs will appear below the calendar.
- Then click on a specific job in your job list, drag and drop that job onto the new day you want the job assigned to.

**Question:** What if it rains a few days in a row and you don't want the job to be scheduled twice on the same week?"

**Answer:** When you schedule your jobs, you can use the Custom job type and then this will give you the option to have a specific minimum number of days between this job. You could set the minimum number of days between the job to 7 days, for example.

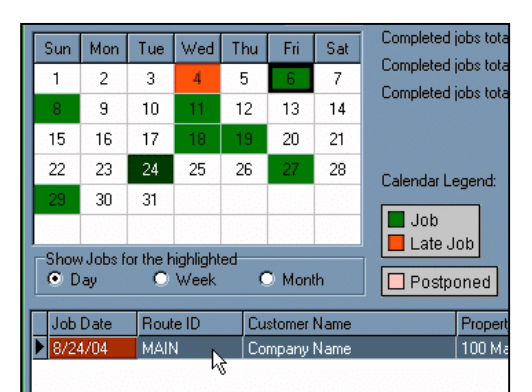

To reschedule a single job with drag and drop, click on the job and hold the mouse button down until you are over the new job date. Schedule – How to view a customer's upcoming job dates.

Schedule Job List Tab

Question : What does the "Job List" tab do?

**Answer:** The "Job List" tab allows you to review "Scheduled Jobs" and "Upcoming Job Dates." You can Add or Delete "Upcoming Job Dates." You can also Edit or Delete "Scheduled Jobs."

• Choose a job in the "Scheduled Jobs" list and the jobs "Upcoming Job Dates" will appear on the right. You can then highlight and manipulate the jobs as needed.

| Velcome              | Jo | b Calendar     | Job Cluster Job List                     | Completed J    | obs   Job Series                                 |                     |          |
|----------------------|----|----------------|------------------------------------------|----------------|--------------------------------------------------|---------------------|----------|
| Customer             |    | Scheduled J    | Upcoming Job Date:<br>(For selected job) |                |                                                  |                     |          |
| Schedule             | .  | 🚵 <u>E</u> dit | New Date                                 |                |                                                  |                     |          |
| S Payment<br>A Route |    | Route          | Customer                                 | Last Name      | Property                                         | Job Description 🗾 🔨 |          |
| Service              | -  | MAIN<br>MAIN   | Acme Co.<br>Acme Co.                     | Jones<br>Jones | Property #2 - 786 Mour<br>Property #1 - 100 Main | Lawn Mowing         |          |
| <u> Material</u>     | Þ  | MAIN           | Acme Co.                                 | Jones          | Property #1 - 100 Main                           | Lawn Mowing         | Job Date |
| 🖩 Estimate           |    | MAIN           | Pete Thomas                              | Thomas         | 34 Main Street                                   | Lawn Mowing         | 12/2/05  |
| 🗟 Contract           |    | MAIN           | Chris Walker                             | Walker         | 939 Ocean Ave                                    | Lawn Mowing         |          |

**Mass Reschedule button** - Highlight jobs in your scheduled jobs list. To Highlight multiple jobs at once, hold down your ctrl key as you click on jobs or use your shift key. When you have chosen the jobs you want to reschedule, click the mass reschedule button and then it will allow you to choose a new start and end date for these jobs. Use this at the beginning of the season to reschedule your jobs from the past year.

Schedule - Complete jobs for the wrong job date. What do I do now?

If you have accidentally completed jobs on the wrong day in your schedule. You can do a couple of things to resolve this.

**1.** Go into your **Completed Jobs Tab** (p.68) in the Schedule page and edit the job to reflect the correct completed job date.

**2. Delete** (p.67) the completed jobs and reschedule them.

- Use the **one time job** (p.61) schedule feature.
- or
- Edit that job in your schedule to include the date missed and click the Build Dates button.

### **Schedule -** How to bill in advance.

- Create an **auto billing** (p.24) line item which will say something to the effect of monthly maintenance fee. Auto billing items are added to your invoice when you generate.
- Then **schedule** (p.56) your weekly cuts as you normally would with a fee of \$0.00, so that you don't double bill your customers.
- At the end of the month or the beginning, generate your invoices. Your invoice will then have a line item that will show a monthly maintenance fee for the upcoming month and the dates you had previously serviced their lawn.
- Here is an example of the invoice you could create.

| Tour re | Min, MZ 07200                 |           | 1×2                                                                                  |          |
|---------|-------------------------------|-----------|--------------------------------------------------------------------------------------|----------|
|         |                               | _         | The customer will see each date of the lawn mowing. There is no charge for each cut. |          |
| DATE    | DES                           | SCRIPTION |                                                                                      | AMOUNT   |
|         | Balance Forward               |           |                                                                                      | \$105.00 |
| 3/10/05 | Lawn Mowing                   |           |                                                                                      |          |
| 3/17/05 | Lawn Mowing                   |           |                                                                                      |          |
| 3/24/05 | Lawn Mowing                   |           |                                                                                      |          |
| 3/31/05 | Lawn Mowing                   |           |                                                                                      |          |
| 3/31/05 | Monthly maintenance for April |           |                                                                                      | \$225.00 |
|         | Total for Invoice #5-6        |           |                                                                                      | \$225.00 |
|         | AMOUNT DUE                    |           |                                                                                      | \$330.00 |
|         |                               |           |                                                                                      |          |
|         |                               |           |                                                                                      |          |

| DATE    | DESCRIPTION                                                                                             | AMOUNT   |
|---------|----------------------------------------------------------------------------------------------------|----------|
|         | Balance Forward                                                                                         | \$105.00 |
| 3/10/05 | Lawn Mowing                                                                                             |          |
| 3/17/05 | Lawn Mowing                                                                                             |          |
| 3/24/05 | Lawn Mowing                                                                                             |          |
| 3/31/05 | Lawn Mowing                                                                                             |          |
| 3/31/05 | Monthly maintenance for April                                                                           | \$225.00 |
|         | Total for Invoice #5-6                                                                                  | \$225.00 |
|         | AMOUNT DUE This auto-billing line item shows the monthly maintenance fee for NEXT month which is April. | \$330.00 |
#### Schedule - What does the Job List Tab do?

### **Question :** What does the "Job List" tab do?

**Answer:** The "Job List" tab allows you to review "Scheduled Jobs" and "Upcoming Job Dates." You can Add or Delete "Upcoming Job Dates." You can also Edit or Delete "Scheduled Jobs."

• Choose a job in the "Scheduled Jobs" list and the jobs "Upcoming Job Dates" will appear on the right. You can then highlight and manipulate the jobs as needed.

| Welcome    | Jo | b Calendar                    | Job Cluster Job List      | Completed J    | obs Job Series                                   |                         |             |  |
|------------|----|-------------------------------|---------------------------|----------------|--------------------------------------------------|-------------------------|-------------|--|
| Customer   | 9  | Scheduled Jobs Upcoming Job D |                           |                |                                                  |                         |             |  |
| Schedule   | -  | 🚵 <u>E</u> dit.               | Job <u>The D</u> elete Jo | b Mas:         | s Reschedule Upd                                 | ate Prices for "custom" | New Date    |  |
| S Payment  |    | Route                         | Customer                  | Last Name      | Property                                         | Job Description 🛛 🔨     |             |  |
| Service    | -  | MAIN<br>MAIN                  | Acme Co.<br>Acme Co       | Jones<br>Jones | Property #2 - 786 Mour<br>Property #1 - 100 Main | Lawn Mowing             | Delete Date |  |
| 🛱 Material | Þ  | MAIN                          | Acme Co.                  | Jones          | Property #1 - 100 Main                           | Lawn Mowing             | Job Date    |  |
| 🗏 Estimate | _  | MAIN                          | Pete Thomas               | Thomas         | 34 Main Street                                   | Lawn Mowing             | 12/2/05     |  |
| Contract   |    | MAIN                          | Chris Walker              | Walker         | 939 Ocean Ave                                    | Lawn Mowing             |             |  |

# Payment

The basic function of the "Payment" page is to enter payments you receive from customers. The simplest way to enter payments is by using the Gopher Bar Code Scanner to scan in bar codes on your payment stubs.

### Frequently Ask Questions for the payment section.

- How to enter a new payment. Page 75
- How to use Quick Pay to enter your payments. Page 52
- How to use the Bar Code Scanner to enter your payments. Page 76
- How to set payment terms. Page 26

Payment - Entering a new Payment.

- Remember you can use Quick Pay (p.52) to enter your payments or follow the example below.
- Make sure you are on the tab "Payment List."
- Click the "New" button
- A "Payment" window will appear. This window has two tabs: "Payment" and "Credit Card."
- Click on the "Payment" tab.

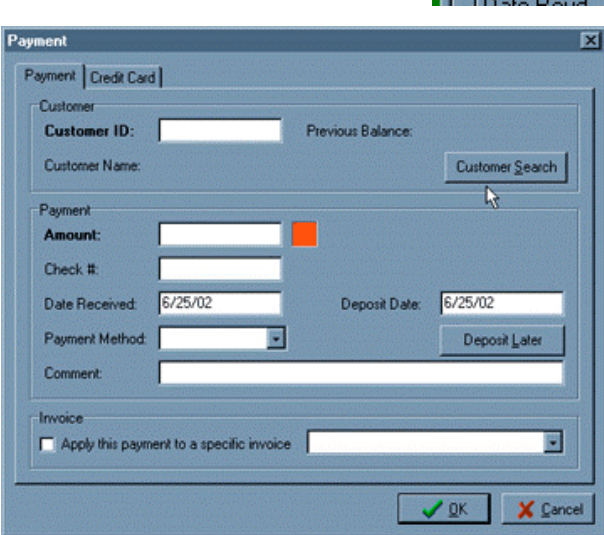

• Click on the "Customer Search" button and choose a customer.

| Please select customer for | payment record          |
|----------------------------|-------------------------|
| Customer                   |                         |
| Customer ID:               |                         |
| Customer Name:             |                         |
|                            | Hide Inactive Customers |
| ? Help                     | QKX Çancel              |

• "Amount" - Enter the amount of the payment.

| Payment  |          |
|----------|----------|
| Amount:  | \$100.00 |
| Check #: |          |

- There are three colors associated with the "Amount." The color square gives you a quick visualization if the "Amount" entered matches the exact amount owed in a previous invoice.
- Red means no payment has been entered.
- Yellow means the "Amount" does NOT match an unpaid invoice.
- Green means the "Amount" matches an unpaid invoice.
- Click the "OK" button.

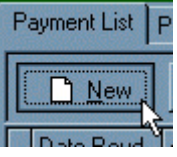

Payment - How to use the Bar Code Scanner to enter your payments.

How to get the barcode scanner working.

- First thing you need to do is go to the Options page at the bottom of the green bar that runs along the left side of your program.
- Click on the register Gopher button.
- Click on the modules tab and enter the barcode registration number that was sent to you in your invoice.
- Make sure you have the barcode plug hooked into the Y connector with the keyboard and then into the keyboard input.

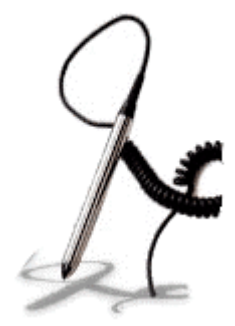

- Click on your schedule section of the program, click the complete button, then the some jobs button, then scan across the job sheets to mark the jobs complete.
- What do you do if your customers don't send back their payment stub? What will you scan in? Use the upcoming payments report.
- You can toggle the barcode printing on the schedule page within the options section.

| Scheduled.             | Jobs                                            | Thursday, February 17, 2005<br>CREW: Main Crew |
|------------------------|-------------------------------------------------|------------------------------------------------|
| ROUTE: Main Rou        | ite                                             |                                                |
| 1) CUSTOMER:<br>Phone: | Mike Hanson (782 North Place, 7<br>888-239-0192 | 82 North Place Your Town, AZ)                  |
|                        |                                                 |                                                |
| Job Description:       | Lawn Mowing                                     |                                                |
| Job Time:              | Start_Time:                                     | Finish Time:                                   |
|                        |                                                 | k                                              |
| Here                   | e is a sample how your dail                     | y job sheets will look.                        |

• To enter your payments, click on the payment section and click the scan button, then scan your payment barcodes!

| Invoice No. | 1-6            |
|-------------|----------------|
| Customer    | #1<br>Acme Co. |
| Amount Due  | \$269.75       |
| Payment     | \$             |
|             |                |

# Route

The basic function of the "Route" page is to set up a geographic grouping of customers to be serviced by a crew. In most cases, you will have one route per crew. At the top of the Route window, you will see two main tabs: "Route List" and "Crew List." You will see database navigation buttons at top. Use the New, Edit, and Delete buttons to operate your Route database.

The order in which your customers are set in the Route page is the order they are printed out in your daily job schedules. Order the customers as if you were going to visit one after the other straight through the entire route.

### Frequently Ask Questions for the route section.

- How to enter a new route. Page 78
- How do I order customers in job sheets? Page 8
- I want to print out a report of my routes and the customers in each route. Page 119

Route - How to enter a new route.

**<u>Remember</u>**: The order in which your customers are set in the Route page is the order they are printed out in your daily job schedules. Order the customers as if you were going to visit one after the other straight through the entire route. Normally you will have 1 route per crew.

- Make sure you are on the tab "Route List."
- Click the "New" button.
- A "Geographic Route" window will appear. This window has two tabs: "Route" and "Crew Assignment."
- Click on the "Route" tab.
- "Route ID" Enter a route ID for example: 'North Route' or 'route 1.'
- "Description" Enter a description for this route. Ex. "northern side of town."
- "Crew" Use the drop down box to apply a crew if applicable.
- Highlight properties from the "All Other Properties" list and use the Red Arrow buttons to move the properties up to the "Current Route" list that will be included in this route.
- When you have moved up all the properties that will be serviced into the "Current Route" list, use the "First", "Prior", "Next", and "Last" buttons to order the property list in geographic order.
- Or you can drag and drop the customers into their proper geographic position.
- Click the "OK" button.
- "Clear Route" button This will remove all the properties in the "Current Route" list.
- "Show Addresses" button This will show the address of the properties in your list.

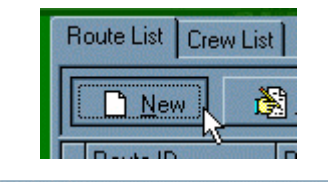

First

| Route ID:                                                                |                                  |                                        | NO ROUTE         |
|--------------------------------------------------------------------------|----------------------------------|----------------------------------------|------------------|
| Drewr                                                                    |                                  |                                        | CURRENT ROUT     |
| Current Route - Property Li                                              | isting                           | Eest                                   | Bior Bient BL    |
| John Smith                                                               |                                  | 15 Main St                             |                  |
| Jon Jones<br>Key Beal                                                    |                                  | 198 Westfield Ave<br>45 Washington Ave |                  |
| Paul Caron<br>Pete Jones                                                 |                                  | 64 Westfield Ave.<br>53 S.Street       |                  |
|                                                                          |                                  |                                        |                  |
|                                                                          | F\$                              |                                        |                  |
|                                                                          |                                  |                                        |                  |
|                                                                          |                                  |                                        |                  |
|                                                                          |                                  |                                        |                  |
| All Other Properties                                                     | •                                | A B Clear Route                        | Show Addresses   |
| All Other Properties                                                     | •                                | S West Ave                             | Show Addresses   |
| All Other Properties<br>Andrew Johnson<br>Lenke adams                    |                                  | 55 West Ave<br>O'Ary Street            | Show Addresses   |
| Al Other Properties<br>Andrew Johnson<br>Fran Stade<br>millin of Smit    | •                                | 5 West Ave<br>20 Any Stoce             | Show Addresses   |
| Al Other Properties<br>Andrew Johnson<br>I Can Strah<br>I noke adams     | •                                | 55 West Ave<br>20 Arry Street          | Show Addresses   |
| Al Other Properties<br>Andrew Johnson<br>I con Smith<br>I mike adams     | •                                | S West Ave<br>Conv Street              | Show Addresses   |
| Al Other Properties<br>Andrew Johnson<br>I con Smith<br>I mike adams     | 3                                | S West Ave<br>Conv Street              | C Show Addresses |
| All Other Properties<br>Andrew Johnson<br>I construction<br>I make adams | Social free in the current route | S West Ave<br>Start Street             | Show Addresses   |

Prior

Next

Last

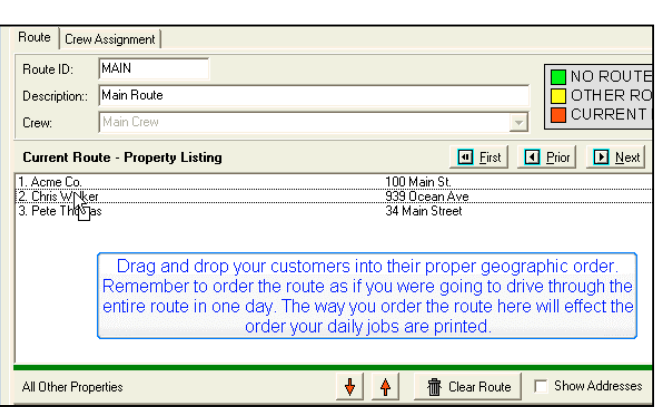

## Service

The basic function of the "Service" page is to set up the listing of services your company provides. At the top of the Service window, you will see one tab: "Service List." Use the New, Edit, and Delete buttons to operate your Service database.

## Frequently Ask Questions for the service section.

• How to enter a new Service. Page - 80

Service - How to enter a new service.

- Make sure you are on the tab "Service List."
- Click the "New" button.
- A "Service Setup" window will appear. This window has four tabs: "Service", "Customer Prices", "Comment" and "Chemical."
- Click on the "Service" tab.
- "Service ID" Enter the Service ID.
- "Service Description" Enter the description of the service.
- "Billing Option" Choose "Flat-Rate."
- "Standard Price" Enter the default price for this service or leave it blank.
- Click on the Customer Prices tab and click the new button.

Welcome Service List Customer <u>N</u>ew 📸 Edit 🚡 <u>D</u>elete 🖺 Invoice 🗱 Schedule Service ID Service Description DEFAULT Payment
Default Service LAWNMOWI Lawn Mowing 😫 Route Yard Clear YARDCLEA Service

| nice ID: Dg        |                                      |         | P Chage I ax | (♥ Charge Tax 2     |          |
|--------------------|--------------------------------------|---------|--------------|---------------------|----------|
| rvice Description: |                                      |         |              |                     | 110.0707 |
|                    |                                      |         |              |                     |          |
|                    | Billing Option                       |         |              |                     |          |
|                    | ⊕ Elal-FLate  ■                      | C Houly | C Area       | C Unit              |          |
|                    | Flat Rate Billing<br>Standard Price: |         | I            |                     |          |
|                    | Hourly Billing<br>Hourly Rate:       |         | i ,          | werage Labor Hours: | _        |
|                    | Area Billing<br>Unit Price:          | per     | 1 ACRE       | 2                   |          |
|                    |                                      |         |              |                     |          |
|                    |                                      |         |              |                     |          |
|                    |                                      |         |              |                     |          |

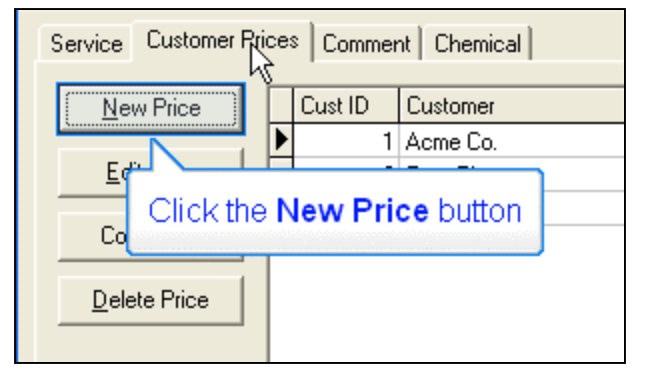

- Here is where you will set this service's specific price for each customer.
- Click the "OK" button.

| Customer Servic                                              | e Setup                             |                                           |        |              |             |
|--------------------------------------------------------------|-------------------------------------|-------------------------------------------|--------|--------------|-------------|
| Customer Info<br>Customer ID:<br>Customer Name:<br>Property: | 5<br>Mike Hanson<br>782 North Place | <br>                                      |        |              |             |
| Service Commer<br>Billing Option                             | ıt Tax                              |                                           | C Area |              |             |
| Service Info<br>Service ID: L<br>Description:<br>Details:    | AWNMOWI<br>Lawn Mowing              |                                           |        |              |             |
| Flat Rate Billing<br>Standard Price                          | 35.00                               |                                           |        |              |             |
| Hourly Billing<br>Hourly Rate<br>Average Labo                | : Flours:                           | Area Billing<br>Unit Price:<br>Unit Area: | 1      | per          | e OK buttor |
|                                                              |                                     |                                           | Ē      | ✓ <u>□</u> K | X Cancel    |

# Material

The basic function of the "Material" page is to set up the listing of materials your company provides and keep track of inventory. At the top of the Material window, you will see three tabs: "Inventory List", "Vendor", and "Unit of Measure." Use the New, Edit, and Delete buttons to operate your material database.

### Frequently Ask Questions for the material section.

• How to enter a new Material. Page - 82

Material - How to enter a new material.

- Click on the Material section.
- Make sure you are on the tab "Inventory List."
- Click on the "New" button.

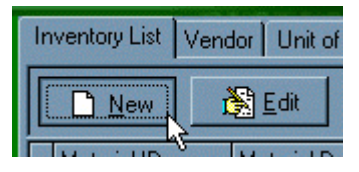

 A "Material Setup" window will appear. This window has seven tabs: "Main", "Cost", "History", "Chemical", "Customer Prices", "Comment", and "Vendor."

| and the second second se |          |                                   | The first is advantaged? |   |  |
|----------------------------------------------------------------------------------------------------|----------|-----------------------------------|--------------------------|---|--|
| Material Et                                                                                                    |          |                                   | I It de a crencar        |   |  |
| Material Description:                                                                                                    | ų        |                                   |                          |   |  |
| Detailed Description                                                                                                    |          |                                   |                          |   |  |
|                                                                                                    |          |                                   |                          |   |  |
|                                                                                                    |          |                                   |                          |   |  |
|                                                                                                    |          |                                   |                          |   |  |
| Manufacturer                                                                                                    | -        | Contraction of the local distance | No. of the second second |   |  |
|                                                                                                    |          |                                   |                          |   |  |
| UNK                                                                                                    | <u> </u> |                                   |                          |   |  |
| Silling Options                                                                                                    |          |                                   |                          |   |  |
| Customer Price / Unit                                                                                                    |          |                                   |                          |   |  |
| Default Quantity:                                                                                                    |          |                                   |                          |   |  |
| Invoice Description                                                                                                    |          |                                   |                          | 1 |  |
| P Cole                                                                                                    | st Ia?   | Colect Tar                        | 27                       |   |  |
|                                                                                                    |          |                                   |                          |   |  |
| inventory Info                                                                                                    |          |                                   |                          |   |  |

Inventory List Vendor Unit of Measure

• Click on the "Main" tab.

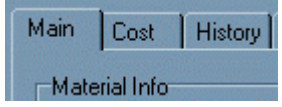

• "Material ID" - Enter a material ID.

|   | Material Info<br>Material ID: MULCH                                             |                    |                               |                |
|---|---------------------------------------------------------------------------------|--------------------|-------------------------------|----------------|
| • | "Material Description" - Enter a description of this mater                      | ial.               | Material Description          | : Mulch        |
| • | "Customer Price / Unit" - Enter the price of the material.                      | -Billing<br>Custo  | Options<br>omer Price / Unit: | \$20.00        |
| • | "Default Quantity" - Enter the default quantity of this material.               | Defau              | It Quantity:                  | 1              |
| • | "Collect Tax" - Check this box if sales tax is to be applied to this material." | Collect <u>T</u> a | x?                            | Collect Tax 2? |

• Click the "OK" button.

## Estimate

The basic function of the "Estimate" page is to create estimates to present your customers to sign. You can add text in the estimate to make it a legally binding contract. At the top of the Estimate window, you will see one tab: "Estimate List." Use the New, Edit, and Delete buttons to operate your estimate database.

The "Convert To Invoice" button allows you convert a highlighted estimate into an invoice. Simply highlight the estimate in your list that you want to convert to an invoice and click the "Convert To Invoice" button.

The "Set Defaults" button (p.85) allows you to set up default settings for your estimates so you don't have to repeat the same information every time you create an estimate. To set the defaults follow the example below.

The "Clear Defaults" button, allows you to clear the defaults you have previously entered.

Remember : You can set default values (p.85) so you don't have to re-enter the same data every time.

#### Frequently Ask Questions for the estimate section.

- How to enter a new Estimate. Page 84
- Sample estimate header / footer wording? Page 85
- How can I change the estimate title? Page 85
- How to set estimate defaults. Page 85

**Estimate** – How to enter a new estimate.

- Make sure you are on the estimate section of Gopher and the estimate list tab.
- Click on the "New" button.
- A "Select Customer for New Estimate" window will appear.
- Choose the customer.
- An "Estimate" window will appear.
- "Estimate Date" The date this estimate is created.
- "Estimate ID" The unique ID for this estimate.
- "Expiration Date" The date the estimate is valid for.
- "Property" Choose a property this estimate applies to.
- "Estimate Description" Enter a description for this estimate.
- Customer 10: 5 Customer Name John Smith Properly Tithem 10 Extensive Descriptors fore as the toomand technic. Tensive Descriptors fore as the toomand technic. Tensive Descriptors fore as the toomand technic. Tensive Descriptors fore as the toomand technic. Tensive Descriptors fore as the toomand technic. Tensive Descriptors fore as the toomand technic. Tensive Descriptors fore as the toomand technic. Tensive Descriptors fore as the toomand technic. Tensive Descriptors for as the toomand technic. Tensive Descriptors fore as the toomand technic. Tensive Descriptors fore as the t
- "Sales Rep" Use the drop down box to choose the sales rep associated with this estimate.
- "Estimate Title" Enter the title of this estimate.
- "Hide Subtotal, Tax and Total" check box Check this box if you want to hide the subtotal, tax and total on the estimate printout.
- "Display checkboxes" This will show a box to the left of each line item, so the customer can check which items they have approved.
- Below you will see five tabs: "Item", "Comment", "Top", "Bottom", and "Agreement."

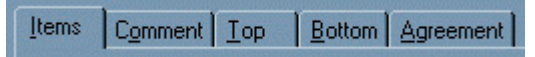

- Click on the "Items" tab.
- Click on the "Add" button.
- Choose to add either a "Service" or a "Material."

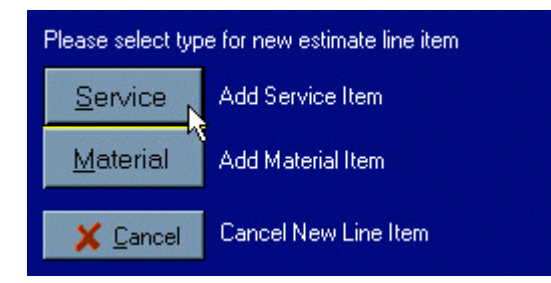

- Click the "OK" button.
- You will find yourself back at the "Estimate" window.
- Click the "OK" button again.

#### Estimate – Default settings.

Set default values so you don't have to re-enter the same data every time.

- Ex. Setting defaults for your estimate.
- Click on the "Set Defaults" button.
- An "Estimate" window will appear.
- This window has five tabs: "Item", "Comment", "Top", "Bottom", and "Agreement."
- Click on the "Top" tab.
- "Top Header" Enter the Top Header. This will appear as a bold line of text above the line items.
- "Top Details" Enter the Top Details. This will appear below the header and is indented as well as in normal text.
- This would appear on your estimate in the highlighted **RED** area below.

| Items Comment | Iop Bottom Agreement                                                                                                |
|---------------|----------------------------------------------------------------------------------------------------|
| Top Header:   | Top Header                                                                                                    |
| Top Details:  | We hereby submit specifications and estimates for:                                                                  |
|               | We propose hereby to furnish material and labor - complete in accordance with above specifications, for the sum of: |
|               |                                                                                                    |

- Click on the "Bottom" tab.
- "Bottom Header" Enter the Bottom Header. This will appear as a bold line of text below the line items.
- "Bottom Details" Enter the Bottom Details. This will appear below the header and is indented as well as in normal text.
- This would appear on your estimate in the highlighted **YELLOW** area below.

## ht Top Bottom Agreement

#### Bottom Header

All material is guaranteed to be as specified. All work to be completed in a workmanlike manner according to standard practices. Any alteration or deviation from above specifications involving extra costs will be executed only upon written orders, and will become an extra charge over and above the estimate. All agreements contingant upon strikes, accidents or delays beyond our control. Owner to carry fire, tornado and other necessary insurance. Our workers are fully covered by Workman's Compensation Insurance.

Acceptance of Proposal - The above prices, specifications and conditions are satisfactory and are hereby accepted. You are authorized to do the work as specified. Payments will be made as outlined above. **Estimate** – Default settings.

- Click on the "Agreement" tab.
- "Signature Line (Bottom Left):" Enter the text that will appear below the bottom left signature line.
- "Signature Line (Bottom Right):" Enter the text that will appear below the bottom right signature line.
- Here is some sample wording you can use for the AGREEMENT section.
- This would appear on your estimate in the highlighted **GREEN** area below.

| Items Comment Top Bottom Agreement                  |                                                          |
|-----------------------------------------------------|----------------------------------------------------------|
| Approval:<br>Approval Date: Approved By:            |                                                          |
| Signature Line (Bottom Left):<br>Customer Signature | Signature Line (Bottom Right):<br>Your Company Signature |

• This is how your sample estimate would appear.

| i0 Any Street<br>IV Town, USA 09832        |                      | [              | Estima          | ate Title                    |
|--------------------------------------------|----------------------|----------------|-----------------|------------------------------|
| 88-372-8547                                | CUSTOMER             | NO.            | 1               |                              |
| nyemail@yanoo.com                          | PHONE                |                | 88              | 8-482-0931                   |
|                                            | ESTIMATE             | TTLE NO.       | 1-1             | 120505                       |
| Acme Co.                                   | ESTIMATE             | TITLE DATE     | 12              | /5/05                        |
| 100 Main St.<br>Your Town, NY 19832        |                      |                |                 |                              |
| of:                                        | ipiete in accordance | vith above spe | cifications, fo | or the sum                   |
| of:<br>Description                         | Qty                  | Unit           | cifications, fo | Amount                       |
| of:<br>Description<br>Lawn Mowing<br>Total |                      | Unit           | Price           | Amount<br>\$39.00<br>\$39.00 |

## Contract

The contract feature is used when you are going to charge a customer a flat rate fee each month regardless of how often you service them that month. It has a begin and end date.

You wouldn't use the contract feature to present your customers with something to sign. For that you would do is use the estimate feature (p.83).

You would use the contract feature in Gopher when you charge a customer a flat service fee every month regardless of how often you service their property. At the top of the Contract window, you will see one tab: "Contract List." Use the New, Edit, and Delete buttons to operate your contract database. At the bottom of the screen you can use the "Sort Contract List By" drop down box to sort your contract list.

Sort Contract List By

t By Last Name

The Contract feature is similar to the Auto-Billing feature located in the Customer page, except that a Contract has a set start date and end date.

#### Frequently Ask Questions for the contracts section.

**Question:** Will setting up a contract automatically schedule that customer into my scheduled jobs? **Answer:** No. Creating a contract does not schedule a job. To schedule a job associated with a contract follow the example on the "Schedule" (p.55) page in this manual. When you schedule a job associated with a contract, set the schedule job price to \$0.00 so the customer isn't double billed.

- How to enter a new Contract. Page 88
- Contracted Services...How to example? Page 90
- How to use the Contract 'Special Fields' example. Page 91

Contract - How to enter a new Contract.

- Make sure you are on the tab "Contract List."
- Click on the "New" button.
- A "Select Customer for New Contract" window will appear.
- Choose the customer.

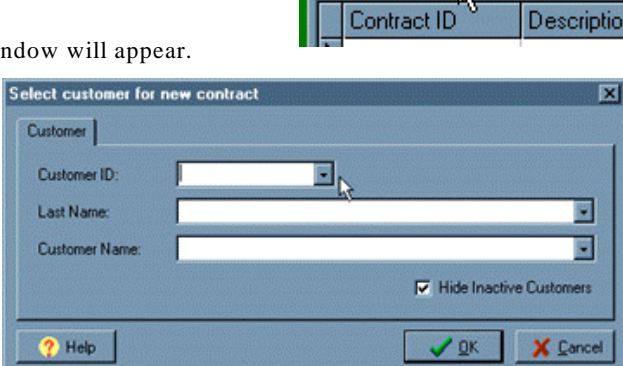

Contract List

New

💦 Edit

- Click the "OK" button.
- A "Contract" window will appear.

| Justomer                     |                         |          |          |                                                           |
|------------------------------|-------------------------|----------|----------|-----------------------------------------------------------|
| Customer ID: 5               |                         |          |          |                                                           |
| Customer Name: Joh           | n Smith                 |          |          |                                                           |
| Property: 15                 | Main St.                |          | 2        |                                                           |
| Contract Delinition   Billin | g Frequency   Retainer  | Comments |          |                                                           |
| Contract ID:                 |                         |          |          |                                                           |
| Line Item Descriptions       |                         |          |          | GROW - Month Name                                         |
| Line Item Details:           | [                       |          |          | GGN - Next Month                                          |
|                              |                         |          |          | @@P - Previous Month                                      |
|                              |                         |          |          | @@1 - Total II of Billings                                |
|                              | 1                       |          |          | @@# - Iten Number                                         |
|                              |                         |          |          | (9095 - Total Contract Price<br>(9095 - Sincle Item Price |
| Service Price:               |                         | ₩ Iax    | \$0.00   |                                                           |
| Material Price               |                         | IF Tax2  | \$0.00   |                                                           |
| Subtotal                     | \$0.00                  | Total    | \$0.00   |                                                           |
|                              |                         |          |          |                                                           |
|                              |                         |          |          |                                                           |
| ter Contract Pice is chu     | and even the contract i | hilled   | 0 Hab 11 | Acr Con                                                   |

- "Property" Use the drop down box to choose a property if this customer has multiple properties.
- Click on the "Contract Definition" tab.

| Contract Definition | Billing Frequency | Retainer | Comments |
|---------------------|-------------------|----------|----------|
| Contract ID:        |                   |          |          |

Property:

- "Contract ID" Enter a contract ID.
- "Line Item Description" Use the drop down box to choose a line item description or type in your own. Note the "Special Fields" at the right of the window. You can use these "Special Fields" to customize your description, remember that you must type them in the exact way they appear on the right. A Special Field of @ @M will insert the current month's name in it's place.

15 Main St

### **Contract** - How to enter a new Contract.

| Line Item Description: |                                      |
|------------------------|--------------------------------------|
|                        | Monthly maintenance fee - @@M        |
| Line Item Details:     | Maintenance fee for @@M 💦 🔪          |
|                        | Monthly service fee - @@M            |
|                        | Service fee for @@M                  |
|                        | Maintenance fee for the month of @@M |
|                        | Service fee for the month of @@M     |

- "Line Item Details" Use this field to enter a longer detail for your contract.
- "Service Price" Enter the service price for the contract.
- "Material Price" Enter the material price for the contract.
- Click on the "Billing Frequency" tab.
- "Bill contract every" Choose (1 Month) if you want to ٠ bill this contract once a month.
- "First Billing Date" Choose the first date you want this ٠ customer billed for this contract.
- "Last Billing Date" - Choose the last date you want this customer billed for this contract.
- "Number of Billings" This field will be generated by calculating the difference in your first and last • billing dates. You can also edit this field.
- For example: Say a customer calls up and tells you they want you to perform a contract service but • only want to be billed X amount of times. You can set the frequency, start date and then enter the "number of billings". Build the contract dates by clicking on the button and you are all set.
- "Bill on the last day of the month" check box Check this box if you want this contract to be generated on the last day of the month. Bill on the last day of the month
- "Generate Contract Dates" button Click this button to recalculate the "Contract Billing" dates if you have manipulated the dates.
- "Edit Date" Click this button to edit a highlighted "Contract • Billing" entry.
- "Delete Date" Click this button to delete a highlighted "Contract Billing" entry.
- Click the "Comments" tab. •
- "Private Comment" Enter a private comment for this contract.

| Service Price:  |  |
|-----------------|--|
| Material Price: |  |

| Contract Definition | Billing F | Frequency | Retai |
|---------------------|-----------|-----------|-------|
| Bill contract every | 1         | Month     | •     |
| First Billing Date: |           |           | -     |
| Last Billing Date:  |           |           | -     |
| Number of Billings  |           |           |       |

| Contract Billings               |                     |
|---------------------------------|---------------------|
| <u>E</u> dit Date               | <u>D</u> elete Date |
| 100 million and a second second |                     |

🕎 Generate Contract Dates

Contract - Contracted Services...How to example?

- Question: I have a Home Owners Association that has multiple houses for only one billing. This is contracted in 12 equal payments with full service lawn maintenance. How do I individualize each property and the work performed for a given month and keep the price set at the same for that property. For example: I have set each property to show the standard monthly charge with a service ID of Lawn Mowing Service. But, on the off season I'm not mowing and the price is still the same. I don't want the bill to say Lawn Mowing Service. How can I do this to show that I trimmed the hedges and other stuff with the contracted price remaining the same.
- **Answer:** You can schedule in these jobs and make the job fee \$0.00. Then have your monthly contract description say something to the effect of 'monthly contract service.'

Contract - Contracts Special Fields Example.

- Using the Contract 'Special Fields' to create a contract billing line item that might say "Monthly contract for APRIL # 3 of 8 billings."
- Step 1. In this example we will create a monthly contract line item that will appear in the customer's invoice as "Monthly Maintenance Fee March Contract #3 of 7 total bills".

| Welcome            | ontract List                                                                |
|--------------------|-----------------------------------------------------------------------------|
| Customer 🗄 Invoice | New Edit a Delete ? Help                                                    |
| 🚟 Schedule         | Contract ID Description Cust ID Customer Name                               |
| Payment            |                                                                             |
| 🖴 Route            |                                                                             |
| Service            |                                                                             |
| 🕅 Material         |                                                                             |
| Estimate           | In this example, we want to create a monthly contract line item that reads. |
| 🗟 Contract         | "Monthly maintenance fee - March - Contract # 3 of 7 total bills "          |
| 😭 Matrix           | With Gopher automatically changing the month name and the number count      |
| S Expense          | of this specific billing in it's series.                                    |
| 📣 Fauipment        |                                                                             |

• Step 2. Make sure you are on the Contract section and click the New button. Then choose the customer this contract is for.

| Select customer f | or new contract |   |                            |
|-------------------|-----------------|---|----------------------------|
| Customer          |                 |   |                            |
| Customer ID:      | 1               | • |                            |
| Last Name:        | Jones           | R | •                          |
| Customer Name:    | Acme Co.        |   | •                          |
|                   |                 |   | Hide Inactive Customers    |
| ? Help            |                 |   | ✓ <u>D</u> K X Cancel      |
|                   |                 |   | Click the <b>OK</b> buttor |

 Step 3. The Contract window will appear. The Special Fields are shown on the right side of this window. We can use them however we need to in order to achieve our desired results in the Line Item Description. Remember to enter a Service Price. That is how much the contract line item will charge.

| lustomer                 |                   |                                         |         |                                    |
|--------------------------|-------------------|-----------------------------------------|---------|------------------------------------|
| Dustomer ID: 1           |                   |                                         |         |                                    |
| Customer Name: A         | cme Co.           |                                         |         |                                    |
| Property:                | 00 Main St.       |                                         | •       |                                    |
| contract Definition Bill | ing Frequency Com | ients                                   |         |                                    |
| Contract ID:             |                   |                                         |         |                                    |
| Line Item Description:   | Monthly maintenan | ce fee · @@M · Congract # @@# of @@T to | tal bil | Special Fields<br>@@M - Month Name |
| Line Item Details:       |                   | /                                       | 5       | @@N - Next Month                   |
|                          |                   | Notice how we can mix and               |         | @@P · Previous Month               |
|                          |                   | match the Special Fields to g           | let     | @@T - Total # of Billings          |
|                          |                   |                                         |         | @@\$ - Total Contract Price        |
| Service Price:           |                   | 🔽 Iax                                   | \$0.00  | @@S · Single Item Price            |
| Material Price:          |                   | ✓ Tax <u>2</u> :                        | \$0.00  |                                    |
| Subtotat                 | \$0.00            | Total:                                  | \$0.00  |                                    |
|                          |                   |                                         |         |                                    |

Contract - Contracts Special Fields Example.

• Step 4. Click on the Billing Tab. Set the Bill Contract Every field and then choose the First Billing Date and Last Billing Date along with the Number Of Billings. Click the OK button when finished.

| First Billing Date: | 1/1/05            |     | <u>E</u> dit Date | Delete Date                                       |                     |     |
|---------------------|-------------------|-----|-------------------|---------------------------------------------------|---------------------|-----|
| Last Dilles Date:   | 7/1/05            | -   | Date              | Line Item Description                             | Total               | ^   |
| Last billing Date.  | 1///00            | - I | 2/1/05            | Monthly maintenance fee - February - Contract #   | \$100.00            |     |
| Number of Billings  | 7 1               |     | 3/1/05            | Monthly maintenance fee - March - Contract # 2    | \$100.00            | j l |
| - 01 - 1 - 1 -      | 5                 |     | 4/1/05            | Monthly maintenance fee - April - Contract # 3 of | \$100.00            | j   |
| Bill on the last of | say of the month  |     | 5/1/05            | Monthly maintenance fee - May - Contract # 4 of   | \$100.00            |     |
| Genera              | te Contract Dates |     | 6/1/05            | Monthly maintenance fee - June - Contract # 5 o   | \$100.00            |     |
|                     |                   |     | 7/1/05            | Monthly maintenance fee - July - Contract # 6 of  | \$100.00            | j   |
|                     |                   |     | 8/1/05            | Monthly maintenance fee - August - Contract # 7   | \$100.00            |     |
|                     |                   |     |                   | Г                                                 | Click the <b>Ok</b> |     |

• Step 5. To show you an example of what the line item will look like on this customer's invoice, let's go to the Schedule screen and generate an invoice for this specific customer.

| <b>Welcome</b>          | Job Ca     | lendar      | Job C    | Cluster   | Job Lis      | t Cor  | mpleted        | Jobs Job Series                    |
|-------------------------|------------|-------------|----------|-----------|--------------|--------|----------------|------------------------------------|
| 😫 Customer<br>🗎 Invoice |            | <u>N</u> ew |          | 8         | <u>E</u> dit | 1      | <u>D</u> elet  | e Print Jobs                       |
| Schedule 🛛              | <b>Q</b> ! |             | te       |           | tpone        | \$     | <u>G</u> enera | ste ? Help                         |
| S Payment               |            |             |          |           |              |        |                |                                    |
| 🖨 Route                 | $\leq$     |             | ril      |           | -            | ]  200 |                |                                    |
| Service                 | Sun        | Mon         | Tue      | Wed       | Thu          | Fri    | Let's          | s now generate an invoice for this |
| 📵 Material              |            |             |          |           |              | 1      | sp             | ecific customer to show you the    |
| Estimate                | 3          | A           | 5        | 8         | 7            | 8      |                | results.                           |
| 🗟 Contract              | 10         |             | 10       | 12        | 1.4          | 15     |                | Click the Generate button          |
| 🖬 Matrix                | 10         | 11          | 14       | 15        | 19           | 10     |                |                                    |
| S Expense               | 17         | 18          | 19       | 20        | 21           | 22     | 23             | Calendar Legend:                   |
| 👪 Equipment             | 24         | 25          | 26       | 27        | 28           | 29     | 30             |                                    |
| Chemical                |            |             |          |           |              |        |                |                                    |
| Employee                | Show       | Jobs        | or the l | niahliaht | ed           |        | 10001501057ml  |                                    |

**Contract** - Contracts Special Fields Example.

• Step 6. Here is a sample invoice showing two months of contracts. This example shows you how Gopher can use the Contract features Special Fields to dynamically change invoice line item text.

| My Law              | n Care Company                                                                                                    |                                                                                                    |                                        |                      |
|---------------------|----------------------------------------------------------------------------------------------------|----------------------------------------------------------------------------------------------------|----------------------------------------|----------------------|
| 50 Any S<br>My Town | Street<br>USA 09832                                                                                                    |                                                                                                    |                                        |                      |
| my rom              | .00110002                                                                                                    | CUSTOMER NO.                                                                                                  | 1                                      |                      |
|                     |                                                                                                    | INVOICE NO.                                                                                                   | 1-14                                   |                      |
|                     |                                                                                                    | INVOICE DATE                                                                                                  | 4/1/05                                 |                      |
| Tom Jo              | nes                                                                                                    | DUE DATE / TERMS                                                                                              | Upon Red                               | ceipt                |
| Acme (              | 20.                                                                                                    | AMOUNT DUE                                                                                                    | \$200.00                               |                      |
| Your To             | in St.<br>own, NY 19832                                                                                                  |                                                                                                    | ß                                      |                      |
|                     |                                                                                                    |                                                                                                    |                                        |                      |
| DATE                | DESCRIPTIO                                                                                                    | N                                                                                                    |                                        | AMOUNT               |
| 3/1/05              | 100 Main St.<br>Monthly maintenance fee - March - Contract #3 of 7<br>Monthly maintenance fee - April - Contract #4 of 7 | 7 total bills.<br>otal bills.                                                                                 |                                        | \$100.00<br>\$100.00 |
|                     | TOTAL                                                                                                    |                                                                                                    |                                        | \$200.00             |
|                     | This invoice example shows two<br>you the difference. You can see<br>names and the contract increr<br>many billings ar   | o month's of contract billin<br>how Gopher has change<br>ment # so the customer k<br>re left in the contract. | gs, to show<br>d the month<br>nows how | '                    |

## Matrix

The basic function of the "Matrix" page is to apply a service(s) and or material(s) to a single or group of customers at once. You would use this feature when you don't know what services or materials you will apply until you are on the job site. What jobs might you use the Matrix feature with? Such jobs as spring or fall cleanups or snowplowing.

### Frequently Ask Questions for the matrix section.

- How to enter a new Matrix. Page 95
- How can I use the matrix for snow plowing or leaf cleanup? Page 97

Matrix – How to enter a new Matrix.

- Make sure you are on the tab "Matrix."
- Click on the "New" button.
- A "Matrix Setup" window will appear.

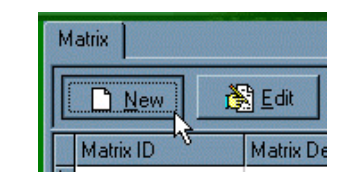

| Matrix Setup             |                       |               |          |                                         |
|--------------------------|-----------------------|---------------|----------|-----------------------------------------|
| Matrix ID:               |                       |               |          |                                         |
| Matix Description:       |                       | - Q           |          |                                         |
| Cerr                     |                       |               |          |                                         |
| Customer Service 1       | Material Conv         | ert]          |          |                                         |
| Add Customer             | Out ID                | Customer Name | Property |                                         |
| Bemove Customer          | 1                     |               |          |                                         |
| Component a              | 1                     |               |          |                                         |
|                          |                       |               |          |                                         |
| Add Multi-Customers      | ]                     |               |          |                                         |
|                          |                       |               |          |                                         |
| Retindentes outron       |                       |               |          |                                         |
| is inactive in this make |                       |               |          |                                         |
|                          | 1                     |               |          | E                                       |
|                          |                       |               | Γ        | V DK X Cancel                           |
|                          | and the second second |               |          | and and and and and and and and and and |

• "Matrix ID" - Enter an ID for this entry.

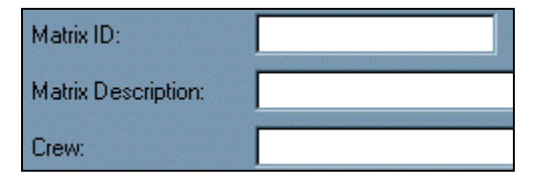

- "Matrix Description" Enter a description for this Matrix entry.
- "Crew" Choose the crew that performed the following services and/or materials.

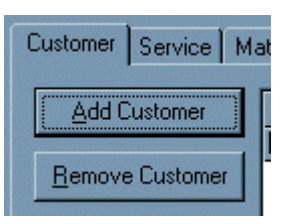

- Click on the "Customer" tab.
- "Add Customer" button Use this to add customers to this matrix.

| Customer ID:   |                       |
|----------------|-----------------------|
| Last Name:     | 18                    |
| Customer Name: |                       |
|                | Hide Inactive Custome |

Matrix – How to enter a new Matrix.

• "Remove Customer" button - Use this to remove the highlighted customer from the list.

Select new service for matrix

- "Change Status" button Use this button to make this customer active or inactive in this matrix.
- "Add Multi-Customers" Use this button to add multiple customers at once.
- Click on the "Service" tab.

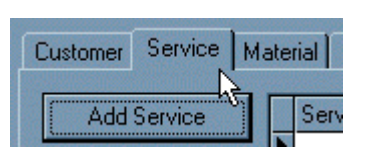

×

 "Add Service" button -Click on this button to add services to this matrix. Set up your customer specific prices for these services in your service page.

| ASSESSMENT AND A STOCK OF STOCK | and the state of the state of the | Contraction of the local division of the local division of the loc |
|---------------------------------|-----------------------------------|----------------------------------------------------------------------------------------------------|
|                                 |                                   | -                                                                                                    |
| 6                               | СОК                               | X Cance                                                                                                    |
|                                 | ß                                 | k3 <b>∠</b> οκ                                                                                                    |

• "Remove Service" button - Click on this button to remove the highlighted service from the service list.

| er Service  | Ma | atei | rial | Comment   |
|-------------|----|------|------|-----------|
| ld Material |    |      | Ma   | terial ID |

- Click on the "Material" tab.
- "Add Material" button Click on this button to add materials to this matrix. Make sure you have

| entered your materials in | Select new material for ma                 | nətrix     | ×     |
|---------------------------|--------------------------------------------|------------|-------|
| the material page first   | Please select a material<br>Material Name: |            | •     |
| before you add materials  | Material ID:                               |            | -     |
| here to your matrix.      |                                            | 🔓 🔽 ОК 🗶 С | ancel |

- "Remove Material" button Click on this button to remove the highlighted material from the matrix.
- Click on the "Comment" tab.
- "Crew Memo" Enter a memo about this matrix for the crew.
- "Private Memo" Enter a private memo that is for your use only.
- Click the "OK" button.

| Customer  | Service | Material | Comment |
|-----------|---------|----------|---------|
| Crew Mer  | 00.     | <b></b>  |         |
| CICM MCI  | no.     |          |         |
|           |         |          |         |
|           |         |          |         |
|           |         |          |         |
|           |         |          |         |
|           |         |          |         |
| Private M | emo:    |          |         |
|           |         |          |         |

#### Matrix - Snow Plow Example.

- **Question:** How would I use the Matrix for snow plowing?
- Answer: You can set up a Matrix that includes the different services and materials you offer during the winter months. Your Matrix may include the following services "snowplowing between 1 6 inches", "snowplowing between 6 12 inches", and "Sanding."
- Your materials may include "Sand" and "Salt."
- Now since you may not know exactly what services or materials you will use until you get to the job site, you will have your matrix list with you. Click the Print button to print out your Matrix list. Each customer that you have added to your Matrix will have a grid next to their name to allow you to check off which services or materials you applied at the site.

| Matrix: [SNOWPLOW] Snow Plow                                                       |                                            |                                         |  |  |
|------------------------------------------------------------------------------------|--------------------------------------------|-----------------------------------------|--|--|
| Matrix S                                                                           | Service List:                              |                                         |  |  |
| 1                                                                                  | SANDING                                    | sanding                                 |  |  |
| 2                                                                                  | SNOWPLOW                                   | Snow Plowing 1 - 6 inches               |  |  |
| 3                                                                                  | SNOWPLOW                                   | Snow Plowing 6 - 12 inches              |  |  |
| MatrixN                                                                            | laterial List:                             |                                         |  |  |
| - A-                                                                               | SALT                                       | Salt                                    |  |  |
| B                                                                                  | SAND                                       | Sand                                    |  |  |
| Matrix (                                                                           | Customer List:                             | 4                                       |  |  |
| John Sn<br>Phone:<br>15 Main<br>Morristo                                           | nith<br>201-555-7621<br>St<br>wn, NJ 07342 | A B<br>Check off services done on site. |  |  |
| Pete Jones<br>Phone: 201-555-2356 1 2 3<br>53 S.Street A B<br>Newark, NJ 07332 A B |                                            |                                         |  |  |

- At the end of the day, run Gopher and pull up the Matrix screen. Choose the Matrix you want to complete and click the "Complete Matrix" button.
- Complete Matrix
- Double click on the corresponding item in the grid that you checked off on the form and that will quickly enter your services or materials used. This totally eliminates the need to add line items to your invoices later or have to schedule in these as individual jobs. When you are finished, you will find all

the completed Matrix jobs in the Schedule page, under the Completed Jobs tab, awaiting invoice generation.

|            | 1            | 2      | 3     | A      | В      |
|------------|--------------|--------|-------|--------|--------|
| John Smith |              |        |       |        |        |
| Pete Jones | Double Click | the co | orres | pondir | ng Box |

Matrix – Snow Plow Example.

• You may also want to create a "Spring Clean up" Matrix or a "Fall Clean up" Matrix as well. At the top of the Matrix window, you will see one tab: "Matrix". Use the New, Edit, Delete and Complete Matrix buttons to operate your Matrix database. To create a new Matrix item, be sure you are on the "Matrix" page located on the green navigation bar that runs along the left side of the screen. Continue by following the example below.

## Expense

The basic function of the "Expense" page is track your expenses. At the top of the Expenses window, you will see three tabs: "Expense History", "Expense Categories", and "Expense Template." Use the New, Edit, and Delete buttons to operate your expense database.

## Frequently Ask Questions for the expense section.

- How to enter a new Expense. Page 100
- How can I print out my expense reports? Page 130

- This example will show you how to use the Expense section and print out an Expense report.
- Step 1. Make sure you are in the Expense section and click on the Expense Categories tab. Then click the new button.

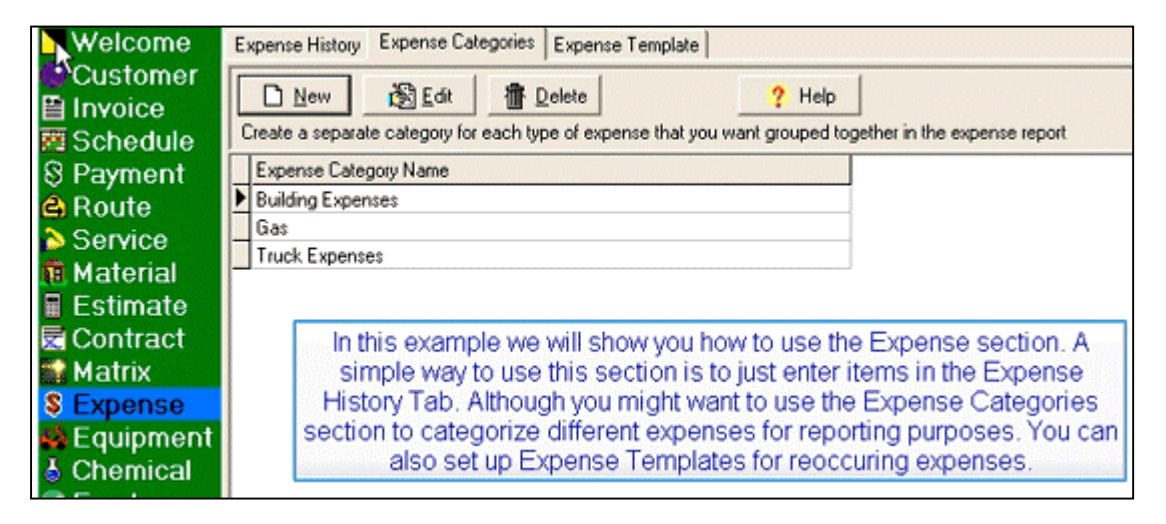

- Step 2. In this example we are creating a new
   Expense Category that will track our equipment expenses.
- Enter the Category Description and Category Details then click the OK button.

| G Expense Catego                         | и <b>у</b>                                                       |                     |  |  |  |
|------------------------------------------|------------------------------------------------------------------|---------------------|--|--|--|
| Category Description: Equipment Expenses |                                                                  |                     |  |  |  |
| Category Details:                        | This category will include all expenses attributed to equipment. |                     |  |  |  |
|                                          |                                                                  | 6                   |  |  |  |
|                                          |                                                                  | <b>√</b> <u>0</u> K |  |  |  |
|                                          | Click the <b>OK</b> bu                                           | tton                |  |  |  |

• Step 3. Only use this step for expenses that are reoccurring.

• Click on the Expense Template tab and click the new button.

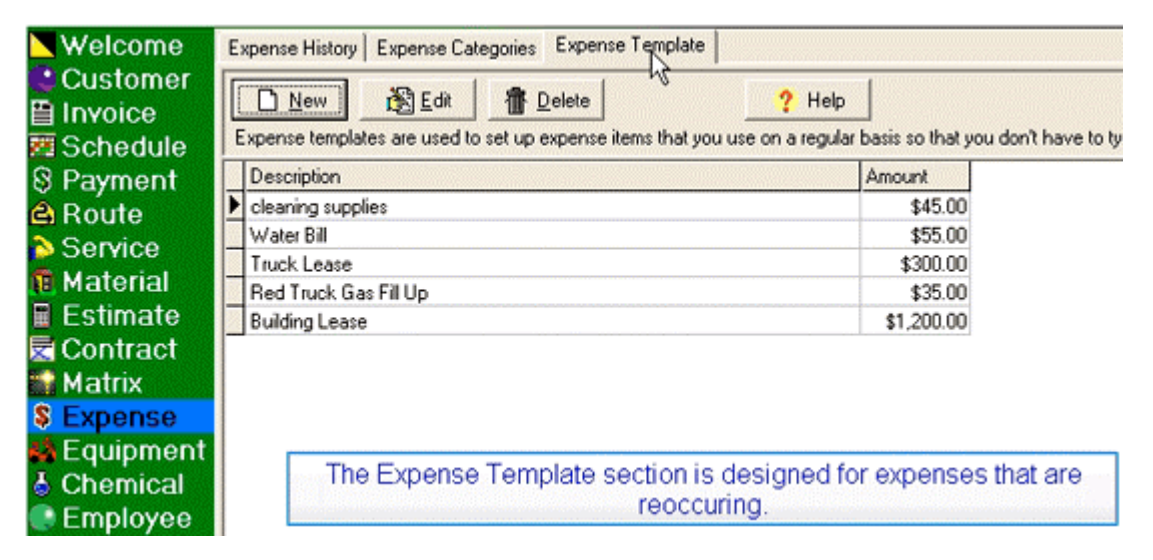

• Step 4. Choose the Expense Category in the drop down box. Enter the amount, Description and Details (if needed). Click OK when completed.

| Expense Item    |                                             |
|-----------------|---------------------------------------------|
| Category:       | Equipment Expenses                          |
|                 |                                             |
| Amount:         | \$25.00                                     |
| Description:    | Mower Blade D Find                          |
| Details:        |                                             |
|                 |                                             |
|                 |                                             |
|                 |                                             |
| Automatically a | dd this expense item to all scheduled jobs? |
|                 | Click the OK hutten                         |
|                 | Click the OK batton                         |

• Or schedule them in the schedule section (p.55).

| Step 2 of 7 - Service |                                                                                     |                                                                | ×         |
|-----------------------|-------------------------------------------------------------------------------------|----------------------------------------------------------------|-----------|
| Step 2 of 7 - Service |                                                                                     |                                                                | ×         |
| Service               | Service Material E<br>New Expense<br>Edit Expense<br>Delete Expense<br>Expense Item | xpense Crew Comment Private Commer<br>Expense Description<br>▶ | Amount    |
| 845                   | Category:<br>Date:<br>Amount:<br>Description:<br>Details:                           | 7/19/04                                                        |           |
|                       | Customer: 🔎                                                                         | Shipman Enterprises                                            |           |
|                       | Property:                                                                           | 25 Main Street                                                 | Crew:     |
|                       | Service:                                                                            | Lawn Mowing                                                    | Employee: |
|                       |                                                                                     |                                                                |           |

• Step 5. Click on the Expense History tab and click the New button.

| <b>Welcome</b>     | Expense History     | Expense Cate   | egories Expense     | [emplate      |
|--------------------|---------------------|----------------|---------------------|---------------|
| Customer           | New                 | 👸 Edit         | The Delete          | Print         |
| E Schedule         | This lis contains e | each individua | al expense that you | have incurred |
| 8 Payment          | De Click th         | e New bu       | utton y             | Description   |
| A Route            | ▶ 4/                |                |                     | Gas           |
| Sonico             | 3/31/05             | \$100.00       | Truck Expenses      | Truck Lease   |
| Service            | 3/22/05             | \$45.00        | Truck Expenses      | Truck Lease   |
| 🔲 Material         |                     |                |                     |               |
| 🖩 Estimate         |                     |                |                     |               |
| \overline Contract |                     |                |                     |               |
| 🔛 Matrix           |                     |                |                     |               |
| \$ Expense         |                     |                |                     |               |

Step 6. Choose a category from the Category drop down box. If this expense history item is going to be chosen from an Expense Template, click on the Find button. If it is not going to be using an Expense Template, simply type in the Amount, Description, and Details. Click the OK button when completed.

| Expense Item |                       |
|--------------|-----------------------|
| Category:    | Equipment Expenses    |
| Date:        | 4/6/05                |
| Amount:      |                       |
| Description: | ₽ Find                |
| Details:     | Click the Find button |
| Customer:    |                       |
| Property:    | Crew:                 |
| Service:     | Employee:             |
|              | QK                    |

# Equipment

The basic function of the "Equipment" page is to keep track of the your equipment, its usage, and maintenance.

At the top of the Equipment window, you will see five tabs: "Equipment", "Repair", "Maintenance", "Usage", and "Equipment Category." Use the New, Edit, and Delete buttons to operate your Equipment database. To create a new Equipment record, be sure you are on the "Equipment" page located on the green navigation bar that runs along the left side of the screen.

### Frequently Ask Questions for the equipment section.

- How to enter a new Equipment record. Page 105
- How to track equipment usage with the schedule jobs. Page 106

**Equipment** – How to enter new equipment.

• Make sure you are in the equipment section of Gopher and click on the "Equipment" tab.

| Equipment | Repair | Maintenance | Usage | Equipment Category |
|-----------|--------|-------------|-------|--------------------|
|           |        |             |       |                    |

• Click on the "New" button.

| Equipment | Repair | Maintena       |
|-----------|--------|----------------|
|           |        | 邊 <u>E</u> dit |
| Category  | 1/2    | Equip ID       |

 An "Equipment" window will appear. This window has six tabs: "Equipment", "Maintenance", "Maintenance

Log", "Repair Log", "Usage History", and "Expense."

| Equipment ID:  | Category:                       |                   |
|----------------|---------------------------------|-------------------|
| Description:   |                                 |                   |
| Manufacturer:  |                                 |                   |
| Vendor:        |                                 |                   |
| Model #:       |                                 |                   |
| Serial #:      | Equipment is a vehicle 🔽 Used I | to Apply Chemical |
| Purchase Date: | Purchase Price:                 |                   |
| Lease Date:    | Lease Termination Date:         |                   |
| Crewr.         | Location:                       |                   |
| Comment        |                                 |                   |
|                |                                 |                   |
|                |                                 |                   |
|                |                                 |                   |

• Click on the "Equipment" tab.

| Equipment   | Maintenance | Maintenance Log |
|-------------|-------------|-----------------|
| Equipment   | ID:         |                 |
| Description | :           |                 |

- "Equipment ID" Enter an ID for this piece of equipment.
- "Description" Enter a description of the piece of equipment.
- Click the "OK" button.

Equipment – How to track equipment usage with the schedule jobs.

• Step 1. Click on the Equipment page. Choose the Equipment Category tab.

![](_page_105_Picture_2.jpeg)

- Step 2. Click the New button.
- Step 3. Enter a new Category Description. Then click OK. In this example we are creating 'Blowers.'

| ent IDIMIWERS         | Lawn Mousee             |                  |
|-----------------------|-------------------------|------------------|
| Equipment Category    |                         |                  |
| General Preventative  | Maintenance             |                  |
| Category ID:          |                         |                  |
| Category Description: |                         |                  |
| Concycly Description: |                         |                  |
| Crew Comment:         | Sele                    | ect the text box |
|                       |                         | ct the tox box   |
|                       |                         |                  |
|                       |                         |                  |
|                       | Ilsage Tracking Options |                  |
|                       | Track Distance          |                  |
|                       | Track Time              |                  |

New

Cato

Equipment Repair Maintenance Usage Equipment Category

Delete

? Help

vipment Description

🖹 Edit

Click the New button en Mower

Equin ID

Welcome

Customer

🗎 Invoice 🖉 Schedule

S Payment

🖨 Route 🏷 Service

- Step 4. Click on the Equipment tab and click the New button.
- Step 5. Enter the new Equipment Description.
   Choose the Category from the drop down list. Fill out other information as desired. When complete, click the Maintenance tab.

| Equipment       |                      |              |                     |             |             |         |
|-----------------|----------------------|--------------|---------------------|-------------|-------------|---------|
| Equipment   Mai | ntenance   Maintenar | ice Log   Re | epair Log   Usage H | History Exp | ense        |         |
| Equipment ID:   | REDBLOWE             |              | Category: Blow      | iers        |             | •       |
| Description:    | Red Blower           |              |                     |             |             |         |
| Manufacturer:   |                      |              |                     |             |             |         |
| Vendor:         |                      |              |                     |             |             |         |
| Model #:        |                      |              |                     |             |             |         |
| Serial #:       |                      | 🔲 Equip      | ment is a vehicle   | 🔽 Used      | to Apply Ch | emicals |
| Purchase Date:  | 3/31/05 -            |              | Purchase Price:     |             |             |         |
| Lease Date:     | •                    |              | Lease Terminatio    | n Date:     |             | •       |
| Crew:           |                      | -            | Location:           |             |             |         |
| Comment         |                      |              |                     |             |             |         |

Equipment – How to track equipment usage with the schedule jobs.

• Step 6. Click on the Set Current Hours and enter the hour meter reading of the piece of equipment. In this example we are entering 5 hours.

| Equipment                                     |                         |                         |             |
|-----------------------------------------------|-------------------------|-------------------------|-------------|
| Equipment Maintenance                         | Maintenance Log Repair  | Log Usage History Expen | se          |
| んて<br>Current Hours:                          | Set Current H           | ours                    |             |
| Current Miles:                                | Set Curre               | lilee                   |             |
| Last Preventative Main<br>Date:               | Clic                    | k the Set Current He    | ours button |
| Preventative Maintenar<br>Schedule maintenanc | nce (Date)<br>e every 0 | Next PM on              | •           |
| Preventative Maintenar<br>Perform maintenance | every 0 hours           | Next PM at              | hours       |
| Preventative Maintenar                        | nce [Distance]          |                         |             |
| Perform maintenance                           | every 0 miles           | Next PM at              | miles       |

- Step 7. Click on the Usage History tab and you will see your 5 hour initial meter reading item. When you are finished click the OK button at the bottom right of this window.
- Step 8. Next let's go to the Schedule page and choose to edit Chris Walker's scheduled job. We do this by highlighting the job below the calendar and then clicking on the Edit button.
- Step 9. Click the Next button until you come to the Equipment step of the schedule process. Then click the Add button.

![](_page_106_Figure_6.jpeg)

![](_page_106_Figure_7.jpeg)

![](_page_106_Picture_8.jpeg)

Equipment – How to track equipment usage with the schedule jobs.

Step 10. Choose the piece of • equipment. In this example we are choosing the Red Blower. Set the Predicted Hours this blower will be used for. (You can edit this time later) Click OK when you are finished.

|         | Step 3 of 6 - Equipment                                 | X                |
|---------|---------------------------------------------------------|------------------|
| Т       | Equipment scheduled for use on this job                 |                  |
| Ľ       | Add Equip ID Equipment Description                      | <u>^</u>         |
| Ĩ       | Job Equipment                                           |                  |
| ſ       | Equipment Selection                                     |                  |
|         | Equipment ID: REDBLOWE                                  |                  |
| ų       | Description: Red Blower                                 | •                |
| hi      | hi Serial #:                                            |                  |
| Lte N N | Usage<br>Predicted Hours: 3<br>N<br>Predicted Distance: |                  |
|         |                                                         | V DK K Cancel    |
|         |                                                         | ck the OK button |

- Step 11. Click the Finish button when you are done. •
- Step 12. Just as an example we will now mark the job as completed to show you the results.

![](_page_107_Picture_5.jpeg)

2/

Click the Finish button

Step 13. Let's go now to the Equipment page and click on the Usage tab. You will see a line item showing 2 hours of usage for that piece of equipment due to it's use in the scheduled job.

| Date      Equip ID      Equipment Description      Distance      Hours        3/37/05      REDBLOWE      Red Blower      0      0      3/31/05      0      0      3/31/05      GREENMOW      Red Blower      0      0      0      3/31/05      GREENMOW      Green Mower      0      0      0      0      0      0      0      0      0      0      0      0      0      0      0      0      0      0      0      0      0      0      0      0      0      0      0      0      0      0      0      0      0      0      0      0      0      0      0      0      0      0      0      0      0      0      0      0      0      0      0      0      0      0      0      0      0      0      0      0      0      0      0      0      0      0      0      0      0      0      0      0      0      0      0      0      0      0 |   |   | New New | 😤 Edit          | Delete                |                 |             |         |
|----------------------------------------------------------------------------------------------------|---|---|---------|-----------------|-----------------------|-----------------|-------------|---------|
| 3/7/05 REDBLOWE Red Blower  3/3/05 REDBLOWE Red Blower  3/1/05 GREENMOW Green Mower  3/1/05 GREENMOW Green Mower  3/15/05 GREENMOW Green Mower  created to show 2 hours of usag  3/3/05 GREENMOW Green Mower  for this piece of conjumpont                                                                                                    |   |   | Date    | Equip ID        | Equipment Description |                 | Distance    | Hours   |
| 3/31/05 REEBLOWE Red Blower  3/1/05 GREENNOW Green Mover  3/15/05 GREENNOW Green Mover  3/15/05 GREENNOW Green Mover  created to show 2 hours of usag  3/31/05 GREENNOW                                                                                                    |   | Þ | 3/7/05  | REDBLOWE        | Red Blower            |                 | 0           |         |
| 3/1/05 GREENMOW Green Mover<br>3/15/05 GREENMOW Green Mover<br>3/3/05/05 GREENMOW Green Mover<br>3/3/1/05 GREENMOW Green Mover                                                                                                    |   |   | 3/31/05 | REDBLOWE        | Red Blower            |                 |             | 1       |
| 3/15/05 GREENMOW Green Mower created to show 2 hours of usag<br>3/31/05 GREENMOW Green Mower created to show 2 hours of usag                                                                                                    |   |   | 3/1/05  | <b>GREENMOW</b> | Green Mower           | You can see a   | record he   | s heen  |
| 3/31/05 GREENMOW Green Mower for this piece of equipment                                                                                                    |   |   | 3/15/05 | <b>GREENMOW</b> | Green Mower           | created to show | 2 hours o   | fucado  |
|                                                                                                    |   |   | 3/31/05 | GREENMOW        | Green Mower           | for this piece  | v 2 nours c | n usaye |
| for this piece of equipment.                                                                                                    | l | Г |         |                 |                       | for this piece  | a or eduibi | nent.   |
# Chemical

The basic function of the "Chemical" page is to keep track of the chemicals you apply.

At the top of the Chemical window, you will see four tabs: "Chemical List", "Usage History", "Chemical Units", and "Reason." Use the New, Edit, and Delete buttons to operate your Chemical database. To create a new chemical record, be sure you are on the "Chemical" page located on the green navigation bar that runs along the left side of the screen. Continue by following the example below. You have the option to show chemical application information on your invoices, your state may or may not require this. Go to the Options section on the left side of your screen on the green bar, then click the Billing button and you will see a "display chemical application info on invoices."

#### Frequently Ask Questions for the chemical section.

- How to enter a new Chemical record. Page 110
- Can I have my invoices show information on the chemicals appied? Page 54
- How can I print out a report on the chemicals I apply for state audits? Page 128
- How can I enter weather conditions after applying chemicals? Page 111

Chemical – How to enter a new Chemical record.

- Make sure you are on the "Chemical List" tab.
- Click on the "New" button.
- Click on the "Main" tab.

| Chemical Li:                                                 | st   Usage Hi          | story Chemic  | cal Units | Reason |        |
|--------------------------------------------------------------|------------------------|---------------|-----------|--------|--------|
|                                                              |                        |               |           |        |        |
| Chemical Li                                                  | st Usage Hi            | istory        |           |        |        |
|                                                              |                        | Edit          |           |        |        |
| Chemica                                                      |                        |               |           |        |        |
| Arrial Setup<br>Main   Cost   History   Dremical   Custor    | nerPrices Conment   Ve | ndor          |           |        | ×      |
| Material Info                                                |                        | 🖓 is the a ch | mical?    |        |        |
| Material Description                                         |                        |               |           |        |        |
| Defailed Description                                         |                        |               |           |        |        |
| Manufachure:                                                 | •                      |               |           |        |        |
| Siling Options<br>Customer Price / Unit:<br>Default Quantity | =                      |               |           |        |        |
| Invoice Description                                          | P c                    | olect T as 2? |           |        |        |
| Inventory Info<br>Current Inventory Amount                   |                        | Set Current   | (wentory  |        |        |
|                                                              |                        |               | 1         | ✓ 0K X | Cancel |

Main

Cost

- A "Material Setup" window will appear. This window has seven tabs: "Main", "Cost", "History", "Chemical", "Customer Prices", "Comment", and "Vendor."
- "Material ID" Enter a material ID.
- "Material Description" Enter a description of this material.
- "Customer Price / Unit" Enter the price of the material per unit.

|   | Material Info          |              |
|---|------------------------|--------------|
|   | Material ID:           |              |
|   | Material Description:  | -            |
|   |                        |              |
| ſ | Billing Options        |              |
|   | Customer Price / Unit: |              |
|   |                        |              |
|   | Default Quantity:      |              |
|   | Invoice Description:   |              |
|   |                        | Collect Tax? |

History Chemical Customer Prices

- "Default Quantity" Enter the default quantity of this material.
- "Collect Tax" Check this box if sales tax is to be applied to this material."
- Click the "OK" button.

Chemical – How can I enter weather conditions after applying chemicals?

• Print out your daily job sheets. If you have scheduled in a chemical application in your job it should appear similar to the example below. The employee can then write down weather conditions at the time of the chemical application.

| Schedule                                                         | d Jobs                                                       | Wednesday, De<br>CREW: Main Cr | cember 21, 2<br>rew | 2005 Page: 1                                    |
|------------------------------------------------------------------|--------------------------------------------------------------|--------------------------------|---------------------|-------------------------------------------------|
| CREW EQUIPMEN                                                    | T for Main Crew:<br>Truck 1 (TRUCK1)                         |                                | 2                   |                                                 |
| ROUTE: Main F                                                    | Route                                                        |                                |                     | The job sheets will allow the employee to write |
| <ol> <li>CUSTOMER:<br/>Job Description:<br/>Job Time:</li> </ol> | Acme Co. (100 Main St. Your To<br>Lawn Mowing<br>Start Time: | own, NY)<br>Einish             | Time                | down the weather<br>conditions at the time of   |
| JOB EQUIPMENT:<br>Truck 1 (TRUCK1)                               | Start Hille                                                  |                                |                     |                                                 |
| RPPLICATIONDESCRI                                                | IPTION:LawnFeedChemical                                      |                                |                     |                                                 |
| ApplicationType:                                                 | eind speed: Directio                                         | AreaSize:                      | 0.00 50 71          |                                                 |
| Applicationate:                                                  | 0.00 per 0.00                                                | Hixturemount:                  | 0.00                |                                                 |
| EmployedName:                                                    | Larm Read Chemical                                           | rdurbment:                     |                     |                                                 |
| EPA Reg. #:                                                      | havnreedchemical                                             |                                |                     |                                                 |
| Formulation:                                                     | 0.00 per 0.00                                                | ChemicaRmount:                 | 0.00                |                                                 |

• At the end of the day mark your jobs complete as

you normally would.

| 😍 Customer<br>🖺 Invoice |        | <u>N</u> ew |       | ا         | <u>E</u> dit |         | <u>D</u> ele |
|-------------------------|--------|-------------|-------|-----------|--------------|---------|--------------|
| 🖉 Schedule              | Ø      | Comple      | te    | در<br>Pos | tpone        | S       | Gene         |
| § Payment               |        | N           |       | <u> </u>  |              | · · · · | -            |
| 🔒 Route                 | $\leq$ |             |       |           |              | 1000    |              |
| 💫 Service               | Sun    | Clic        | k the | Con       | nplet        | e but   | ton          |
| <u> Material</u>        |        |             |       |           | 1            | 2       | 3            |
| 🖩 Estimate              |        | 5           | 6     | 7         |              |         | 10           |
| \overline Contract      | 4      | 3           |       | Ľ         |              | 3       | 10           |
| Matrix                  | 11     | 12          | 13    | 14        | 15           | 16      | 17           |
| S Exnense               | 18     | 19          | 20    | 31        | 22           | 23      | 24           |
| 🗳 Fauipment             | 25     | 26          | 27    | 28        | 29           | 30      | 31           |
| Chemical                |        |             |       |           |              |         |              |

• Choose the some jobs button.

| Complete Jobs                                                                                                    |
|----------------------------------------------------------------------------------------------------|
| Which jobs were completed on Wednesday, December 21, 2005?                                                                                                    |
| All Jobs Complete all jobs scheduled for Wednesday, December 21, 2005                                                                                                    |
| List all jobs scheduled for Wednesday, December 21, 2005<br>This feature allows you to complete individual jobs<br>Click the Some Jobs button<br>Click the Some Jobs button<br>Click the Some Jobs button |
| Timesheets Build employee timesheets for Wednesday, December 21, 2005                                                                                                    |

Chemical - How can I enter weather conditions after applying chemicals?

• Choose the select all button. Then click the finish button at the bottom right.

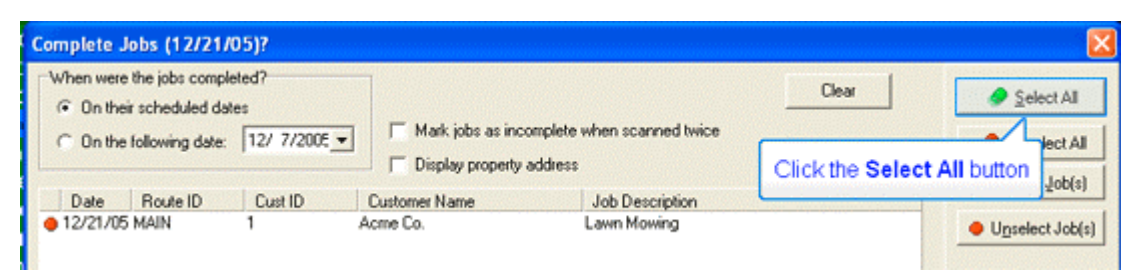

• Let's now highlight this specific job and click the edit details button.

| 📲 Complete Jobs -       | Result        |                    |                   |                          |                      |
|-------------------------|---------------|--------------------|-------------------|--------------------------|----------------------|
| The following jobs were | completed. Yo | ou can edit the jo | b details by high | lighting the job and cli | cking "Edit Details" |
| Add <u>S</u> ervice     | Date          | Description        |                   | Customer                 | Location             |
|                         | 12/21/05      | Lawn Mowing        |                   | Acme Co.                 | Property #1 - 100    |
| Add <u>M</u> aterial    | Γ             | _                  | N                 |                          |                      |
| C Edit <u>D</u> etails  |               |                    | Let's e           | dit this job's ch        | emical               |
| Delete Job              |               |                    | applicatio        | ather condition          | o Include<br>IS.     |
|                         |               |                    |                   |                          |                      |

• Click on the chemical tab.

| Completed Job - Acme Co.                          |  |  |  |  |
|---------------------------------------------------|--|--|--|--|
| Service Labor Expense Chemical Equipment Comments |  |  |  |  |
| Service Date: 12/21/05                            |  |  |  |  |
| Service ID: LAWNI Select the Chemical tab         |  |  |  |  |
| Service Develoption: Lawn Mowing                  |  |  |  |  |
| Service Details:                                  |  |  |  |  |

• Highlight the chemical application description item and click the chemical application button.

| Completed Job - Ac      | me Co.                                     |
|-------------------------|--------------------------------------------|
| Service Labor Exp       | ense Chemical Equipment Comments           |
| <u>N</u> ew Chemical Ap | plication Chemical Application Description |
| Edit Chemical App       | plication                                  |
| Delete Che              |                                            |
| Click                   | k the Edit Chemical Application button     |
|                         |                                            |

Chemical – How can I enter weather conditions after applying chemicals?

Select the weather tab. •

٠

| Select the weather tab.                               | <b>Chemical Applica</b>                         | tion                             |                   |
|-------------------------------------------------------|-------------------------------------------------|----------------------------------|-------------------|
|                                                       | Application Addition<br>Date:<br>Chemical Code: | onal Chemicals Weather           | Comments Customer |
| Enter the weather informatio and click the ok button. | n as needed                                     | Chemical Applicati               | on                |
|                                                       |                                                 | Wind Speed:<br>Window Direction: |                   |
|                                                       |                                                 | Temperature:                     | 75                |
|                                                       |                                                 | Conditions:                      | ary               |

This information will now be available for you to be printed out on your invoices or chemical history ٠ reports.

# Employee

The basic function of the "Employee" page is to keep track of your employees. At the top of the Employee window, you will see three tabs: "Employee List", "Crew List", and "Timesheets." Use the New, Edit, and Delete buttons to operate your Employee database. At the bottom of the Employee window you will see a "Sort Employee List By" drop down box to sort your Employee list.

#### Frequently Ask Questions for the employee section.

- How to enter a new Employee record. Page 115
- How to set up work schedules and build timesheets. Page 116

#### **Employee** – How to enter a new Employee record.

• Make sure you are on the "Employee List" tab.

Employee List Crew List Timesheets

• Click on the "New" button.

| Employee List | Crew List      |
|---------------|----------------|
| New           | 🚵 <u>E</u> dit |
| Employee ID   | Crew ID        |
|               |                |

 An "Employee" window will appear. This window has three tabs: "Employee Setup", "Comment", and "Work Schedule."

| Employee ID:           | - |
|------------------------|---|
|                        |   |
| First Name: Last Name: |   |
| Phone # Phone 2        |   |
| Pager: E-mail          |   |
| Social Security #      |   |
| Address                |   |
| Dither Info:           |   |

- Click on the "Employee Setup" tab.
- Enter the employee's personal information.

| Employee Setup | Comment |
|----------------|---------|
| Full Name:     |         |
| Employee ID:   |         |

• Click the "OK" button.

**Employee** – How to set up work schedules and build timesheets.

- Employee List Crew List Timesheets ☐ <u>N</u>ew 📸 Edit 👘 <u>D</u>elete 🔎 <u>S</u>earch 🥐 Help Employee ID Crew ID Last Name Full Name Phone Crew Name 92 MAIN Johnson Jim Johnson Main Crew 15 Michaels Paul Michaels MAIN
- Enter your employee information here. •

Peters

Smith

28

72

Click on new or edit a current employee to set up each employee's work schedule. ٠

Tom Peters

George Smith

| mployee      |                                                                                                    |                                                                                                    |                                                                                                    |                                                                                                    |                                                                                                    |                                                                                                    |                                                                                                    |                                                                                                    |
|--------------|----------------------------------------------------------------------------------------------------|----------------------------------------------------------------------------------------------------|----------------------------------------------------------------------------------------------------|----------------------------------------------------------------------------------------------------|----------------------------------------------------------------------------------------------------|----------------------------------------------------------------------------------------------------|----------------------------------------------------------------------------------------------------|----------------------------------------------------------------------------------------------------|
| Employee Set | up Comment                                                                                                   | We                                                                                                    | ork Schedule                                                                                                    |                                                                                                    |                                                                                                    |                                                                                                    |                                                                                                    |                                                                                                    |
|              | Crew:                                                                                                    |                                                                                                    | Start Time:                                                                                                    | I                                                                                                    | Finish Time:                                                                                                    | Break Time:                                                                                                    | Paid Hours:                                                                                                    |                                                                                                    |
| Sunday:      |                                                                                                    | -                                                                                                    |                                                                                                    |                                                                                                    |                                                                                                    |                                                                                                    |                                                                                                    |                                                                                                    |
| Monday:      | MAIN                                                                                                    | •                                                                                                    | 07:00 AM                                                                                                    |                                                                                                    | 04:00 PM                                                                                                    | 1                                                                                                    | 8                                                                                                    | <b>€</b> ¶ Copy <u>T</u> imes                                                                                                    |
| Tuesday:     | MAIN                                                                                                    | •                                                                                                    | 07:00 AM                                                                                                    |                                                                                                    | 04:00 PM                                                                                                    | 1                                                                                                    | 8                                                                                                    |                                                                                                    |
| Wednesday:   | MAIN                                                                                                    | •                                                                                                    | 07:00 AM                                                                                                    |                                                                                                    | 04:00 PM                                                                                                    | 1                                                                                                    | 8                                                                                                    |                                                                                                    |
| Thursday:    | MAIN                                                                                                    | •                                                                                                    | 07:00 AM                                                                                                    |                                                                                                    | 04:00 PM                                                                                                    | 1                                                                                                    | 8                                                                                                    |                                                                                                    |
| Friday:      | MAIN                                                                                                    | •                                                                                                    | 07:00 AM                                                                                                    |                                                                                                    | 04:00 PM                                                                                                    | 1                                                                                                    | 8                                                                                                    |                                                                                                    |
| Saturday:    |                                                                                                    | -                                                                                                    |                                                                                                    |                                                                                                    |                                                                                                    |                                                                                                    |                                                                                                    |                                                                                                    |
|              |                                                                                                    |                                                                                                    |                                                                                                    |                                                                                                    |                                                                                                    | Total Hours:                                                                                                    | 40                                                                                                    | Clear Schedule                                                                                                    |
|              |                                                                                                    |                                                                                                    |                                                                                                    |                                                                                                    |                                                                                                    | Hourly Cost:                                                                                                    | \$10.00                                                                                                    |                                                                                                    |
|              |                                                                                                    |                                                                                                    |                                                                                                    |                                                                                                    |                                                                                                    | Weekly Cost:                                                                                                    | \$400.00                                                                                                    |                                                                                                    |
|              | mployee<br>Employee Set<br>Sunday:<br>Monday:<br>Tuesday:<br>Wednesday:<br>Thursday:<br>Friday:<br>Saturday: | mployee Setup Comment<br>Crew:<br>Sunday: Crew:<br>Monday: MAIN<br>Tuesday: MAIN<br>Wednesday: MAIN<br>Thursday: MAIN<br>Friday: MAIN<br>Saturday: Comment<br>Saturday: Comment<br>Saturday: Comment<br>Saturday: Comment<br>Comment<br>MAIN | mployee<br>Employee Setup Comment Wo<br>Crew:<br>Sunday: MAIN •<br>Monday: MAIN •<br>Tuesday: MAIN •<br>Wednesday: MAIN •<br>Friday: MAIN • | mployee<br>Employee Setup Comment Work Schedule<br>Crew: Start Time:<br>Sunday: MAIN ▼ 07:00 AM<br>Tuesday: MAIN ▼ 07:00 AM<br>Wednesday: MAIN ▼ 07:00 AM<br>Thursday: MAIN ▼ 07:00 AM<br>Friday: MAIN ▼ 07:00 AM<br>Saturday: ▼ 1 | mployeeEmployee SetupCommentWork ScheduleCrew:Start Time:Sunday:Image: Image: Im | mployeeEmployee SetupCommentWork ScheduleCrew:Start Time:Finish Time:Sunday:MAIN07:00 AM04:00 PMMonday:MAIN07:00 AM04:00 PMTuesday:MAIN07:00 AM04:00 PMWednesday:MAIN07:00 AM04:00 PMThursday:MAIN07:00 AM04:00 PMFriday:MAIN07:00 AM04:00 PMSaturday:MAIN07:00 AM04:00 PM | mployee Setup Comment Work Schedule<br>Crew: Start Time: Finish Time: Break Time:<br>Sunday: MAIN ▼ 07:00 AM 04:00 PM 11<br>Tuesday: MAIN ▼ 07:00 AM 04:00 PM 11<br>Wednesday: MAIN ▼ 07:00 AM 04:00 PM 11<br>Thursday: MAIN ▼ 07:00 AM 04:00 PM 11<br>Friday: MAIN ▼ 07:00 AM 04:00 PM 11<br>Friday: MAIN ▼ 07:00 AM 04:00 PM 1 | Imployee   Employee Setup Comment Work Schedule   Crew: Start Time: Finish Time: Break Time: Paid Hours:   Sunday: Image: Image: Ima |

Main Crew

Choose the crew the employee is on.

| Employee List Crew List Timesheets |                            |                               |  |  |  |  |
|------------------------------------|----------------------------|-------------------------------|--|--|--|--|
|                                    | New 🖹 Edit 👘 Delete 🥠 Help |                               |  |  |  |  |
|                                    | Crew ID Crew Description   |                               |  |  |  |  |
|                                    | MAIN                       | Main Crew                     |  |  |  |  |
| Þ                                  | MAIN                       | Liew Description<br>Main Crew |  |  |  |  |

**Employee** – How to set up work schedules and build timesheets.

• Build time sheets as needed to view the employees hours.

| Employee List Crew List Timesheets                                  |                               |  |  |  |  |  |
|---------------------------------------------------------------------|-------------------------------|--|--|--|--|--|
| 🗋 New 🔀 Edit 👘 Delete 🔎 Search 🥐 Help 🛛 Build All Timesheets        |                               |  |  |  |  |  |
| List Timesheets From: 8/3/04 💌 Thru: 8/3/04 💌                       |                               |  |  |  |  |  |
| <u>I</u> oday <u>Y</u> esterday <u>This W</u> eek <u>L</u> ast Week |                               |  |  |  |  |  |
| Work Date Emp ID Employee Name Total Time Start Finish Break        |                               |  |  |  |  |  |
|                                                                     |                               |  |  |  |  |  |
|                                                                     |                               |  |  |  |  |  |
| lime Sheet                                                          | ×                             |  |  |  |  |  |
| Time Sheets for Date: Tuesday, August 03, 2004                      |                               |  |  |  |  |  |
| Employees who worked on 8/3/04 Employees                            | es who did NOT work on 8/3/04 |  |  |  |  |  |
| Employee Start Finish Break Total Time 🔺 Employ                     | oyee                          |  |  |  |  |  |
| Tom Peters 7:00:00 AM 4:00:00 PM 1 8                                | ohnson                        |  |  |  |  |  |
| 7:00:00 AM 4:00:00 PM 1 8 Paul M                                    | Michaels                      |  |  |  |  |  |
| 7:00:00 AM 4:00:00 PM 1 8 George                                    | ge Smith                      |  |  |  |  |  |
|                                                                     |                               |  |  |  |  |  |

# Reports

The basic function of the "Reports" page is to offer you a variety of reports you can print out.

#### Frequently Ask Questions for the reports section.

- How to print out (multiple) invoices. Page 44
- What's the difference between invoices and statements? Page 120
- How to print a customer list with the customer address? Page 121
- How to find your Total Accounts Receivable? Page 122
- What is the upcoming payments report for? Page 123
- How can I create a statement/invoice/etc report in a pdf file? Page 124
- Why would I want to create a pdf report? You could do this to email the file to a customer.
- How can I print a sales tax summary report? Page 126
- How can I print a route report? Page 119
- How can I print a chemical history report? Page 128
- How to print a Service Revenue Report? Page 129
- How can I print out an Expense Report? Page 130
- How can I print mailing labels. Page 132

**Reports** – How to print out a report of routes and the customers in each route.

- To print a report of your routes and the customers within them, click on the reports section of Gopher.
- Click on the Customer tab at top.

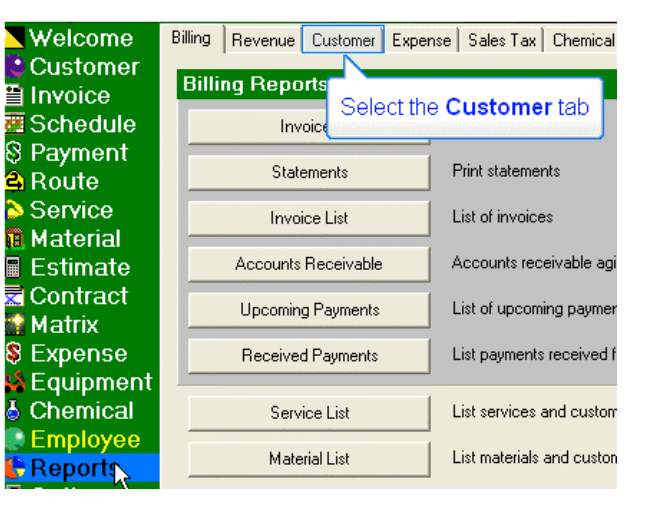

• Then click on the Crew / Route List button.

| Billing Revenue Customer           | Expense   Sales Tax   Chemical   |  |  |  |
|------------------------------------|----------------------------------|--|--|--|
| Customer Reports                   |                                  |  |  |  |
| Customer List                      | List of customers                |  |  |  |
| Customer History                   | Detailed customer history        |  |  |  |
| Crew / Route List                  | List of crews, routes and custor |  |  |  |
| Click the Crew / Route List button |                                  |  |  |  |
|                                    |                                  |  |  |  |

• Choose the specific options you want to include and click OK.

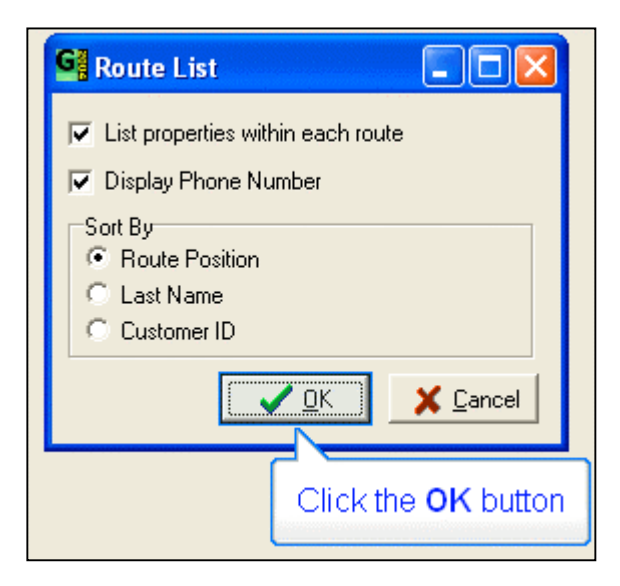

**Reports** – What's the difference between invoices and statements?

Question: What's the difference between invoices and statements?

**Answer:** You might want to use invoices to send out at the end of the month. Then if a customer calls up and has a dispute over an invoice or a balance or something, you can print out a statement for the date range in question and send them that.

**Reports** – How to print a customer list with the customer address?

• To print a list of customers with their addresses, choose the report section on the left side of the screen.

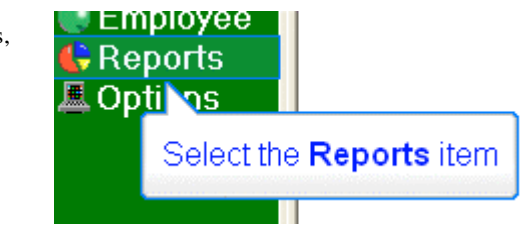

• Then choose the customer tab at the top. 

 Welcome
 Billing
 Revenue
 Customer
 Expense
 Sales Tax
 Chemical

 Customer
 Invoice
 Billing
 Reports
 Select the Customer tab

 Schedule
 Invoice
 Invoice
 Select the Customer tab

 Payment
 Statements
 Print statements

• Click on the customer list button.

Istomer Billing Revenue Customer Expense Sales Tax Chemical Customer Reports
Customer List
Custo
Custo
Crew. Click the Customer List button sustomer

• Next choose the options you would like. Do you want to see the customer address? Show property information? Hide inactive customers?

|                               | Customer List                      |  |              |                  |
|-------------------------------|------------------------------------|--|--------------|------------------|
|                               | Sort customer list by: Customer ID |  | T            |                  |
| Do you want<br>inactive custo | to hide<br>omers?                  |  | ✔ <u>о</u> к | X <u>C</u> ancel |

**Reports** – How to find your Total Accounts Receivable?

- **Question:** How can you find the total money owed to you by your customers?
- **Answer:** Create an Invoice List Report.
- Make sure you are in the Report section of Gopher then click on the billing tab.
- Click on the Invoice List button.
- Choose only the unpaid invoices and an appropriate date range.

| Invoice List                                      |           | ×                    |  |  |  |
|---------------------------------------------------|-----------|----------------------|--|--|--|
| Invoice State                                     | 2L        | <u>I</u> his Month   |  |  |  |
| O Paid                                            |           | Last Month           |  |  |  |
| Date Bange                                        |           | Last <u>Q</u> uarter |  |  |  |
| From:                                             | 4/29/02 - | Last <u>Y</u> ear    |  |  |  |
| Through:                                          | 1/29/06 🔹 | 2003                 |  |  |  |
| Invoice Date Order<br>Oldest First O Newest First |           |                      |  |  |  |
| Sort Invoices By: Date / Cust ID                  |           |                      |  |  |  |
| Print Customer ID                                 |           |                      |  |  |  |
|                                                   | <u> </u>  | X Cancel             |  |  |  |

**Reports** – What is the upcoming payments report for?

- **Question:** What is the upcoming payments report for?
- **Answer:** If you use the barcode scanner to scan in payments and a customer doesn't return the payment stub from the invoice where the barcode is located, you can instead use this report to scan the payment.
- Make sure you are on the reports section.
- Click on the Billing tab and then click on the Upcoming Payments button.

| Billing Reports     |                                               |  |  |  |  |
|---------------------|-----------------------------------------------|--|--|--|--|
| Invoices            | Print invoices                                |  |  |  |  |
| Statements          | Print statements                              |  |  |  |  |
| Invoice List        | List of invoices                              |  |  |  |  |
| Accounts Receivable | Accounts receivable aging report              |  |  |  |  |
| Upcoming Payments   | List of upcoming payments (based on invoices) |  |  |  |  |

• Here is an example of what the report looks like.

| Upcoming Payments<br>Based on all outstanding invoices as of 7/20/04 |          |         |        |         |  |  |
|----------------------------------------------------------------------|----------|---------|--------|---------|--|--|
| Customer                                                             | Invoice  | Check # | Amount | Barcode |  |  |
| Lawn Service                                                         | 337-1    |         |        |         |  |  |
| Balance: \$290.00                                                    | \$300.00 |         |        |         |  |  |
| Cust ID: 337                                                         |          |         |        |         |  |  |
| LawnEnternrises                                                      | 390-1    |         |        |         |  |  |

Reports - How can I create a statement/invoice/etc report in a pdf file?

• **Question:** When would you use this feature?

•

- **Answer:** Say for instance when a customer wants a statement emailed to them. Simply follow these steps and you can create a statement in a pdf format. Then email your customer and attach the statement.pdf file.
  - Customer Step 1. Go to **Billing Reports** 🗎 Invoice the Reports 🌃 Schedule Invoices Print invoices section, Billing S Payment tab and click on Statements Print statements 🔒 Route the Statement Service Invoice List List of invoices button. n Material Accounts Receivable Accounts receivable aging report Estimate Contract Upcoming Payments List of upcoming payments (based on invoices) 📓 Matrix S Expense **Received Payments** List payments received from customers 👙 Equipment Chemical List services and customer prices Service List 🔮 Employee Material List List materials and customer prices Reports 💻 Options
- Step 2. Choose Select Customer.

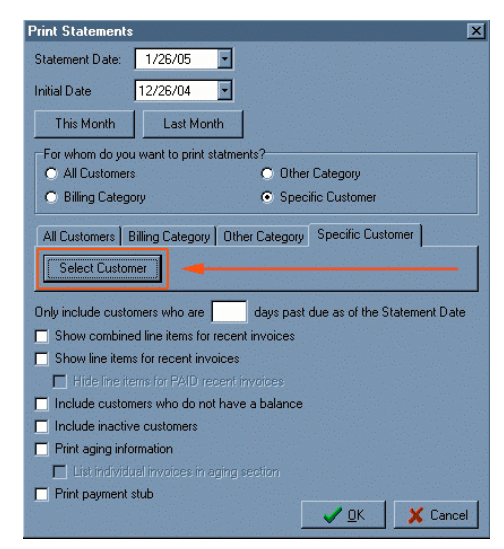

• Step 3. Use one of the three drop down boxes to choose the specific customer.

| elect customer for | statement |                         |
|--------------------|-----------|-------------------------|
| Customer           |           |                         |
| Customer ID:       | 1         |                         |
| Last Name:         |           |                         |
| Customer Name:     | Test      | <b>•</b>                |
|                    |           | Hide Inactive Customers |
| ? Help             |           |                         |

**Reports** – How can I create a statement/invoice/etc report in a pdf file?

• Step 4. Choose the Format to be Adobe Acrobat (PDF). Then click the disk button next to File.

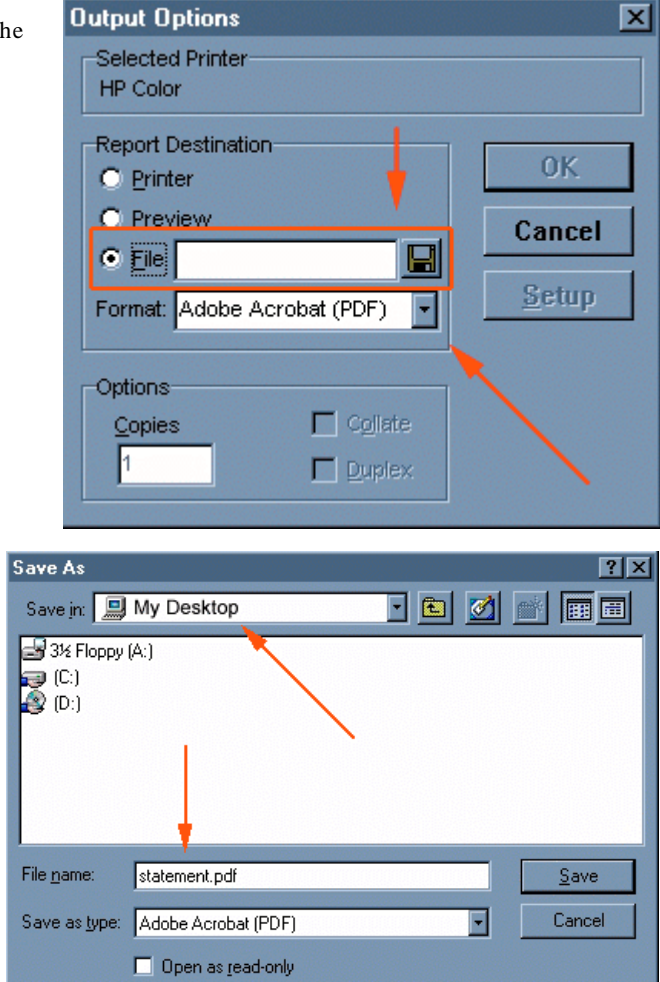

• Step 5. Choose where you want to save the file. In this example we chose the Desktop and named the file statement.pdf. Then click the Save button.

• Step 6. After creating your report, you will see the new statement.pdf icon appear on your desktop.

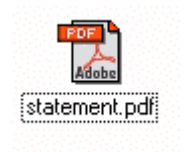

**Reports** – How can I print a sales tax summary report?

- To print a a report of your tax summary, click on the reports section of Gopher.
- Step 1: Make sure you are on the reports section. Then click on the Sales Tax tab at top. Then click the Tax Summary button.

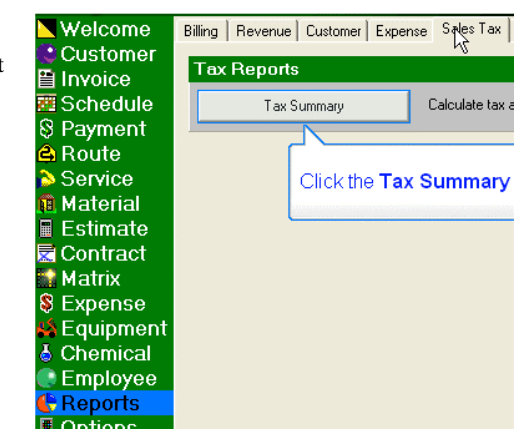

• Step 2: Choose the invoice date range and the customers to include in the report. Then click ok.

| Tax Report                                                                                              |                                                                |                                                    |
|----------------------------------------------------------------------------------------------------|----------------------------------------------------------------|----------------------------------------------------|
| Invoice Date Range           From:         10/ 1/200! •           Through:         10/31/200! •         | Generate Report Based on<br>© Invoice Date<br>© Date Paid      | Include Unpaid Invoices Include "Special" Invoices |
| Last Month Last Quarter Include Which Customers C All Customers C Specific Category C Specific Customer | All Customers   Specific Category   S<br>Include All Customers | Specific Customer                                  |
|                                                                                                    |                                                                | Cancel                                             |

• Step 3: Here is a sample sales tax report. You can see the different sales tax regions. N.Y. state is highlighted in this example.

#### Tax Summary Report

For invoices created between 10/1/05 and 12/30/05

#### Tax Region: NY Sales Tax (STATE)

| Category             | Subtotal                                                                                                    | SalesTax                   | Sales Tax 2 | Total   |
|----------------------|----------------------------------------------------------------------------------------------------|----------------------------|-------------|---------|
| Service              | \$56.00                                                                                                    | \$2.80                     | \$0.00      | \$58.80 |
| Service (Exempt)     | \$0.00                                                                                                    |                            | N           | \$0.00  |
| Material             | \$0.00                                                                                                    | \$0.00                     | \$0.00      | \$0.00  |
| Material (Exempt)    | \$0.00                                                                                                    |                            |             | \$0.00  |
| Contract             | \$0.00                                                                                                    | \$0.00                     | \$0.00      | \$0.00  |
| Contract (Exempt)    | \$0.00                                                                                                    |                            |             | \$0.00  |
| Summary(Taxable)     | \$56.00                                                                                                    | \$2.80                     | \$0.00      | \$58.80 |
| Summary (Tax Exempt) | and the second second second second second second second second second second second second second second second | Complete State State State |             | \$0.00  |

This area contains

information on our New York

sales tax region.

#### Tax Region: PA Sales Tax (PASALEST)

| Category          | Subtotal | Sales Tax | Sales Tax 2 | Total   |
|-------------------|----------|-----------|-------------|---------|
| Service           | \$74.00  | \$2.92    | \$0.00      | \$76.92 |
| Service (Exempt)  | \$0.00   |           |             | \$0.00  |
| Material          | \$0.00   | \$0.00    | \$0.00      | \$0.00  |
| Material (Exempt) | \$0.00   |           |             | \$0.00  |
| Contract          | \$0.00   | \$0.00    | \$0.00      | \$0.00  |
| Contract (Exempt) | \$0.00   |           |             | \$0.00  |

Page #1

Reports – How can I print a sales tax summary report?

• The P.A. state region is highlighted in orange for our example.

# Tax Summary Report

Page #1

ſ

For invoices created between 10/1/05 and 12/30/05

### Tax Region: NY Sales Tax (STATE)

| Category             | Subtotal | Sales Tax        | Sales Tax 2     | Total   |
|----------------------|----------|------------------|-----------------|---------|
| Service              | \$56.00  | \$2.80           | \$0.00          | \$58.80 |
| Service (Exempt)     | \$0.00   |                  | N               | \$0.00  |
| Material             | \$0.00   | \$0.00           | \$0.00          | \$0.00  |
| Material (Exempt)    | \$0.00   |                  |                 | \$0.00  |
| Contract             | \$0.00   | \$0.00           | \$0.00          | \$0.00  |
| Contract (Exempt)    | \$0.0    | This area co     | ontains         | \$0.00  |
| Summary(Taxable)     | \$56.0   | nformation on ou | IF D A cales D0 | \$58.80 |
| Summary (Tax Exempt) |          | tay regi         | on              | \$0.00  |

#### Tax Region: PA Sales Tax (PASALEST)

| Category          | Subtotal | Sales Tax | Sales Tax 2 | Total   |
|-------------------|----------|-----------|-------------|---------|
| Service           | \$74.00  | \$2.92    | \$0.00      | \$76.92 |
| Service (Exempt)  | \$0.00   |           |             | \$0.00  |
| Material          | \$0.00   | \$0.00    | \$0.00      | \$0.00  |
| Material (Exempt) | \$0.00   |           |             | \$0.00  |
| Contract          | \$0.00   | \$0.00    | \$0.00      | \$0.00  |
| Contract (Exempt) | \$0.00   |           |             | \$0.00  |
| Cumman (Tavabla)  | \$74.00  | \$2.02    | \$0.00      | \$76.02 |

Reports - How can I print a chemical history report?

- To print a a report of your chemical history, click on the reports section of Gopher.
- Step 1: Make sure you are on the reports section. Then click on the Chemical tab at top. Then click the Chemical History button.

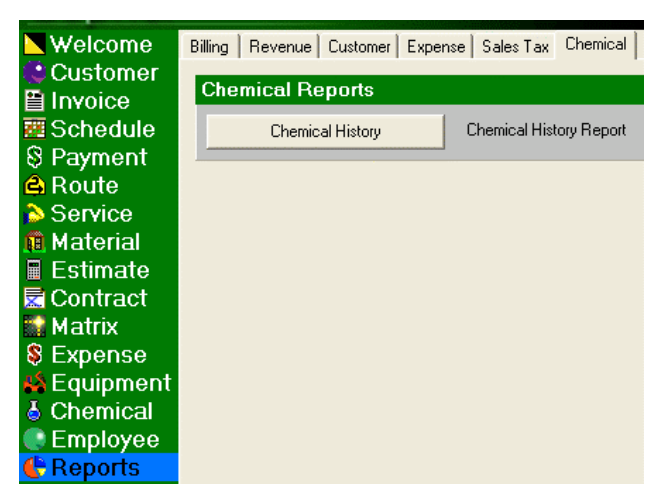

• Step 2. Choose the date range for the report.

| ( | hemical Histo                    | ry R    | eport              |       | × |
|---|----------------------------------|---------|--------------------|-------|---|
|   | -Chemical Applica<br>Start Date: | ation [ | Date Rar<br>1/2005 | nge   |   |
|   | Finish Date:                     | 12/     | 7/2005             | -     |   |
|   |                                  |         | <b>X</b> <u>C</u>  | ancel |   |

• Step 3. Here is a sample chemical history report.

| Chemic<br>Chemical app                           | al Histor                                   | y Report<br>/1/05 through 12/7/05                                | Page # 1    |
|--------------------------------------------------|---------------------------------------------|------------------------------------------------------------------|-------------|
| Acme Co Prop                                     | erty #1 - 100 M                             | lain Street                                                      | 12/2/05     |
| Description: La<br>Vind: 5 N<br>Mixture: 1 Lb (0 | wn Feed Chemic<br>Temp: 75<br>Granular) @ 1 | al, Lawn Feed Chemical (Lawn<br>Conditions:dry<br>Lb per 1 SQ FT |             |
| Chemical#1:<br>EPA #:                            |                                             | Formulation:<br>Reason:                                          | noneapplied |
| Acme Co Prop                                     | erty #1 - 100 M                             | lain Street                                                      | 12/7/05     |
| Description: La<br>Vind:<br>Mixture:             | wnFeedChemics<br>Temp:                      | d<br>Conditions:                                                 |             |
| Chemical#1:<br>EPA #:                            |                                             | Formulation:<br>Reason:                                          | noneapplied |

**Reports** – How to print a Service Revenue Report?

• Make sure you are on the Report section

Then click on the Revenue tab and then the "Service Revenue" button. A "Service Revenue Report" window will appear.

| Service Rev  | enue Report |                                                                                                    |      | ×                 |
|--------------|-------------|----------------------------------------------------------------------------------------------------|------|-------------------|
| Start Date:  | 1/ 1/02     | -                                                                                                    | 2001 | This <u>Y</u> ear |
| Finish Date: | 12/31/02    | •                                                                                                    |      |                   |
|              |             | R                                                                                                    |      |                   |
|              |             | , in the second second s |      | K X Cancel        |

• "Start Date & Finish Date" - Choose the date range for your report.

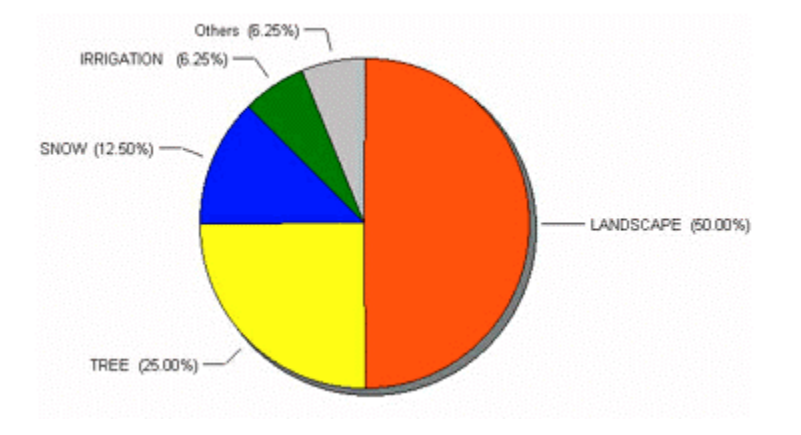

**Reports** – How can I print out an Expense Report?

- To print a a report of your expenses, click on the reports section of Gopher.
- Click on the expense tab at top.

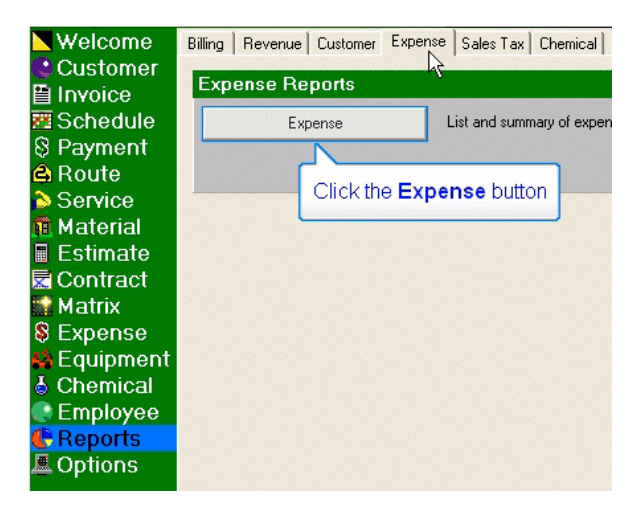

• Choose the date range you want your expenses report from.

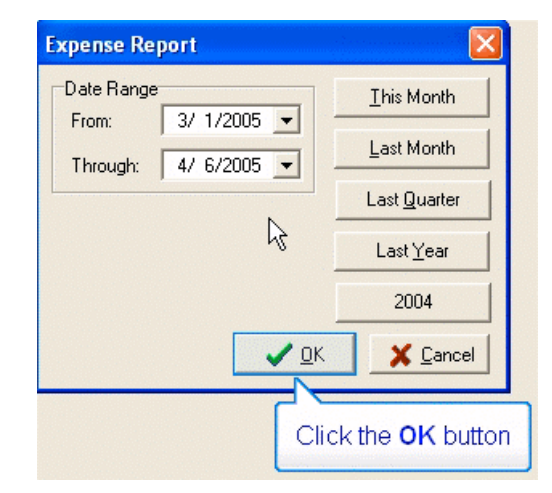

• Preview or print your Expense Report. Your Expense Categories are highlighted orange in this example.

| Expen:<br>3/1/05 throu | se Rep<br><sub>197</sub> 4/6/05 | Ort<br>Your different expense categories appear here. | Page #1      |
|------------------------|---------------------------------|-------------------------------------------------------|--------------|
| Equipment Ex           | penses                          | \$25.00                                               |              |
| 4/6/05                 | \$25.00                         | Mower Blade                                           |              |
| Gas                    |                                 | \$111.00                                              |              |
| 4/5/05                 | \$111.00                        | Gas                                                   |              |
| Truck Expe             | nses                            | \$495.00 N                                            |              |
| 4/6/05                 | \$350.00                        | new tires                                             |              |
| 3/31/05                | \$100.00                        | Truck Lease                                           | en Blinenser |
| 3/22/05                | \$45.00                         | Truck Lease                                           |              |
| TOTAL                  |                                 | \$631.00                                              |              |

**Reports** – How can I print out an Expense Report?

• Expense History items are shown here in blue highlight.

| Expen<br>3/1/05 three | se Rep<br>19h 4/6/05 | ort                           |          |                        | Page                                          |
|-----------------------|----------------------|-------------------------------|----------|------------------------|-----------------------------------------------|
| Equipment Ex          | penses               |                               | \$25.00  |                        |                                               |
| 4/6/05                | \$25.00              | Mower Blade                   |          |                        |                                               |
| Gas                   |                      |                               | \$111.00 |                        |                                               |
| 4/5/05                | \$111.00             | Gas                           |          |                        |                                               |
| Truck Exp             | nses                 |                               | \$495.00 | N                      |                                               |
| 4/6/05                | \$350.00             | new tires                     |          | 14                     | 55970 6302 (m                                 |
| 3/31/05               | \$100.00             | Truck Lease                   |          | ant (i) ya yantata ana | 04-05-04-04-04-04-04-04-04-04-04-04-04-04-04- |
| 3/22/05               | \$45.00              | Truck Lease                   |          |                        | ana ana ana ang                               |
| TOTAL                 | Expe                 | nse History items appear here | \$631.00 |                        |                                               |

#### Reports - How to print mailing labels.

- **Remember** your invoices are designed to be folded and inserted into a clear windowed envelope so you shouldn't need to print mailing labels to send out your invoices.
- Make sure you are on the Report section
- Click on the Customer tab and then the "Mailing Labels" button.

| 📉 Welcome          | Billing | Revenue  | Customer   | Exper |
|--------------------|---------|----------|------------|-------|
| 😫 Customer 🚽       | 0       |          |            |       |
| 🗎 Invoice          | Cust    | iomer Ri | epons      |       |
| 🖉 Schedule         |         | Custo    | mer List   |       |
| 🖇 Payment 👘        |         | - ·      |            |       |
| 🖨 Route            |         | Custom   | er History |       |
| 💫 Service 💦        |         | Crew /   | Route List | 1     |
| 🛍 Material 👘       |         |          |            |       |
| 🖩 Estimate 👘       |         | Mailin   | g Labels   |       |
| \overline Contract |         |          |            |       |
| 🖬 Matrix 👘 👘       |         |          |            |       |
| 🖇 Expense 👘        |         |          |            |       |
| 👪 Equipment        |         |          |            |       |
| 🕹 Chemical         |         |          |            |       |
| 💽 Employee 🚽       |         |          |            |       |
| 🕀 Reports 👘        |         |          |            |       |
| 📕 Options 👘        |         |          |            |       |
|                    |         |          |            |       |

- A mailing labels window will appear.
- Choose how you want the labels sorted.
- The label type number.
- The customer category or leave blank for all customers.

| G Mailing Label      |            |                           |
|----------------------|------------|---------------------------|
| Sort by:             | Name       | ]                         |
| Label type:          | Avery 5160 | ]                         |
| Category (optional): |            | •                         |
| F Hide inactive cust | omers      | <u> </u>                  |
| Horizontal Offset:   | 0 inches   | Vertical Offset: 0 inches |

- Also choose if you don't want to include inactive customers.
- You can then choose to preview the mailing labels report and then print.

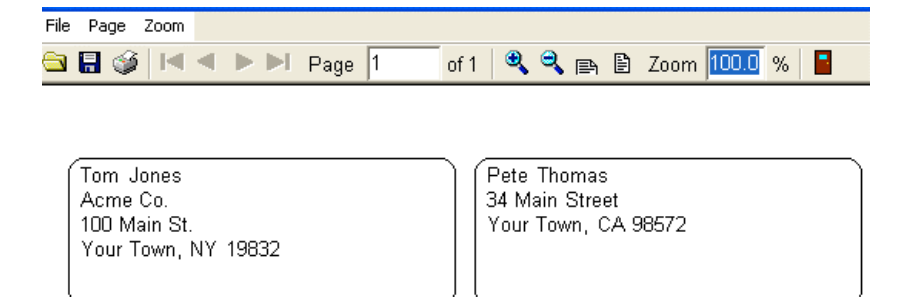

# Options

The basic function of the "Options" page is to configure the settings in your Gopher program. At the top of the Options window, you will see five tabs: "Options", "Tax Region", "Payment Terms", "County", and "Database."

#### Frequently Ask Questions for the options section.

- How can I add a logo image to my invoice? Page 135
- How can i move the placement of the addresses on the invoice? Page 136
- What does the stub text do? Page 137
- How do I set up different sales tax regions? Page 138
- How do I set default payment terms? Page 140

**Options** – Options Tab - Billing Button - Printing Tab.

• Make sure you are on the Options section and then click on the Billing button.

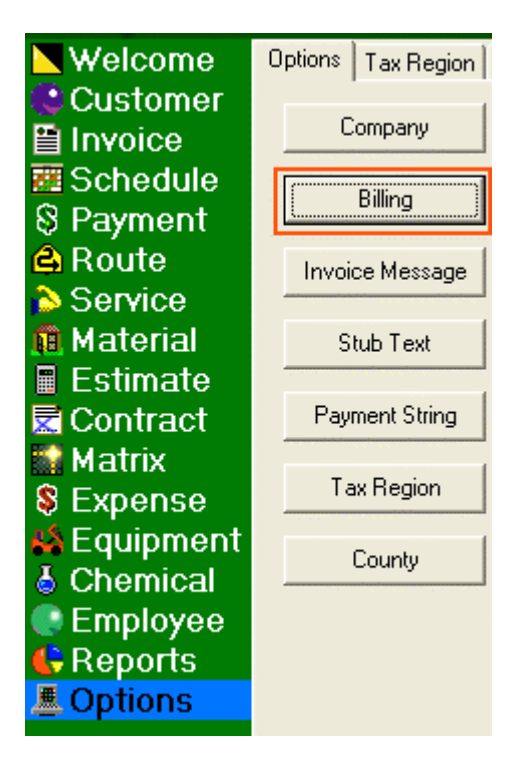

#### Invoice settings

• Invoice Stub toggle (on/off).

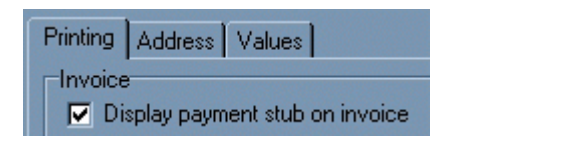

• Turn Display Account Balance on Invoice (on/off).

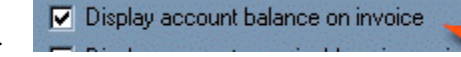

• Toggle invoice to display chemical information (on/off).

| Program Settings - Billing                             |                                                        |
|--------------------------------------------------------|--------------------------------------------------------|
| Printing Address Values                                |                                                        |
| Invoice                                                |                                                        |
| Display payment stub on invoice                        | 🔽 Display Company Name / Address on invoice            |
| Display account balance on invoice                     | F Hide Vertical Lines on Invoices                      |
| Display accounts receivable aging on invoice           | ✓ Display barcode on invoices and statements           |
| ✓ Display invoice total & amount due in line item area | 🔽 Display chemical application info on invoices        |
| Use company logo on invoices and estimates             | ☑ Display unit quantity & price for invoice line items |
|                                                        |                                                        |

#### **Options** – Options Tab - Billing Button - Printing Tab.

#### To add a logo to your invoice:

- Click the "Select Company Logo" button to choose a bitmap or jpeg image to appear at the top left of your invoice.
- Your logo image should be either a bmp or jpg file. The program will make the image 1" high and maintain the image proportions.
- Make sure your logo is saved on your computer hard drive and not on a floppy.
- Also make sure the Use company logo on invoice box is checked.

| Program Settings - Billing                          |
|-----------------------------------------------------|
| Printing Address Values                             |
| Invoice                                             |
| Display payment stub on invoice                     |
| Display account balance on invoice                  |
| Display accounts receivable aging on invoice        |
| Display invoice total & amount due in line item are |
| Use company logo on invoices and estimates          |
| 🗁 Select Company Logo                               |
| Invoice Title: Invoice                              |
| Comment to Customer: Thank you for your busine:     |

- You can also set up your sales tax settings in the center of the screen.
- Choose your default schedule type here.
- At the bottom you can choose to show recent payments on your invoices.

#### **Options** – Options Tab - Billing Button - Address Tab.

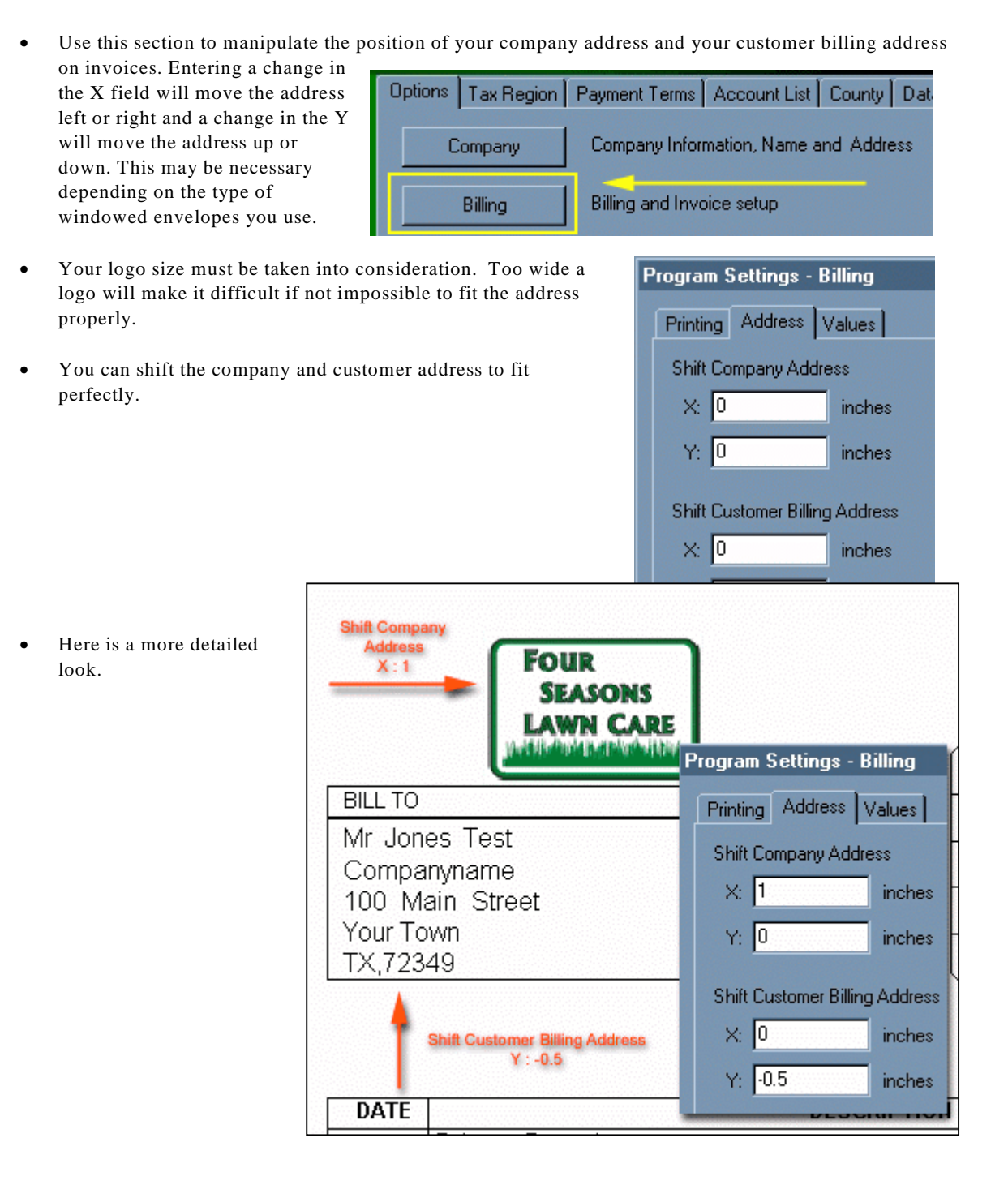

136

**Options** – Options Tab Stub Text.

Question: What would the "stub text" be used for?

Answer: You can use the stub text for things such as :

- Please make checks payable to....
- Thank you for your business.
- Mail your payment to....
- You can edit the invoice Stub Text by clicking on the options page then click on the Stub Text button.

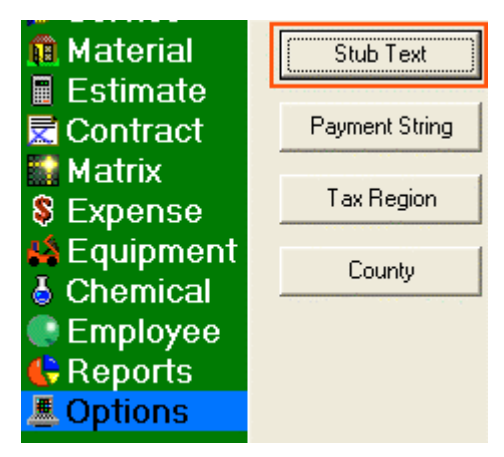

• Here is where the stub text is printed out on the invoice.

| PLEASE DETACH AND RETURN WITH YOUR PAYMENT.            |             |                |
|--------------------------------------------------------|-------------|----------------|
| Here is where the stub text prints out on the invoice. | Invoice No. | 1-6            |
|                                                        | Customer    | #1<br>Acme Co. |
|                                                        | Amount Due  | \$269.75       |
|                                                        | Payment     | \$             |
|                                                        | L           |                |

#### **Options** – Tax Region Tab

Set up your different sales tax regions here. The highlighted yellow entry is your default sales tax region. Learn more about how to print a tax summary report here.

- Step 1: You want to make sure you are on the Options page and click on the Tax Region tab located at the top.
- The yellow signifies this is the default sales tax region. You can't delete the default region but you can edit it.

| Options Tax F                          | Region Payment Terms Account List Coun |  |  |  |  |
|----------------------------------------|----------------------------------------|--|--|--|--|
| <u>N</u> ew                            | Edit Delete                            |  |  |  |  |
| Region ID                              | Tax Region Description                 |  |  |  |  |
| ▶ PASALEST PA Sales Tax                |                                        |  |  |  |  |
| STATE NY Sales Tax                     |                                        |  |  |  |  |
|                                        |                                        |  |  |  |  |
| The vellow signifies our default sales |                                        |  |  |  |  |
| tax region. This is where all new      |                                        |  |  |  |  |
| customers will be placed unless you    |                                        |  |  |  |  |
| put them elsewhere                     |                                        |  |  |  |  |
| put them elsewhere.                    |                                        |  |  |  |  |

| Velcome            | Opt              | ions  | Tax F | Region     |
|--------------------|------------------|-------|-------|------------|
| Customer           |                  |       | lew   | <b>i</b> . |
| Schedule           |                  | Regio | n ID  | Tax Be     |
| S Payment          | ► F              | PASA  | LEST  | PA Sale    |
| 🖨 Route            | <mark>□</mark> • | STAT  | E     | NY Sale    |
| 💫 Service          |                  |       |       |            |
| <u>fi</u> Material |                  |       |       |            |
| 🖩 Estimate         |                  |       |       |            |
| Contract           |                  |       |       |            |
| Matrix             |                  |       |       |            |
| S Expense          |                  |       |       |            |
|                    |                  |       |       |            |
| Employee           |                  |       |       |            |
| Reports            |                  |       |       |            |
| Options            |                  |       |       |            |
|                    |                  |       |       |            |

• Step 2: Click the new button to create a new region or click the edit button to edit a region already created.

(**Optional**) Use the secondary tax if you need to collect a municipal tax or in Canada if you need to collect GST tax

| G | Tax Region Setup        |              |                            |
|---|-------------------------|--------------|----------------------------|
| ſ | Tax Region QB Info      |              |                            |
|   | Tax Region ID:          | PASALEST     |                            |
|   | Tax Region Description: | PA Sales Tax |                            |
|   | Comment:                |              |                            |
|   |                         |              |                            |
|   |                         |              |                            |
|   | Primary Tax             |              | Secondary Tax              |
|   |                         | ~ ~          |                            |
|   | Service - Lax Hate:     | 3 %          | Service - Lax Hate:        |
|   | Material - Tax Rate:    | 3 %          | Material - Tax Rate: 🛛 🛛 🎗 |
|   |                         |              |                            |
|   |                         |              | ✓ <u>D</u> K Cancel        |

### **Options** – Tax Region Tab

• Step 3: Now to edit the tax region for a customer, click on the Customer section, highlight a customer and click the edit button.

| <b>Welcome</b> | Customer List   Memo List   Customer Categories |
|----------------|-------------------------------------------------|
| 🕒 Customer 👘   |                                                 |
| 🖺 Invoice      |                                                 |
| 🧱 Schedule     |                                                 |
| S Payment      | Click the Edit button                           |
| 🖨 Route        | 2 Tho                                           |
| 💫 Service      | 3 Walker Chris Walker                           |

• Step 4: A customer window will appear. Make sure you click on the Billing tab. You can then choose which tax region this customer lives in. Click ok when finished.

| C | ustom  | er - Aci   | me Co.       |               |               |             |
|---|--------|------------|--------------|---------------|---------------|-------------|
|   | Main   | Billing    | Auto-Billing | Property Cate | gory Material | Service Mer |
|   | Billin | g Setting  | IS           |               |               |             |
|   | Sal    | es Tax R   | egion:       | PA Sales Ta   | 8             | •           |
|   | Pay    | ment Te    | rms:         | Net 30        |               | •           |
|   | Nex    | «t Invoice | e #:         |               | 7             |             |

#### **Options** – Payment Terms Tab

- Set up your invoice payment terms here. The entry that is in green is your default payment term setting.
- Choose the options page along the left side of the screen.

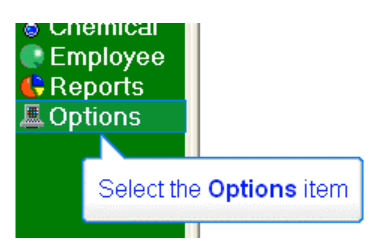

• Select the payment terms tab

| 📐 Welcome  | Options Tax Region | Paym | ent Terms | Account List County Database |
|------------|--------------------|------|-----------|------------------------------|
| 🕲 Customer |                    |      |           |                              |
| 🗎 Invoice  | Company            | Coi  |           |                              |
| 🧱 Schedule | D.111              | 1    | Select    | the Payment Terms tab        |
| 8 Payment  | Billing            | БШ   |           |                              |
| A Davida   |                    |      |           |                              |

• Green signifies the default setting. This is what each new customer's payment terms will default to unless you tell Gopher otherwise.

| Options   Tax Region   Payment Terms   Account List   County   Database |          |                |                 |                      |  |
|-------------------------------------------------------------------------|----------|----------------|-----------------|----------------------|--|
| 🗋 New 🕅 Edit 💼 Delete                                                   |          |                |                 |                      |  |
| Payment Terms                                                           | Net Days | Discount %     | Discount Days   |                      |  |
| 🕨 Upon Receipt                                                          | 0        | 0              | 0               |                      |  |
| Net 30                                                                  | 30       | 0              | 0               |                      |  |
| Net 60                                                                  | 60       | 0              | 0               |                      |  |
| Net 90                                                                  | 90       | 0              | 0               |                      |  |
|                                                                         | G        | reen signifies | s that 90 Net E | Days is the default. |  |

• To change the default settings, RIGHT click on the payment term you want to be the default. Then LEFT click on the pop up menu if you either want to assign this default to every customer or just to new customers from this point onward.

|   | Payment Terms |                | Net Days          | Discount %         | Discount Days |
|---|---------------|----------------|-------------------|--------------------|---------------|
| ▶ | Upon Receipt  |                | n                 | n                  | 0             |
| Г | Net 30        | 👌 Assign "Upon | Receipt" to all c | ustomers           | 0             |
| Γ | Net 60        | Set "Upon Re   | ceipt" as default | t (for new custome | rs) (         |
| Г | Net 90        |                | 90                | 0                  | 0             |

#### Options - Options Tab - Billing Button - Value Tab

- You have the option on this page to make your invoices Sequential in their numbering or choose Customer Specific. Sequential means that each invoice that is created is numbered one more then the last. Customer Specific Invoice ID is often chosen when you don't want your customers to know how many customers you have, by their change in monthly invoice #.
- Make sure you are on the Options page and click on the Billing button.

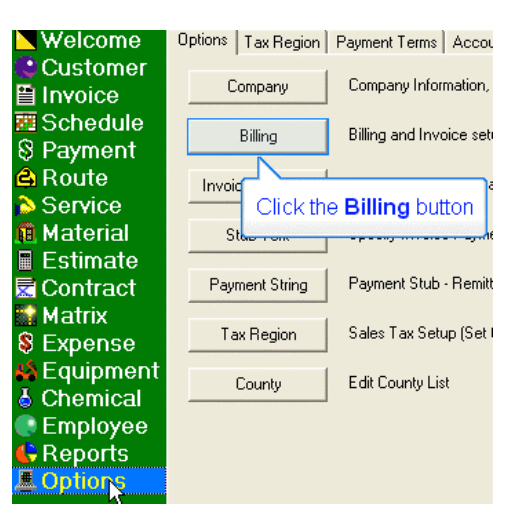

• Click on the values tab.

| Program Settings - Billing                                                               |
|------------------------------------------------------------------------------------------|
| Printing Address Values                                                                  |
| <ul> <li>✓ Display paym</li> <li>✓ Display accourt</li> <li>✓ Display accourt</li> </ul> |

Program Settings - Billing

• You can choose sequential numbers or

You can choose customer specific

numbers.

| Printing Address Values                                                                                                    |
|----------------------------------------------------------------------------------------------------|
| Invoice ID<br>C gequential numbers (e.g. 5, 6, 7, 8, 9) 1<br>C Customer specific (e.g. 853-13, 853-14 for customer # 853)        |
| Payment         Job Costing           Im Delay payment deposit until later date         Job cost / hour:                         |
| Payment Stub position (from bottom): 4 inches                                                                                    |
| Select the <b>Sequential numbers (e.g. 5, 6, 7, 8, 9)</b> radio<br>button. You can also set what # the invoices should start at. |

| Printing Address Values                                                                                             |
|----------------------------------------------------------------------------------------------------|
| Invoice ID<br>Sequential numbers (e.g. 5, 6, 7, 8, 9)<br>Customer specific (e.g. 853-13, 853-14 for customer # 853) |
| Payment         Job Costing           Delay payment deposit until later date         Job cost / hour:               |
| Payment Stub position (from bottom): 4 inches                                                                       |
| Or<br>Select the <b>Customer specific (e.g. 853-13, 853-14 for</b><br><b>customer # 853)</b> radio button.          |

# Index

### B

#### E

| Employee                               | 114  |
|----------------------------------------|------|
| Employee - Entering a New Employee     | 115  |
| Employee - Set up Work Schedules and B | uild |
| Timesheets                             | 116  |
| Equipment                              | 104  |
| Equipment - Equipment Tracking         | 106  |
| Equipment - New                        | 105  |
| Estimate                               | 83   |
| Estimate - Default Settings            | 85   |
| Estimate - Entering a New Estimate     | 84   |
| Expense                                | 99   |
| Expense - New Expense                  | 100  |
|                                        |      |

#### I

| Invoice                                      | .40 |
|----------------------------------------------|-----|
| Invoice - Account Balance Toggle1            | 34  |
| Invoice - Creating a New Manual Invoice      | .42 |
| Invoice - Display Chemical Information Toggl | e   |
|                                              | 34  |
| Invoice - Duplicate Prices Problem           | .48 |
| Invoice - Envelope Size                      | .43 |
| Invoice - Inserting Phone Number In Invoice  | .46 |
| Invoice - Late Fees                          | .49 |
| Invoice - Logo1                              | 35  |
| Invoice - Logo Position1                     | 36  |
|                                              |     |

| Invoice - Numbering Option Setting            | . 141 |
|-----------------------------------------------|-------|
| Invoice - Paid & Special Checkbox             | 53    |
| Invoice - Payment Stub Height                 | 51    |
| Invoice - Printing Chemical Info on Invoices  | 54    |
| Invoice - Printing Multiple Invoices          | 44    |
| Invoice - Quick Pay                           | 52    |
| Invoice - Separate Invoices for each property | . 60  |
| Invoice - Stub Text                           | . 137 |
| Invoice - Stub toggle                         | . 134 |
| Invoice - Templates                           | 50    |
| Invoice - Ungenerate Invoices                 | 47    |
|                                               |       |

#### М

| Material                           | 81 |
|------------------------------------|----|
| Material - Entering a New Material | 82 |
| Matrix                             | 94 |
| Matrix - New Matrix                | 95 |
| Matrix - Snow Plow Example         | 97 |

#### 0

| Options                                  | 133     |
|------------------------------------------|---------|
| Options - Options Tab - Billing Button - | Address |
| Tab                                      | 136     |
| Options - Options Tab - Billing Button - | Value   |
| Tab                                      | 141     |
| Options - Payment Terms Tab              | 140     |
| Options - Stub Text                      | 137     |
| Options - Tax Region Tab                 | 139     |

#### Р

| Payment                          | 74 |
|----------------------------------|----|
| Payment - Entering a New Payment | 75 |
| Payment - Using Barcode Wand     | 76 |

## Q

| Quick Start 4                                   |
|-------------------------------------------------|
| Quick Start - Step 1. Enter Your Customers 5    |
| Quick Start - Step 2. Enter Your Services 6     |
| Quick Start - Step 3. Set Up Your Routes 8      |
| Quick Start - Step 4. Schedule Your Jobs 10     |
| Quick Start - Step 5. Print Your Jobs 15        |
| Quick Start - Step 6. Complete Your Jobs 17     |
| Quick Start - Step 7. Generate Your Invoices 20 |
|                                                 |

### R

| Reports - Mailing Labels    | 132 |
|-----------------------------|-----|
| Reports - Route List        | 119 |
| Reports - Sales Tax Summary | 126 |
| Reports - Service Revenue   | 129 |
| Reports - Upcoming Payments | 123 |
| Route                       | 77  |
| Route - Enter a New Route   | 78  |

## S

| Schedule                             | 55 |
|--------------------------------------|----|
| Schedule - Bill In Advance           | 72 |
| Schedule - Completed Jobs Tab        | 68 |
| Schedule - Completed Wrong Job Dates | 71 |
| Schedule - Creating a one time job   | 61 |
| Schedule - Delete a Job              | 67 |
| Schedule - Entering a New Job        | 56 |
| Schedule - Generate                  | 59 |

| Schedule - Job Clusters                      |
|----------------------------------------------|
| Job Clusters                                 |
| Schedule - Job List Tab 70                   |
| Schedule - Job Series                        |
| To Create a 4 or 5 Step Lawn Aplication      |
| Program 63                                   |
| Schedule - Postpone Jobs 69                  |
| Schedule - Print Out Specific Pages From Job |
| Report                                       |
| Schedule - Start & Stop Time 19              |
| Schedule - View Upcoming Job Dates70         |
| Service                                      |
| Service - Entering a New Service 80          |
| Τ                                            |
| Table Of Contents                            |